# Magelis Box PC Benutzerhandbuch

09/2012

www.schneider-electric.com

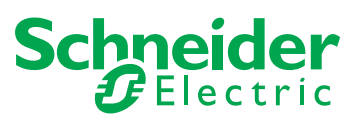

Die Informationen in der vorliegenden Dokumentation enthalten allgemeine Beschreibungen und/oder technische Leistungsmerkmale der hier erwähnten Produkte. Diese Dokumentation dient keinesfalls als Ersatz für die Ermittlung der Eignung oder Verlässlichkeit dieser Produkte für bestimmte Verwendungsbereiche des Benutzers und darf nicht zu diesem Zweck verwendet werden. Jeder Benutzer oder Integrator ist verpflichtet, angemessene und vollständige Risikoanalysen, Bewertungen und Tests der Produkte im Hinblick auf deren jeweils spezifischen Verwendungszweck vorzunehmen. Weder Schneider Electric noch deren Tochtergesellschaften oder verbundene Unternehmen sind für einen Missbrauch der Informationen in der vorliegenden Dokumentation verantwortlich oder können diesbezüglich haftbar gemacht werden. Verbesserungs- und Änderungsvorschlage sowie Hinweise auf angetroffene Fehler werden jederzeit gern entgegengenommen.

Dieses Dokument darf ohne entsprechende vorhergehende, ausdrückliche und schriftliche Genehmigung durch Schneider Electric weder in Teilen noch als Ganzes in keiner Form und auf keine Weise, weder anhand elektronischer noch mechanischer Hilfsmittel, reproduziert oder fotokopiert werden.

Bei der Montage und Verwendung dieses Produkts sind alle zutreffenden staatlichen, landesspezifischen, regionalen und lokalen Sicherheitsbestimmungen zu beachten. Aus Sicherheitsgründen und um die Übereinstimmung mit dokumentierten Systemdaten besser zu gewährleisten, sollten Reparaturen an Komponenten nur vom Hersteller vorgenommen werden.

Beim Einsatz von Geräten für Anwendungen mit technischen Sicherheitsanforderungen sind die relevanten Anweisungen zu beachten.

Die Verwendung anderer Software als der Schneider Electric-eigenen bzw. einer von Schneider Electric genehmigten Software in Verbindung mit den Hardwareprodukten von Schneider Electric kann Körperverletzung, Schäden oder einen fehlerhaften Betrieb zur Folge haben.

Die Nichtbeachtung dieser Informationen kann Verletzungen oder Materialschäden zur Folge haben!

© 2012 Schneider Electric. Alle Rechte vorbehalten.

# Inhaltsverzeichnis

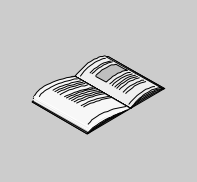

|           | Sicherheitshinweise                                               |
|-----------|-------------------------------------------------------------------|
|           | Über dieses Buch                                                  |
| Teil I    | Allgemeine Übersicht                                              |
| Kapitel 1 | Wichtige Informationen                                            |
| •         | Erklärung der US-Fernmeldebehörde FCC (Federal Communications     |
|           | Commission) zu Radiofrequenzstörungen – für die USA               |
|           | Qualifiziertes Personal                                           |
|           | Zertifizierungen und Standards                                    |
|           | Einhaltung europäischer Normen (CE)                               |
|           | Installation in explosionsgefährdeten Bereichen – Für die USA und |
| Kanital 0 | Nanada                                                            |
| Kapitei 2 |                                                                   |
|           |                                                                   |
| Kapital 2 |                                                                   |
| Rapiter 5 |                                                                   |
|           | Roy PCKenndaten der Schnittstelle                                 |
|           | Umgebungsspezifische Kenndaten                                    |
| Kapitel 4 | Abmessungen / Montage                                             |
|           | Abmessungen                                                       |
|           | Montage des Box PC                                                |
|           | Vorbereitung der Montage des Box PC.                              |
| Teil II   | Implementierung                                                   |
| Kapitel 5 | Erste Schritte                                                    |
|           | Erstmaliges Einschalten                                           |
| Kapitel 6 | Box PCAnschlüsse.                                                 |
|           | Erdung                                                            |
|           | Anschluss des DC-Netzkabels                                       |
|           | Box PC Schnittstellen-Anschlüsse                                  |

| Kapitel 7  | Konfiguration des BIOS                                  | 83  |
|------------|---------------------------------------------------------|-----|
|            |                                                         | 04  |
|            | Advensed Menu (Menü, Enveitert") USP Configuration (USP | 00  |
|            | Konfiguration                                           | 00  |
|            | Ronnguration)                                           | 90  |
|            | Security-Menü (Sicherheitsmenü)                         | 90  |
|            | EvitMenu (Menü Beenden")                                | 101 |
| Kapital 8  | Änderungen an der Hardware                              | 102 |
| Rapitero   |                                                         | 103 |
|            |                                                         | 104 |
|            | Einbourder PCI/PCIe Kerte                               | 107 |
|            | Einpatzen und Entformen der Compact Elech (CE) Korte    | 114 |
|            | Installation der RAID Ontion                            | 120 |
|            |                                                         | 122 |
|            |                                                         | 100 |
| ren m      |                                                         | 133 |
| Kapitel 9  | Anschluss an SPS                                        | 135 |
|            | Anschluss an SPS                                        | 135 |
| Kapitel 10 | Systemüberwachung "System Monitor"                      | 141 |
|            | Systemüberwachungsschnittstelle                         | 142 |
|            | Einstellung der Systemüberwachung.                      | 149 |
| Kapitel 11 | Wartung                                                 | 153 |
| •          | Vorgehensweise bei der Neuinstallation                  | 154 |
|            | Regelmäßige Reinigung und Wartung.                      | 155 |
| Anhang     |                                                         | 163 |
| Anhang A   | Zubehör                                                 | 165 |
|            |                                                         | 165 |
| Index      |                                                         | 167 |
| maex       |                                                         | 107 |

# Sicherheitshinweise

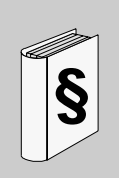

# Wichtige Informationen

## HINWEISE

Lesen Sie diese Anweisungen sorgfältig durch und machen Sie sich vor Installation, Betrieb und Wartung mit dem Gerät vertraut. Die nachstehend aufgeführten Warnhinweise sind in der gesamten Dokumentation sowie auf dem Gerät selbst zu finden und weisen auf potenzielle Risiken und Gefahren oder bestimmte Informationen hin, die eine Vorgehensweise verdeutlichen oder vereinfachen.

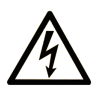

Erscheint dieses Symbol zusätzlich zu einer Gefahrwarnung, bedeutet dies, dass die Gefahr eines elektrischen Schlags besteht und die Nichtbeachtung des Hinweises Verletzungen zur Folge haben kann.

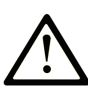

Dies ist ein allgemeines Warnsymbol. Es macht Sie auf mögliche Verletzungsgefahren aufmerksam. Beachten Sie alle unter diesem Symbol aufgeführten Hinweise, um Verletzungen oder Unfälle mit Todesfälle zu vermeiden.

# ▲ GEFAHR

**GEFAHR** macht auf eine unmittelbar gefährliche Situation aufmerksam, die bei Nichtbeachtung **unweigerlich** einen schweren oder tödlichen Unfall zur Folge hat.

# WARNUNG

**WARNUNG** verweist auf eine mögliche Gefahr, die – wenn sie nicht vermieden wird – Tod oder schwere Verletzungen **zur Folge haben** kann.

# **A** VORSICHT

**VORSICHT** verweist auf eine mögliche Gefahr, die – wenn sie nicht vermieden wird – leichte Verletzungen **zur Folge haben** kann.

# **HINWEIS**

*HINWEIS* gibt Auskunft über Vorgehensweisen, bei denen keine Körperverletzung droht.

# **BITTE BEACHTEN**

Elektrische Geräte dürfen nur von Fachpersonal installiert, betrieben, bedient und gewartet werden. Schneider Electric haftet nicht für Schäden, die durch die Verwendung dieses Materials entstehen.

Als qualifiziertes Personal gelten Mitarbeiter, die über Fähigkeiten und Kenntnisse hinsichtlich der Konstruktion und des Betriebs dieser elektrischen Geräte und der Installationen verfügen und eine Schulung zur Erkennung und Vermeidung möglicher Gefahren absolviert haben.

# Über dieses Buch

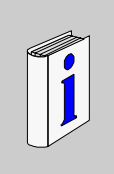

# Auf einen Blick

#### **Ziel dieses Dokuments**

In diesem Handbuch beschreibt die Konfiguration und Verwendung der Universal und Performance Box PCs aus der Produktreihe der Magelis-Industrie-PCs für das Angebot katalogisierter und konfigurierter Produkte.

Der Box PC wurde für den Betrieb in industrieller Umgebung entwickelt.

#### 1 Angebotene Katalogprodukte:

- HMI BUCND1E•• Box PC Universal Embedded 1 slot
  - 24 VDC
  - 1,6-GHz Atom-Prozessor
  - 1024 MB RAM
  - 4 GB Compact-Flash-Karte
  - Windows® Embedded Standard 2009
- HMI BUFND1P Box PC Universal 1 slot
  - 24 VDC
  - 1,6-GHz Atom-Prozessor
  - 1024 MB RAM
  - 32 GB Flash-Laufwerk (SSD)
  - Windows® XP Professional SP3
- HMI BUHND1P•• Box PC Universal 1 slot
  - 24 VDC
  - 1,6-GHz Atom-Prozessor
  - 1024 MB RAM
  - 250 GB Festplattenlaufwerk (HDD)
  - Windows® XP Professional SP3

- HMI BUFND2P•• Box PC Universal 2 slots
  - 24 VDC
  - 1,6-GHz Atom-Prozessor
  - 1024 MB RAM
  - 32 GB Flash-Laufwerk (SSD)
  - Windows® XP Professional SP3
- HMI BUHND2P•• Box PC Universal 2 slots
  - 24 VDC
  - 1,6-GHz Atom-Prozessor
  - 1024 MB RAM
  - 250 GB Festplattenlaufwerk (HDD)
  - Windows® XP Professional SP3
- HMI BPFDD27•• Box PC Performance 2 slots
  - 24 VDC
  - 2,26 GHz Core 2 Duo Prozessor
  - 2048 MB RAM
  - 32 GB Flash-Laufwerk (SSD)
  - Windows® 7 Ultimate (64 Bit)
- HMI BPHDD27 . Box PC Performance 2 slots
  - 24 VDC
  - 2,26 GHz Core 2 Duo Prozessor
  - 2048 MB RAM
  - 250 GB Festplattenlaufwerk (HDD)
  - Windows® 7 Ultimate (64 Bit)
- HMI BPFDD57•• Box PC Performance 5 slots
  - 24 VDC
  - 2,26 GHz Core 2 Duo Prozessor
  - 2048 MB RAM
  - 32 GB Flash-Laufwerk (SSD)
  - Windows® 7 Ultimate (64 Bit)
- HMI BPHDD57•• Box PC Performance 5 slots
  - 24 VDC
  - 2,26 GHz Core 2 Duo Prozessor
  - 2048 MB RAM
  - 250 GB Festplattenlaufwerk (HDD)
  - Windows® 7 Ultimate (64 Bit)

**HINWEIS:** Die Teilenummer für Ihr Gerät ist möglicherweise nicht im Benutzerhandbuch enthalten. Die aufgelisteten Teilenummern entsprechen den Produkten, die zum Zeitpunkt der Veröffentlichung des Benutzerhandbuchs verfügbar waren. Der Produktreihe werden möglicherweise neue Teilenummern hinzugefügt. Neue und vorhandene katalogisierte Teilenummern setzen sich aus einem Präfix (HMI) und einem Leerzeichen zusammen, dem neun seriell angeordnete Zeichen (Buchstaben oder Zahlen) folgen. Jedes der 9 Zeichen entspricht einem Merkmal des katalogisierten Box PCs, z. B. Größe des Speichergeräts, Speichergerätetyp, Speicherkapazität und Software-Paket.

Die folgende Tabelle verweist auf die Merkmale, die jedem einzelnen Zeichen in der Teilenummer entsprechen:

| Zeichennummer      | Präfix                                                                                                    |                         | 1     | 2     | 3  | 4 | 5    | 6 | 7 | 8 | 9 |   |
|--------------------|----------------------------------------------------------------------------------------------------|-------------------------|-------|-------|----|---|------|---|---|---|---|---|
| Beispiel Teilenumn | ner                                                                                                    | нмі                     |       | в     | Ρ  | Н | Ν    | D | 5 | 7 | 0 | 1 |
| iPC-Familie        | Box PC                                                                                                    | )                       |       | В     |    |   |      |   |   |   |   |   |
| іРС-Тур            | Perforr                                                                                                    | nance                   |       |       | U  |   |      |   |   |   |   |   |
|                    | Univer                                                                                                    | sal                     |       |       | Ρ  |   |      |   |   |   |   |   |
| Laufwerk           | Festplattenlaufwerk (HDI                                                                                       |                         |       | D)    | Н  |   |      |   |   |   |   |   |
|                    | Flash-l                                                                                                    | aufwer                  | k (SS | SD)   |    | F |      |   |   |   |   |   |
|                    | Compact Flash (CF) C                                                                                           |                         |       |       |    |   |      |   |   |   |   |   |
| CPU-Тур            | Atom N270 (Universal) N                                                                                        |                         |       |       |    |   |      |   |   |   |   |   |
|                    | Core 2 Duo P8400 (Performance) D                                                                               |                         |       |       |    |   |      |   |   |   |   |   |
| Spannungsversor-   | DC mit                                                                                                    | DC mit Pufferbatterie B |       |       |    |   |      |   |   |   |   |   |
| gung               | DC                                                                                                    |                         |       |       |    |   |      |   |   |   |   |   |
| Steckplatz für     | 1 1                                                                                                    |                         |       |       |    |   |      |   |   |   |   |   |
| Erweiterungskarten | 2                                                                                                    |                         |       |       |    |   |      |   |   |   |   |   |
|                    | 5                                                                                                    |                         |       |       |    |   |      |   |   |   |   |   |
| Betriebssystem     | Window                                                                                                    | ws XP P                 | rofes | ssion | al |   |      |   |   | Р |   |   |
|                    | Windows Embedded Standard 2009 E                                                                               |                         |       |       |    |   |      |   |   |   |   |   |
|                    | Windows 7 Ultimate (englisches MUI-Pack für<br>Windows Universal (32 Bit) und Windows<br>Performance (64 Bit)) |                         |       |       |    |   |      |   |   | 7 |   |   |
| Software-Paket     | Keiner                                                                                                    |                         |       |       |    |   |      |   |   |   | 0 |   |
|                    | Vijeo Citect RunTime 500 I/O Full                                                                              |                         |       |       |    |   |      |   |   |   | F |   |
|                    | Vijeo Citect RunTime 1200 I/O Lite                                                                             |                         |       |       |    |   |      |   |   |   | L |   |
|                    | Andere Anwendung                                                                                               |                         |       |       |    |   |      |   |   | • |   |   |
| Hardware-Iteration | ation Initial                                                                                                  |                         |       |       |    |   |      |   | 1 |   |   |   |
|                    | Zweite                                                                                                    |                         |       |       |    |   |      |   |   |   |   | 2 |
| usw.               |                                                                                                    |                         |       |       |    |   | usw. |   |   |   |   |   |

# 2 Angebot konfigurierter Produkte:

Neben dem Katalogangebot sind in einigen Länden eventuell weitere Konfigurationen erhältlich.

Für diese Konfigurationsangebote wird ein festgelegtes Kennzeichnungsverfahren verwendet. Die konfigurierten Teilenummern setzen sich aus einer Gruppierung von 20 Zeichen (Buchstaben oder Zahlen) zusammen. Die 6 ersten Zeichen lauten stets HMI PCC. Jedes der folgenden 14 Zeichen entspricht einem Merkmal des konfigurierten Box PCs, z. B. Größe des Speichergeräts, Speichergerätetyp, Speicherkapazität und Software-Paket.

Die Geräte im Rahmen dieses Angebots weisen ähnliche Merkmale und Funktionen auf wie das in diesem Handbuch beschriebene Katalogangebot.

Neben dieser Teilenummer ist eine Konfigurationsnummer auf das Produktetikett aufgedruckt.

| Zeichennummer           | Präfix (1-6)                            | 7     | 8     | 9   | 10 | 11 | 12 | 13 | 14 | 15 | 16 | 17 | 18 | 19 | 20 |
|-------------------------|-----------------------------------------|-------|-------|-----|----|----|----|----|----|----|----|----|----|----|----|
| Beispiel<br>Teilenummer | HMI PCC                                 | Ρ     | 1     | 7   | 1  | в  | D  | 2  | 3  | S  | 2  | 1  | v  | 0  | 0  |
| iPC-Familie             | Box PC                                  | В     |       |     |    |    |    |    |    |    |    |    |    |    |    |
| Produktgeneration       | Erste Generation                        |       | 1     |     |    |    |    |    |    |    |    |    |    |    |    |
|                         | Zweite Generation                       |       | 2     |     |    |    |    |    |    |    |    |    |    |    |    |
|                         | Dritte Generation                       |       | 3     |     |    |    |    |    |    |    |    |    |    |    |    |
| Display                 | Keins (Box) B                           |       |       |     |    |    |    |    |    |    |    |    |    |    |    |
| Steckplatz für          | 0 Steckplätze                           |       |       |     | 0  |    |    |    |    |    |    |    |    |    |    |
| Erweiterungskarten      | 1 Steckplatz = 1 PCIe                   |       |       |     |    |    |    |    |    |    |    |    |    |    |    |
|                         | 1 Steckplatz = 1 PCI                    |       |       |     |    |    |    |    |    |    |    |    |    |    |    |
|                         | 2 Steckplätze = 1 PC                    | l+1 F | PCle  |     | 2  |    |    |    |    |    |    |    |    |    |    |
|                         | 2 Steckplätze = 2 PC                    | I     |       |     | А  |    |    |    |    |    |    |    |    |    |    |
|                         | 2 Steckplätze = andere<br>Konfiguration |       |       |     |    |    |    |    |    |    |    |    |    |    |    |
|                         | 5 Steckplätze = 2 PC                    | I+3 F | PCle  |     | 5  |    |    |    |    |    |    |    |    |    |    |
|                         | 5 Steckplätze = 4 PC                    | l+1 F | PCle  |     | В  |    |    |    |    |    |    |    |    |    |    |
|                         | 5 Steckplätze = ander<br>Konfiguration  | re    |       |     | 7  |    |    |    |    |    |    |    |    |    |    |
| СРИ-Тур                 | Atom N270 (Universa                     | ıl)   |       |     |    | В  |    |    |    |    |    |    |    |    |    |
|                         | Core 2 Duo P8400 (P                     | erfoi | rmano | ce) |    | С  |    |    |    |    |    |    |    |    |    |

Die Konfigurationsnummer weist folgendes Format auf:

| Zeichennummer                    | Präfix (1-6)                                 | 7                                                               | 8      | 9       | 10     | 11      | 12     | 13 | 14 | 15 | 16 | 17 | 18 | 19 | 20 |
|----------------------------------|----------------------------------------------|-----------------------------------------------------------------|--------|---------|--------|---------|--------|----|----|----|----|----|----|----|----|
| Beispiel                         | HMI PCC                                      | Ρ                                                               | 1      | 7       | 1      | в       | D      | 2  | 3  | s  | 2  | 1  | v  | 0  | 0  |
| Teilenummer                      |                                              |                                                                 |        |         |        |         | _      |    |    |    |    |    |    |    |    |
| Spannungsversorgung              | DC mit Schnittstelle für Pufferbatterie B    |                                                                 |        |         |        |         |        |    |    |    |    |    |    |    |    |
|                                  |                                              |                                                                 |        |         |        |         |        |    |    |    |    |    |    |    |    |
|                                  | DC mit Filter für Marir                      | C mit Filter für Marine F                                       |        |         |        |         |        |    |    |    |    |    |    |    |    |
|                                  | DC mit Schnittstelle fi<br>Filter für Marine | J mit Schnittstelle für Pufferbatterie und ter für Marine     G |        |         |        |         |        |    |    |    |    |    |    |    |    |
| RAM (verfügbare                  | 1 GB (nur Universal)                         |                                                                 |        |         |        |         |        | 1  |    |    |    |    |    |    |    |
| Konfiguration je nach<br>Modell) | 2 GB                                         |                                                                 |        |         |        |         |        | 2  |    |    |    |    |    |    |    |
|                                  | 3 GB = 1 GB + 2 GB                           | (nur                                                            | Unive  | ersal)  |        |         |        | 3  |    |    |    |    |    |    |    |
|                                  | 4 GB = 2 GB + 2 GB (nur Performance) 4       |                                                                 |        |         |        |         |        |    |    |    |    |    |    |    |    |
|                                  | 6 GB = 2 GB + 4 GB                           | (nur                                                            | Perfo  | rman    | ce)    |         |        | 6  |    |    |    |    |    |    |    |
|                                  | 8 GB = 4 GB + 4 GB                           | (nur                                                            | Perfo  | rman    | ce)    |         |        | 8  |    |    |    |    |    |    |    |
| Betriebssystem                   | Keins                                        |                                                                 |        |         |        |         |        |    | 0  |    |    |    |    |    |    |
|                                  | Windows Embedded<br>MUI)                     | Stan                                                            | dard   | 2009    | (32 E  | 3it, ei | nglisc | he | 1  |    |    |    |    |    |    |
|                                  | Windows XP Professi                          | onal                                                            | (32 E  | Bit, er | nglisc | he M    | UI)    |    | 3  |    |    |    |    |    |    |
|                                  | Windows Embedded<br>englische MUI)           | Stan                                                            | dard   | 7 Pre   | miun   | า (32   | Bit,   |    | 4  |    |    |    |    |    |    |
|                                  | Windows 7 Ultimate (                         | 32 B                                                            | it, en | glisch  | ie ML  | JI)     |        |    | 5  |    |    |    |    |    |    |
|                                  | Windows 7 Ultimate (                         | 64 B                                                            | it, en | glisch  | ie Ml  | (ון     |        |    | 6  |    |    |    |    |    |    |
| Speichergerät                    | Keins                                        |                                                                 |        |         |        |         |        |    |    | Ν  |    |    |    |    |    |
|                                  | CF 2 GB                                      |                                                                 |        |         |        |         |        |    |    | В  |    |    |    |    |    |
|                                  | CF 4 GB                                      |                                                                 |        |         |        |         |        |    |    | С  |    |    |    |    |    |
|                                  | CF 8 GB                                      |                                                                 |        |         |        |         |        |    |    | D  |    |    |    |    |    |
|                                  | HDD Standardgröße                            |                                                                 |        |         |        |         |        |    |    | К  |    |    |    |    |    |
|                                  | SSD 15 GB                                    |                                                                 |        |         |        |         |        |    |    | S  |    |    |    |    |    |
|                                  | SSD 32 GB (Standard                          | d)                                                              |        |         |        |         |        |    |    | Т  |    |    |    |    |    |
| Einschubgeräte                   | Keins                                        |                                                                 |        |         |        |         |        | 0  |    |    |    |    |    |    |    |
| DVD Writer                       |                                              |                                                                 |        |         |        |         | 1      |    |    |    |    |    |    |    |    |
|                                  | HDD Standardgröße                            |                                                                 |        |         |        |         |        | 2  |    |    |    |    |    |    |    |
|                                  | SSD Standardgröße                            |                                                                 |        |         |        |         |        |    | 3  | ]  |    |    |    |    |    |
|                                  | DVD Writer + HDD                             |                                                                 |        |         |        |         |        |    |    |    | 4  | ]  |    |    |    |
|                                  | DVD Writer + SDD                             |                                                                 |        |         |        |         |        |    |    |    | 5  | ]  |    |    |    |

| Zeichennummer           | Präfix (1-6)                                  | 7      | 8 | 9 | 10 | 11 | 12 | 13 | 14 | 15 | 16 | 17 | 18 | 19 | 20 |
|-------------------------|-----------------------------------------------|--------|---|---|----|----|----|----|----|----|----|----|----|----|----|
| Beispiel<br>Teilenummer | HMI PCC                                       | Ρ      | 1 | 7 | 1  | В  | D  | 2  | 3  | S  | 2  | 1  | v  | 0  | 0  |
| Optionen                | Keins 0                                       |        |   |   |    |    |    |    |    |    |    | 0  |    |    |    |
|                         | RAID                                          |        |   |   |    |    |    |    |    |    | 1  |    |    |    |    |
|                         | Zweiter DVI-Port                              |        |   |   |    |    |    |    |    |    |    | 2  |    |    |    |
|                         | RAID + zweiter DVI                            |        |   |   |    |    |    |    |    | 3  |    |    |    |    |    |
|                         | KommPort RS-422 - RS-485                      |        |   |   |    |    |    |    | 4  |    |    |    |    |    |    |
|                         | KommPort + zweiter DVI                        |        |   |   |    |    |    |    | 5  |    |    |    |    |    |    |
|                         | KommPort + RAID                               |        |   |   |    |    |    |    | 6  |    |    |    |    |    |    |
|                         | RAID + zweiter DVI + KommPort RS-422 - RS-485 |        |   |   |    |    |    |    |    | 7  |    |    |    |    |    |
| Software-Paket          | Keins                                         |        |   |   |    |    |    |    |    |    |    |    | Ν  |    |    |
|                         | Vijeo Citect Lite 12                          | 00 I/O |   |   |    |    |    |    |    |    |    |    | L  |    |    |
|                         | Vijeo Citect Full 50                          | 0 I/O  |   |   |    |    |    |    |    |    |    |    | ۷  |    |    |
|                         | Vijeo Designer RT, unbegrenzte Lizenz         |        |   |   |    |    |    |    |    |    | Н  |    |    |    |    |
| Reserviert              | Nichts                                        |        |   |   |    |    |    |    |    | 0  |    |    |    |    |    |
| Reserviert              | Nichts                                        |        |   |   |    |    |    |    |    |    |    |    |    |    | 0  |

**HINWEIS:** Alle für das enthaltene Produkt geltenden Hinweise sowie alle Sicherheitsanweisungen sind zu beachten.

# Gültigkeitsbereich

Dieses Dokument gilt für den Magelis BOX PC.

Die technischen Merkmale der hier beschriebenen Geräte sind auch online abrufbar. So greifen Sie auf diese Informationen online zu:

| Schritt | Aktion                                                                                                    |
|---------|----------------------------------------------------------------------------------------------------|
| 1       | Gehen Sie zur Homepage von Schneider Electric: www.schneider-electric.com.                                                                                                    |
| 2       | <ul> <li>Geben Sie im Feld Search die Modellnummer eines Produkts oder den Namen einer Produktreihe ein.</li> <li>Die Modellnummer bzw. der Name der Produktreihe darf keine Leerstellen enthalten.</li> <li>Wenn Sie nach Informationen zu verschiedenen vergleichbaren Modulen suchen, können Sie Asterisks (*) verwenden.</li> </ul>                                            |
| 3       | Wenn Sie eine Modellnummer eingegeben haben, gehen Sie zu den<br>Suchergebnissen <b>Product datasheets</b> und klicken Sie auf die Modellnummer,<br>über die Sie mehr erfahren möchten.<br>Wenn Sie den Namen einer Produktreihe eingegeben haben, gehen Sie zu den<br>Suchergebnissen <b>Product Ranges</b> und klicken Sie auf die Reihe, über die Sie<br>mehr erfahren möchten. |

| Schritt | Aktion                                                                                                    |
|---------|----------------------------------------------------------------------------------------------------|
| 4       | Wenn mehrere Modellnummern in den Suchergebnissen <b>Products</b> angezeigt werden, klicken Sie auf die gewünschte Modellnummer. |
| 5       | Je nach der Größe der Anzeige müssen Sie die technischen Daten ggf. abrollen, um sie vollständig einzusehen.                     |
| 6       | Um ein Datenblatt als PDF-Datei zu speichern oder zu drucken, klicken Sie auf <b>Download XYZ product datasheet</b> .            |

Die in diesem Handbuch vorgestellten Merkmale sollten denen entsprechen, die online angezeigt werden. Im Rahmen unserer Bemühungen um eine ständige Verbesserung werden Inhalte im Laufe der Zeit möglicherweise überarbeitet, um deren Verständlichkeit und Genauigkeit zu verbessern. Sollten Sie einen Unterschied zwischen den Informationen im Handbuch und denen online feststellen, verwenden Sie die Online-Informationen als Referenz.

#### **Eingetragene Marken**

PL7, Vijeo Designer, Vijeo Citect und Unity sind eingetragene Marken von Schneider Electric.

Microsoft® und Windows® sind eingetragene Marken der Microsoft Corporation.

Intel®, Atom®, und Core 2 Duo® sind eingetragene Marken der Intel Corporation.

IBM® ist eine eingetragene Marke der International Business Machines Corporation.

## Weiterführende Dokumentation

| Titel der Dokumentation                   | Referenz-Nummer |
|-------------------------------------------|-----------------|
| Installationsanleitung für Magelis Box PC | S1A75428        |
| Vijeo Designer Lernprogramm               | 35007035        |

Diese technischen Veröffentlichungen sowie andere technische Informationen stehen auf unserer Website www.schneider-electric.com zum Download bereit.

#### Produktbezogene Informationen

Einige Box PCs sind für den Einsatz in Ex-Bereichen der Klasse I, Division 2 gemäß UL 1604, ANSI/ISA 12.12.01 oder CSA C22.2 N° 213 zertifiziert. In diesem Zusammenhang ist Folgendes zu beachten:

# \Lambda 🕰 GEFAHR

# GEFAHR EINES ELEKTRISCHEN SCHLAGS, EINER EXPLOSION ODER EINES LICHTBOGENS

- Unterbrechen Sie die gesamte Spannungsversorgung zum Gerät, bevor Sie Abdeckungen oder Komponenten des Systems entnehmen und Zubehör, Hardware oder Kabel installieren bzw. entfernen.
- Ziehen Sie das Netzkabel sowohl vom Box PC als auch von der Spannungsversorgung ab.
- Verwenden Sie stets ein genormtes Spannungspr
  üfger
  ät, um festzustellen, ob die Spannungsversorgung wirklich abgeschaltet ist.
- Montieren und befestigen Sie alle Abdeckungen oder Komponenten des Systems, bevor Sie das Gerät an das Netz anschließen und einschalten.
- Betreiben Sie den Box PC nur mit einer Spannungsversorgung von 24 VDC.

Die Nichtbeachtung dieser Anweisungen führt zu Tod oder schwerer Körperverletzung.

# A WARNUNG

# STEUERUNGSAUSFALL

- Bei der Entwicklung eines Steuerungsplans müssen potenzielle Fehlerzustände der Steuerpfade berücksichtigt und für bestimmte kritische Steuerfunktionen Mittel bereitgestellt werden, durch die nach dem Ausfall eines Pfads ein sicherer Zustand erreicht werden kann. Beispiele kritischer Steuerfunktionen sind die Notabschaltung (Not-Aus) und der Nachlauf-Stopp.
- Für kritische Steuerfunktionen müssen separate oder redundante Steuerpfade bereitgestellt werden.
- Systemsteuerpfade können Kommunikationsverbindungen einschließen.
  Dabei müssen die Auswirkungen unvorhergesehener Übertragungsverzöge-

rungen oder Verbindungsstörungen berücksichtigt werden<sup>(1)</sup>.

 Jede Implementierung eines Magelis Box PCs muss individuell und sorgfältig auf einwandfreie Funktionsbereitschaft geprüft werden, bevor das Gerät vor Ort in Betrieb gesetzt wird.

Die Nichtbeachtung dieser Anweisungen kann Tod, schwere Körperverletzungen oder Sachschäden zur Folge haben.

<sup>(1)</sup> Weitere Informationen finden Sie in den Richtlinien *NEMA ICS 1.1 (neueste Ausgabe)*, "Safety Guidelines for the Application, Installation, and Maintenance of Solid State Control" sowie in den Richtlinien NEMA ICS 7.1 (neueste Ausgabe) "Safety Standards for Construction and Guide for Selection, Installation and Operation of Adjustable-Speed Drive Systems" oder in den an Ihrem Standort geltenden Bestimmungen.

**HINWEIS:** Der Box PC ist ein Gerät mit zahlreichen Konfigurationsoptionen und basiert nicht auf einem Echtzeitbetriebssystem. Änderungen an der Software oder den Einstellungen der nachfolgend aufgelisteten Elemente sind gemäß den Warnhinweisen im vorhergehenden Abschnitt als neue Implementierung zu betrachten. Zu Beispielen für derartige Änderungen zählen:

- System-BIOS
- Systemüberwachung "System Monitor" (siehe Seite 141)
- Betriebssystem
- Installierte Hardware
- Installierte Software

# A WARNUNG

# UNBEABSICHTIGTER GERÄTEBETRIEB

Verwenden Sie mit den in diesem Handbuch beschriebenen Geräten nur die Software von Schneider Electric.

Die Nichtbeachtung dieser Anweisungen kann Tod, schwere Körperverletzungen oder Sachschäden zur Folge haben.

## Benutzerkommentar

Ihre Anmerkungen und Hinweise sind uns jederzeit willkommen. Senden Sie sie einfach an unsere E-mail-Adresse: techcomm@schneider-electric.com.

# Allgemeine Übersicht

# Inhalt dieses Teils

Dieser Teil gibt einen Überblick über die Produkte Magelis Box PC.

## Inhalt dieses Teils

Dieser Teil enthält die folgenden Kapitel:

| Kapitel | KapiteIname                 | Seite |
|---------|-----------------------------|-------|
| 1       | Wichtige Informationen      | 19    |
| 2       | Überblick über die Hardware | 31    |
| 3       | Kenndaten                   | 41    |
| 4       | Abmessungen / Montage       | 47    |

# Wichtige Informationen

# 1

# Allgemein

In diesem Kapitel werden spezielle Aspekte im Hinblick auf den Betrieb des Box PCs beschrieben.

## Inhalt dieses Kapitels

Dieses Kapitel enthält die folgenden Themen:

| Thema                                                                                                    | Seite |
|----------------------------------------------------------------------------------------------------|-------|
| Erklärung der US-Fernmeldebehörde FCC (Federal Communications Commission) zu Radiofrequenzstörungen – für die USA | 20    |
| Qualifiziertes Personal                                                                                           | 21    |
| Zertifizierungen und Standards                                                                                    | 22    |
| Einhaltung europäischer Normen (CE)                                                                               | 24    |
| Installation in explosionsgefährdeten Bereichen – Für die USA und Kanada                                          | 25    |

# Erklärung der US-Fernmeldebehörde FCC (Federal Communications Commission) zu Radiofrequenzstörungen – für die USA

## FCC-Hinweise zu Funkstörungen

Dieses Gerät hält nachweislich die FCC-Grenzwerte für ein Digitalgerät der Klasse A gemäß Teil 15 der FCC-Richtlinien ein. These limits are designed to provide reasonable protection against harmful interference in a commercial, industrial or business environment. Das Gerät erzeugt und nutzt Hochfrequenzenergie und kann diese ausstrahlen. Wenn es nicht entsprechend der Bedienungsanleitung installiert und verwendet wird, kann es Interferenzen für den Funkverkehr verursachen bzw. selbst dadurch Schaden nehmen. Im Hinblick auf eine maximale Begrenzung potenzieller elektromagnetischer Störungen in Ihrer Anwendung sollten Sie folgende zwei Regeln beachten:

- Die Installation und den Betrieb des Box PC so gestalten, dass die Abgabe elektromagnetischer Energie auf ein Mindestmaß begrenzt bleibt, um Interferenzen mit anderen Geräten in der näheren Umgebung auszuschließen.
- Den Box PC installieren und testen, um sicherzustellen, dass die von Geräten in der näheren Umgebung erzeugte elektromagnetische Strahlung keine Störung des Box PC-Betriebs verursacht.

# A WARNUNG

## ELEKTROMAGNETISCHE INTERFERENZEN

Elektromagnetische Strahlung kann eine Unterbrechung des Box PC-Betriebs verursachen und damit unerwarteten Gerätebetrieb zur Folge haben. Bei Erfassung elektromagnetischer Störungen:

- Den Abstand zwischen dem Box PC und dem die Störung verursachenden Gerät vergrößern.
- Den Box PC und das die Störung verursachende Gerät neu ausrichten.
- Die Versorgungs- und Kommunikationsleitungen des Box PCs und des die Störung verursachenden Geräts neu verlegen.
- Den Box PC und das die Störung verursachende Gerät an verschiedene Stromversorgungsquellen anschließen.
- Für den Anschluss des Box PCs an ein Peripheriegerät oder einen anderen Rechner stets geschirmte Kabel verwenden.

Die Nichtbeachtung dieser Anweisungen kann Tod, schwere Körperverletzungen oder Sachschäden zur Folge haben.

# **Qualifiziertes Personal**

## Allgemein

Diese Produkte dürfen nur von qualifiziertem Personal installiert, betrieben und gewartet werden. Als qualifiziertes Personal gelten Mitarbeiter, die über Fähigkeiten und Kenntnisse hinsichtlich der Konstruktion und des Betriebs dieser elektrischen Geräte und der Installationen verfügen und eine Schulung zur Erkennung und Vermeidung möglicher Gefahren absolviert haben. Angaben zu den Anforderungen an Schulungen für den Umgang mit elektrischen Geräten finden Sie in der aktuellen Ausgabe der NFPA 70E®, "Standard for Electrical Safety in the Workplace" (Standard für elektrische Sicherheit am Arbeitsplatz). Beispiele für "qualifiziertes Personal":

- Anwendungsentwicklung Personal der Entwicklungsabteilung, das mit Sicherheitskonzepten im Bereich Automatisierung vertraut ist (z. B. Entwickler)
- Geräteimplementierung Personal, das mit der Installation, der Verbindungstechnik und der Inbetriebnahme von Automatisierungsgeräten vertraut ist (z. B. Anlagen-, Verkabelungs- oder Inbetriebnahmetechniker)
- Betrieb Personal, das mit der Verwendung und Bedienung von Automatisierungs- und Rechenanlagen vertraut ist (z. B. Bediener)
- Vorbeugende oder korrektive Wartung Personen, die f
  ür die Einstellung oder Reparatur von Automatisierungs- und Rechenanlagen geschult und qualifiziert sind (z. B. Betriebstechniker oder Kundendiensttechniker usw.)

# Zertifizierungen und Standards

## Zertifizierungen unabhängiger Einrichtungen

Dieses Produkt wurde von Schneider Electric unabhängigen Einrichtungen zum Test und zur Qualifikation übergeben. Die betroffenen Einrichtungen haben die Konformität des Produkts mit den nachstehenden Standards zertifiziert.

- Underwriters Laboratories Inc., UL 508 und CSA C22.2 N° 142 Industrielle Regelund Schaltgeräte
- Underwriters Laboratories Inc., UL 1604, ANSI/ISA 12.12.01 und CSA C22.2 N° 213 Sicherheitsstandard für elektrische Betriebsmittel in explosionsgefährdeten Bereichen nach Klasse I, Abschnitt 2

Schneider Electric lässt derzeit die Konformität mit folgenden Standards zertifizieren:

- GOST-Zertifizierung. Beachten Sie bitte die Produktkennzeichnungen.
- ATEX-Zertifizierung durch die Technical Inspection Association. Beachten Sie bitte die Produktkennzeichnung.
- Handelsmarine-Vorschriften. Die Produkte sind auf Konformität mit den Handelsmarine-Vorschriften (Merchant Navy) ausgelegt. Siehe die Schneider Electric-Webseite f
  ür Installationshinweise gem
  ä
  ß Handelsmarine-Vorschriften.

Detaillierte Informationen erhalten Sie bei Ihrem Fachhändler. Beachten Sie auch den Katalog und die Kennzeichnungen auf dem Produkt.

## Konformitätsstandards

Schneider Electric hat dieses Produkt hinsichtlich seiner Konformität mit den nachstehenden geltenden Standards getestet.

USA:

• Federal Communications Commission, FCC Part 15

Europa: CE

- Richtlinie 2006/95/EWG (Niederspannung) Richtlinie 2004/108/EWG (EMV)
- Speicherprogrammierbare Steuerungen: EN 61131-2 (Ausg. 3)
- EMI: EN55011 (Gruppe 1, Klasse A), EN 61000-6-4
- EMS: EN 61000-6-2

Australien:

• Standard AS/NZS CISPR11 (C-Tick)

## Qualifikationsstandards

Schneider Electric hat dieses Produkt zusätzlichen Testreihen im Hinblick auf die Konformität mit weiteren Standards unterzogen. Die zusätzlich durchgeführten Tests sowie die diesen zu Grunde liegenden Standards sind unter Umgebungsspezifische Kenndaten *(siehe Seite 45)* ausgewiesen.

## Gefahrstoffe

Dieses Produkt entspricht den folgenden Richtlinien und Standards:

- WEEE, Richtlinie 2002/96/EWG (Elektro- und Elektronik-Altgeräte)
- RoHS, Richtlinie 2002/95/EWG (Begrenzung von Gefahrstoffen)
- RoHS China, Standard SJ/T 11363-2006 (Begrenzung von Gefahrstoffen)
- REACH-Verordnung EG Nr. 1907/2006

**HINWEIS:** Eine Dokumentation im Hinblick auf die Nachhaltigkeit der Entwicklung ist auf der Webseite von Schneider Electric verfügbar (Hinweise zum Produkt-Umgebungsprofil und zum Ende der Nutzungsdauer, RoHS- und REACH-Zertifikate).

## Ende der Nutzungsdauer (WEEE)

Das Produkt enthält Leiterplatten. Es muss in speziellen Aufbereitungsanlagen entsorgt werden. Das Produkt enthält Zellen und/oder Speicherbatterien, die bei Auslaufen oder Ende der Nutzungsdauer des Produkts entnommen und separat entsorgt werden müssen.

Weitere Informationen zur Entnahme von Zellen und Batterien aus dem Produkt finden Sie im Abschnitt Wartung *(siehe Seite 157)*. Die Batterien enthalten keinen gewichteten prozentualen Anteil an Schwermetallen, der oberhalb des Schwellwerts gemäß europäischer Richtlinie 2006/66/EG liegt.

# Einhaltung europäischer Normen (CE)

## Hinweis zur CE-Konformität

Die in der vorliegenden Dokumentation beschriebenen Produkte entsprechen den geltenden europäischen Richtlinien bezüglich elektromagnetischer Verträglichkeit und Niederspannung (CE-Kennzeichnung), wenn sie in den in der relevanten Dokumentation ausgewiesenen Anwendungen verwendet werden, für die die Produkte speziell konzipiert wurden, und nur in Verbindung mit zugelassenen Produkten von Drittherstellern.

# Installation in explosionsgefährdeten Bereichen – Für die USA und Kanada

## Allgemein

Konstruktionstechnisch wurde der Box PC zur Erfüllung der Anforderungen an Anwendungen für explosionsgefährdete Bereiche der Klasse I, Division 2 ausgelegt. Bereiche der Division 2 sind solche, in denen zündfähige Konzentrationen von brennbaren Substanzen normalerweise eingeschlossen sind, durch Ventilation verhindert werden oder in einem angrenzenden Bereich der Klasse I, Division 1 vorhanden sind, in denen aber eine ungewöhnlich Situation zur zeitweiligen Freisetzung solcher zündfähigen Konzentrationen führen kann.

Obwohl der Box PC ein nicht eigenzündfähiges Gerät gemäß ANSI/ISA 12.12.01 und CSA C22.2 N° 213 ist, ist er nicht für Bereiche der Division 1 (normal explosionsgefährdet) ausgelegt und darf nie in solchen Bereichen verwendet werden.

Alle Geräte sind für eine Verwendung in Ex-Bereichen der Klasse I, Division 2, Gruppen A, B, C und D sowie in nicht explosionsgefährdeten Bereichen zugelassen. Überprüfen Sie vor der Installation oder Verwendung Ihres Box PCs, dass das Produkt mit der Zertifizierung gemäß ANSI/ISA 12.12.01 oder CSA C22.2 N° 213 gekennzeichnet ist.

**HINWEIS:** Einige Box PCs besitzen noch keine Einstufung zur Verwendung in explosionsgefährdeten Bereichen. Verwenden Sie Ihr Produkt immer gemäß der Produktkennzeichnung in diesem Handbuch.

# GEFAHR

# EXPLOSIONSGEFAHR

- Verwenden Sie Ihren Box PC nicht in anderen explosionsgefährdeten Bereichen als denen der Klasse I, Division 2, Gruppen A, B, C und D.
- Vergewissern Sie sich stets, dass Ihr Box PC f
  ür die Verwendung in explosionsgef
  ährdeten Bereichen geeignet ist, indem Sie pr
  üfen, ob auf dem Produkt die Zulassungskennzeichnung gem
  äß ANSI/ISA 12.12.01 oder CSA C22.2 N° 213 aufgebracht ist.
- Installieren Sie keine Schneider Electric- oder OEM-Komponenten, Geräte oder Zubehörteile, wenn diese nicht ebenfalls für die Verwendung in Bereichen der Klasse I, Division 2, Gruppen A, B, C und D zugelassen sind.
- Vergewissern Sie sich zusätzlich, dass alle PCI-Controller-Karten einen geeigneten Temperaturcode (T-Code) aufweisen und f
  ür Umgebungstemperaturbereiche von 0 °C bis 50 °C (32 °F bis 122 °F) ausgelegt sind.
- Versuchen Sie nicht, den Box PC in anderer Weise zu installieren, zu betreiben, zu modifizieren, zu warten, zu pflegen oder anderweitig zu verändern, als in diesem Handbuch angegeben. Unzulässige Aktionen können die Eignung des Geräts für den Betrieb in Bereichen der Klasse I, Division 2 beeinträchtigen.

Die Nichtbeachtung dieser Anweisungen führt zu Tod oder schwerer Körperverletzung.

# **GEFAHR**

# EXPLOSIONSGEFAHR

- Überprüfen Sie stets die Explosionsschutzklasse Ihres Geräts gemäß ANSI/ISA 12.12.01 und CSA C22.2 N° 213, bevor Sie es in einer explosionsgefährdeten Umgebung installieren oder verwenden.
- Zum Ein- bzw. Ausschalten eines Box PCs in einem Ex-Bereich gemäß Klasse I, Division 2, müssen Sie entweder:
  - einen Schalter verwenden, der sich außerhalb des Ex-Bereichs befindet, oder
  - einen für die Klasse I, Division 1 zertifizierten Schalter innerhalb des Ex-Bereichs verwenden.
- Entfernen Sie Geräte oder schließen Sie diese nur an, wenn Sie zuvor die Stromversorgung abgeschaltet haben oder wenn bekannt ist, dass im betreffenden Bereich keine Gefahr besteht. Dies gilt für alle Anschlüsse einschließlich serieller, paralleler, Netz-, Erdungs-, und Netzwerkanschlüsse.
- Verwenden Sie in Ex-Bereichen nie ungeschirmte/ungeerdete Kabel.
- Verwenden Sie nur eine Konfiguration mit nicht eigenzündfähigen USB-Geräten.
- Falls in einem Gehäuse untergebracht, halten Sie Gehäusetüren und öffnungen ständig geschlossen, damit sich keine Fremdkörper in der Workstation ansammeln.

Die Nichtbeachtung dieser Anweisungen führt zu Tod oder schwerer Körperverletzung.

# \Lambda 🕰 GEFAHR

## GEFAHR EINES ELEKTRISCHEN SCHLAGS, EINER EXPLOSION ODER EI-NES LICHTBOGENS

- Unterbrechen Sie die gesamte Spannungsversorgung zum Gerät, bevor Sie Abdeckungen oder Komponenten des Systems entnehmen und Zubehör, Hardware oder Kabel installieren bzw. entfernen.
- Ziehen Sie das Netzkabel sowohl vom Box PC als auch von der Spannungsversorgung ab.
- Verwenden Sie stets ein genormtes Spannungsprüfgerät, um festzustellen, ob die Spannungsversorgung wirklich abgeschaltet ist.
- Montieren und befestigen Sie alle Abdeckungen oder Komponenten des Systems, bevor Sie das Gerät an das Netz anschließen und einschalten.
- Betreiben Sie den Box PC nur mit einer Spannungsversorgung von 24 VDC.

# Die Nichtbeachtung dieser Anweisungen führt zu Tod oder schwerer Körperverletzung.

Stellen Sie sicher, dass das Produkt die geeignete Einstufungsklasse für den Einsatzort besitzt. Sollte der beabsichtigte Einsatzort noch keine Klassen-, Divisions- und Gruppeneinstufung besitzen, sollte sich der Anwender an die entsprechenden, zuständigen Behörden wenden, um die richtige Einstufung für den betreffenden explosionsgefährdeten Bereich zu ermitteln.

Gemäß Bestimmungen des Bundes, der Staaten/Länder und örtlicher Behörden, sollten alle explosionsgefährdeten Bereiche vor ihrer Nutzung einer Inspektion durch die entsprechenden zuständigen Behörden unterzogen werden. Installation und Wartung sollten nur von technisch qualifiziertem Personal durchgeführt werden.

## Netzschalter

# 🗛 🕰 GEFAHR

## GEFAHR EINES ELEKTRISCHEN SCHLAGS, EINER EXPLOSION ODER EI-NES LICHTBOGENS

- Unterbrechen Sie die gesamte Spannungsversorgung zum Gerät, bevor Sie Abdeckungen oder Komponenten des Systems entnehmen und Zubehör, Hardware oder Kabel installieren bzw. entfernen.
- Ziehen Sie das Netzkabel sowohl vom Box PC als auch von der Spannungsversorgung ab.
- Verwenden Sie stets ein genormtes Spannungsprüfgerät, um festzustellen, ob die Spannungsversorgung wirklich abgeschaltet ist.
- Montieren und befestigen Sie alle Abdeckungen oder Komponenten des Systems, bevor Sie das Gerät an das Netz anschließen und einschalten.
- Betreiben Sie den Box PC nur mit einer Spannungsversorgung von 24 VDC.

# Die Nichtbeachtung dieser Anweisungen führt zu Tod oder schwerer Körperverletzung.

Bedingt durch die Höhe der Eingangsspannung, die Systeme mit einem Box PC erfordern, ist ein Ein-/Ausschalter als eigenzündfähiges Gerät eingestuft, da die am Ein-/Ausschaltgerät anliegenden Spannungen und Ströme einen Funken erzeugen können.

Bei Verwendung eines herkömmlichen Ein-/Ausschalters schreiben die Bestimmungen für Ex-Bereiche die Installation des Schalters in einer als sicher eingestuften Umgebung vor.

Allerdings können Beschränkungen der Kabellänge zwischen der Workstation und dem Ein-/Ausschalter gelten. Andernfalls muss der Schalter die Anforderungen der Klasse I, Division 1 erfüllen (Eigensicherheit). Diese Schalter sind so hergestellt, dass die Möglichkeit einer Funkenbildung beim Schließen oder Öffnen von Kontakten verhindert wird. Verwenden Sie in explosionsgefährdeten Bereichen geeignete Schalter, die gemäß UL-Liste bzw. CSA für Klasse I, Division 1 zugelassen sind. Diese Schalter können von zahlreichen Quellen bezogen werden. Es obliegt Ihrer Verantwortung sicherzustellen, dass die Einstufung des gewählten Ein-/Ausschalters dem Ex-Bereich entspricht, in dem die Anlage installiert ist.

## Kabelverbindungen

# **GEFAHR**

# EXPLOSIONSGEFAHR

- Überprüfen Sie stets die Explosionsschutzklasse Ihres Geräts gemäß ANSI/ISA 12.12.01 und CSA C22.2 N° 213, bevor Sie es in einer explosionsgefährdeten Umgebung installieren oder verwenden.
- Zum Ein- bzw. Ausschalten eines Box PCs in einem Ex-Bereich gemäß Klasse I, Division 2, müssen Sie entweder:
  - einen Schalter verwenden, der sich außerhalb des Ex-Bereichs befindet, oder
  - einen für die Klasse I, Division 1 zertifizierten Schalter innerhalb des Ex-Bereichs verwenden.
- Entfernen Sie Geräte oder schließen Sie diese nur an, wenn Sie zuvor die Stromversorgung abgeschaltet haben oder wenn bekannt ist, dass im betreffenden Bereich keine Gefahr besteht. Dies gilt für alle Anschlüsse einschließlich serieller, paralleler, Netz-, Erdungs-, und Netzwerkanschlüsse.
- Verwenden Sie in Ex-Bereichen nie ungeschirmte/ungeerdete Kabel.
- Verwenden Sie nur eine Konfiguration mit nicht eigenzündf\u00e4higen USB-Ger\u00e4ten.
- Falls in einem Gehäuse untergebracht, halten Sie Gehäusetüren und öffnungen ständig geschlossen, damit sich keine Fremdkörper in der Workstation ansammeln.

Die Nichtbeachtung dieser Anweisungen führt zu Tod oder schwerer Körperverletzung.

Bestimmungen zu Ex-Bereichen der Division 2 erfordern, dass alle Kabelverbindungen mit einer entsprechenden Zugentlastung und einer formschlüssigen Verriegelung ausgestattet sind. Verwenden Sie nur nicht eigenzündfähige USB-Geräte, da USB-Anschlüsse keine geeignete Zugentlastung bieten, die den Einsatz Box PCeigenzündfähiger USB-Anschlüsse *(siehe Seite 79)* zulassen würde. Schließen Sie nie ein Kabel an oder trennen Sie es nicht, während an einem der beiden Enden des Kabels Spannung anliegt. Alle Datenübertragungskabel sollten eine an die Gehäuseerde angeschlossene Schirmung besitzen. Die Schirmung sollte sowohl aus Kupfergeflecht als auch aus Aluminiumfolie bestehen. Das Gehäuse von Steckverbindern des Typs D-Sub muss aus leitendem Metall bestehen (z. B. Zinkguss), und das geerdete Schirmungsgeflecht muss eine direkte Anbindung an das Steckverbindergehäuse besitzen. Verwenden Sie keinen Beidraht.

Der Außendurchmesser des Kabels muss zum Innendurchmesser der Zugentlastung des Steckverbinders passen, damit ein zuverlässiger Grad an Zugentlastung eingehalten wird. Sichern Sie die D-Sub-Steckverbinder stets mit den zwei Schrauben auf beiden Seiten an den Workstation-Anschlüssen.

#### **Betrieb und Wartung**

Die Systeme sind so ausgelegt, dass sie die Anforderungen einschlägiger Funkenzündungstests erfüllen.

# GEFAHR

## **EXPLOSIONSGEFAHR**

Beachten Sie über die Anweisung in diesem Handbuch hinaus folgende Regeln, wenn Sie den Box PC in einem Ex-Bereich installieren:

- Verdrahten Sie das Gerät gemäß NEC, Artikel 501.10(B) für Ex-Bereiche der Klasse 1, Division 2.
- Montieren Sie den Box PC in einem f
  ür die spezifische Anwendung geeigneten Geh
  äuse. Geh
  äuse des Typs 4 oder IP65 werden empfohlen, auch wenn sie laut Bestimmungen nicht erforderlich sind.

Die Nichtbeachtung dieser Anweisungen führt zu Tod oder schwerer Körperverletzung.

**HINWEIS:** Typ 4 und IP65 sind nicht UL zugelassen für explosionsgefährdete Bereiche.

# Überblick über die Hardware

# Inhalt dieses Abschnitts

Dieser Abschnitt bietet einen Überblick über die Hardwarekomponenten des Box PCs.

# Inhalt dieses Kapitels

Dieses Kapitel enthält die folgenden Themen:

| Thema               | Seite |
|---------------------|-------|
| Lieferumfang        | 32    |
| Beschreibung Box PC | 34    |

# Lieferumfang

## Komponenten

Im Lieferumfang des Magelis Box PCs sind die nachfolgenden Komponenten enthalten. Überprüfen Sie vor der Verwendung des Box PCs, ob alle hier aufgeführten Komponenten vorhanden sind.

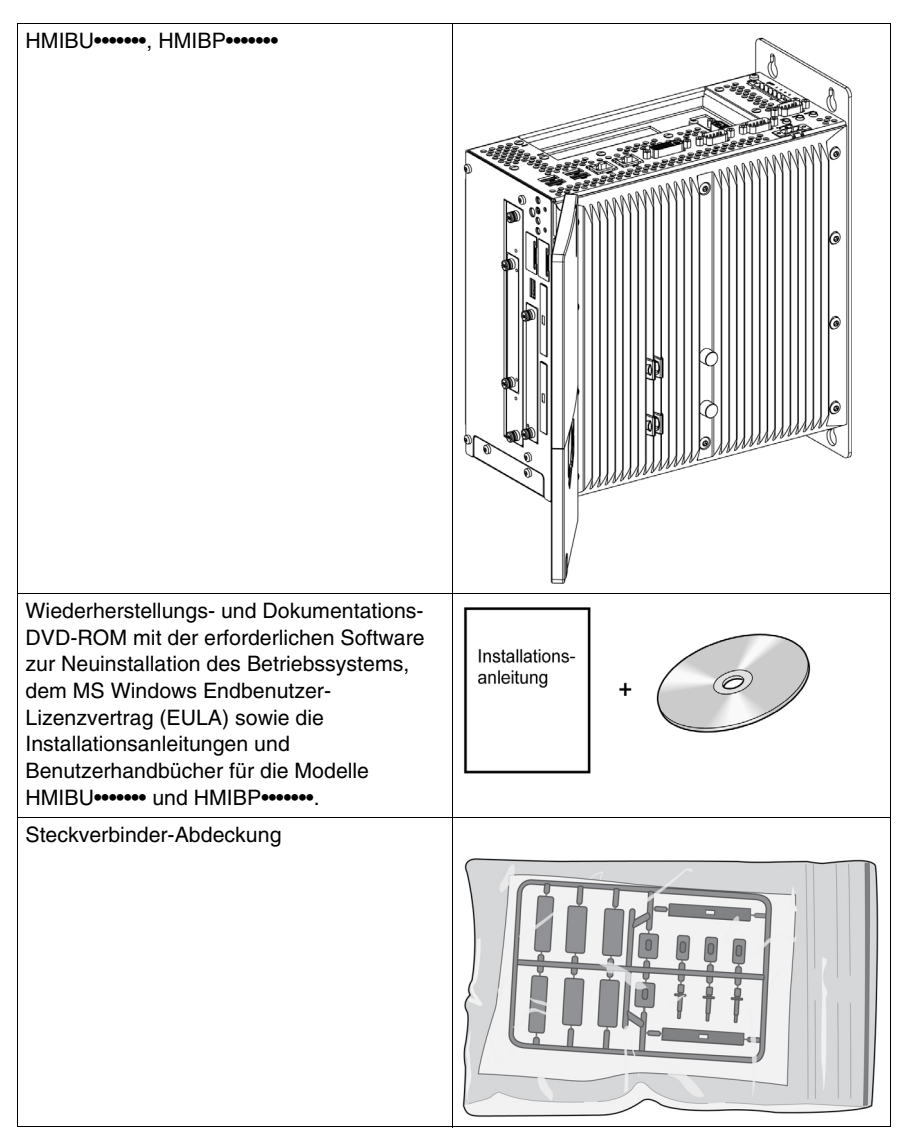

| DC-Steckverbinder |  |
|-------------------|--|
|                   |  |

Diese Komponente wurde sorgfältig verpackt und die Verpackung einer Qualitätskontrolle unterzogen. Sollten dennoch Teile beschädigt sein oder fehlen, wenden Sie sich bitte unverzüglich an Ihren Fachhändler.

# **Beschreibung Box PC**

## Einführung

Während des Betriebs kann die Oberflächentemperatur des Kühlkörpers 70 °C (158 °F) erreichen.

# **WARNUNG**

## **GEFAHR VON VERBRENNUNGEN**

Bei laufendem Betrieb nicht die Oberfläche des Kühlkörpers berühren.

Die Nichtbeachtung dieser Anweisungen kann Tod, schwere Körperverletzungen oder Sachschäden zur Folge haben.

## Box PC Beschreibung des Universal, 1 Steckplatz

#### Draufsicht der Schnittstellen

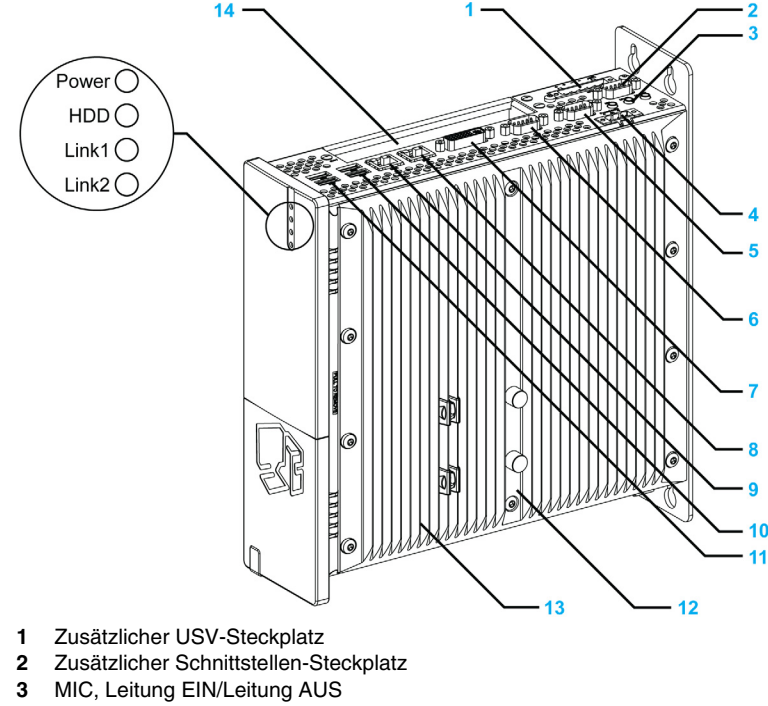

- 4 Versorgungsspannung +24 VDC
- 5 COM2

- 6 COM1
- 7 Monitor/Panel, DVI-I
- 8 ETH1 (10/100/1000 MBit)
- 9 ETH2 (10/100/1000 MBit)
- 10 USB2, USB4 (max. 500 mA)
- 11 USB1, USB3 (max. 1 A)
- 12 Warnhinweis/Kühlkörper-Dichtung
- 13 Kühlkörper
- 14 PCI-Steckplatz (halbe Größe)/PCI oder PCIe

## Vorderansicht der Schnittstellen

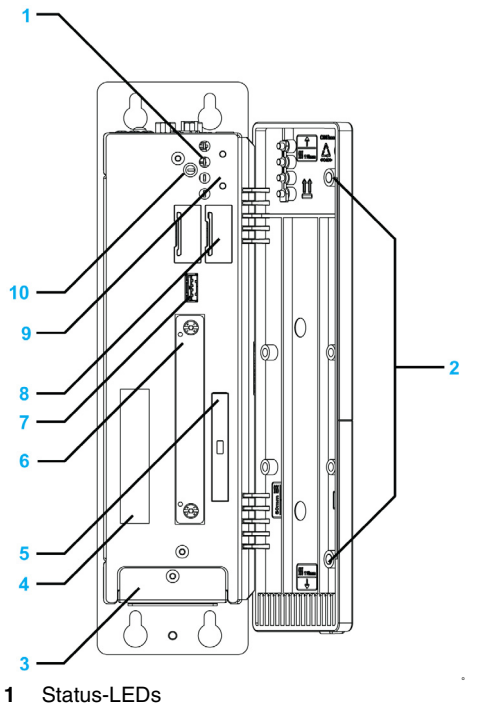

- 2 Permanentmagnet
- 3 Abdeckung Lüfter-Kit
- 4 Seriennummern-Aufkleber
- 5 CompactFlash-Steckplatz CF1/Anschluss über IDE-PATA
- 6 Compact Einschubsteckplatz
- 7 Frontseitiger USB-Anschluss (USB5, max. 1 A)
- 8 Batterie
- 9 Power/Reset-Taste
- 10 CMOS Profilschalter

**HINWEIS:** Der frontseitige USB-Anschluss ist eine Diagnoseschnittstelle für Service und Wartungsaufgaben.

# **HINWEIS**

# UNBEABSICHTIGTER GERÄTEBETRIEB

- Verwenden Sie den frontseitigen USB-Anschluss nicht während des Gerätebetriebs.
- Halten Sie die frontseitige Türe während des normalen Betriebs stets geschlossen.

Die Nichtbeachtung dieser Anweisungen kann Sachschäden zur Folge haben.

#### Box PC Beschreibung des Universal und des Performance, 2 Steckplätze

#### Draufsicht der Schnittstellen

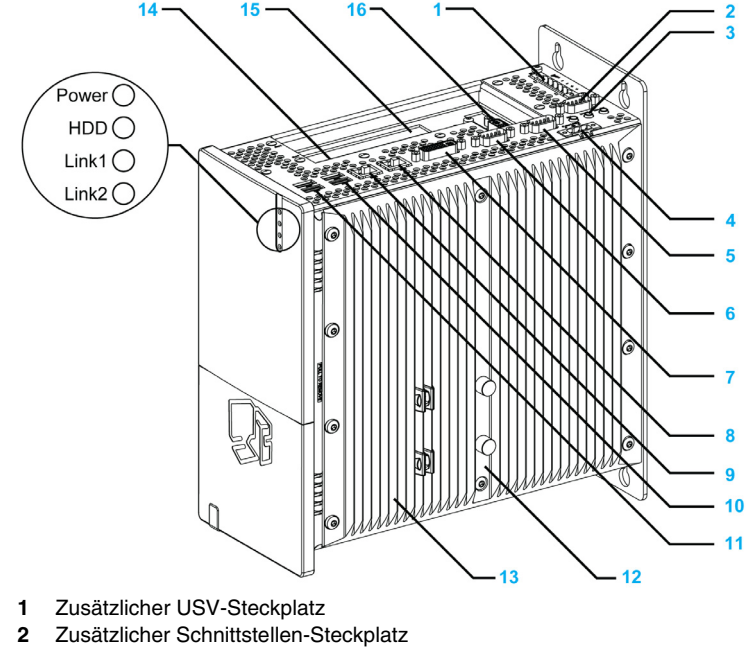

- 3 MIC, Leitung EIN/Leitung AUS
- 4 Versorgungsspannung +24 VDC
- 5 COM2
- 6 COM1
- 7 Monitor/Panel, DVI-I
- 8 ETH1 (10/100/1000 MBit)
- 9 ETH2 (10/100/1000 MBit)
- 10 USB2, USB4 (max. 500 mA)
- **11** USB1, USB3 (max. 1 A)
- 12 Warnhinweis/H
- 13 Kühlkörper
- 14 PCI-Steckplatz 1 (halbe Größe)/PCI oder PCIe
- 15 PCI-Steckplatz 2 (halbe Größe)/PCI oder PCIe
- 16 Zusätzlicher zweiter DVI-Steckplatz

#### Vorderansicht der Schnittstellen

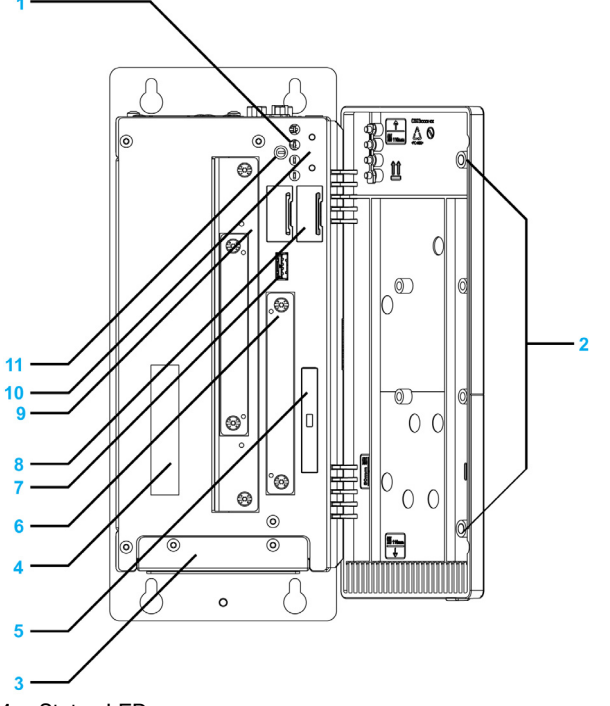

- 1 Status-LEDs
- 2 Permanentmagnet
- 3 Abdeckung Lüfter-Kit
- 4 Seriennummern-Aufkleber
- 5 CompactFlash-Steckplatz CF1/Anschluss über IDE-PATA
- 6 Compact Einschubsteckplatz (Anschluss über SATA)
- 7 Frontseitiger USB-Anschluss (USB5, max. 1 A)
- 8 Batterie
- 9 Einschubsteckplatz 1 (Anschluss über SATA)
- 10 Power/Reset-Taste
- **11** CMOS Profilschalter

**HINWEIS:** Der frontseitige USB-Anschluss ist eine Diagnoseschnittstelle für Service und Wartungsaufgaben.

## HINWEIS

#### **UNBEABSICHTIGTER GERÄTEBETRIEB**

- Halten Sie die frontseitige Türe während des normalen Betriebs stets geschlossen.

Die Nichtbeachtung dieser Anweisungen kann Sachschäden zur Folge haben.

#### Box PC Beschreibung des Performance, 5 Steckplätze

#### Draufsicht der Schnittstellen

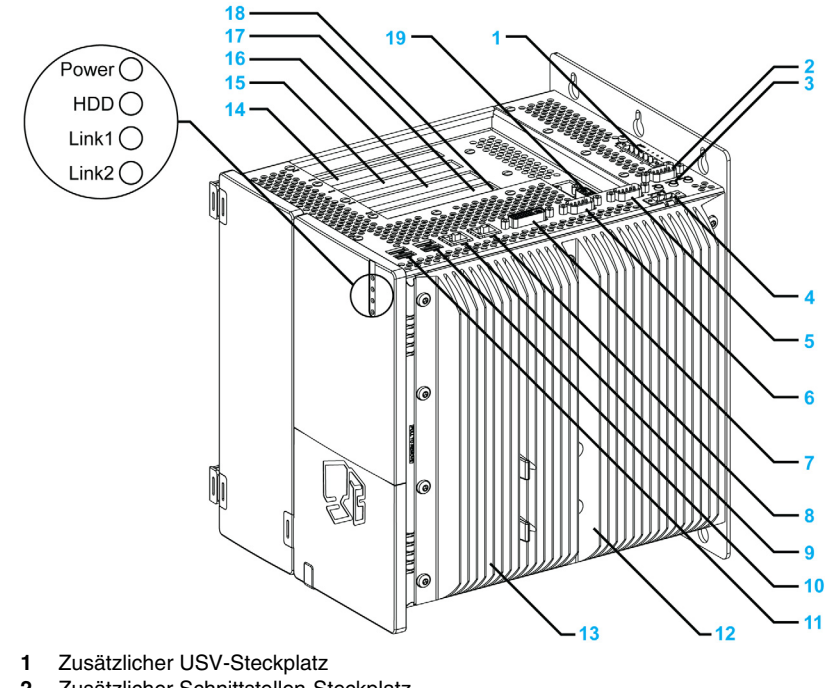

- 2 Zusätzlicher Schnittstellen-Steckplatz
- 3 MIC, Leitung EIN/Leitung AUS
- 4 Versorgungsspannung +24 VDC
- 5 COM 2
- 6 COM 1
- 7 Monitor/Panel, DVI-I
- 8 ETH1 (10/100/1000 MBit)

- 9 ETH2 (10/100/1000 MBit)
- **10** USB2, USB4 (max. 500 mA)
- **11** USB1, USB3 (max. 1 A)
- 12 Warnhinweis/Kühlkörper-Dichtung
- 13 Kühlkörper
- 14 PCI-Steckplatz 5 (Halbformat)/PCI oder PCIe
- 15 PCI-Steckplatz 4 (Halbformat)/PCI oder PCIe
- 16 PCI-Steckplatz 3 (Halbformat)/PCI oder PCIe
- 17 PCI-Steckplatz 2 (Halbformat)/PCI oder PCIe
- 18 PCI-Steckplatz 1 (Halbformat)/PCI oder PCIe
- 19 Zusätzlicher zweiter DVI-Steckplatz

#### Vorderansicht der Schnittstellen

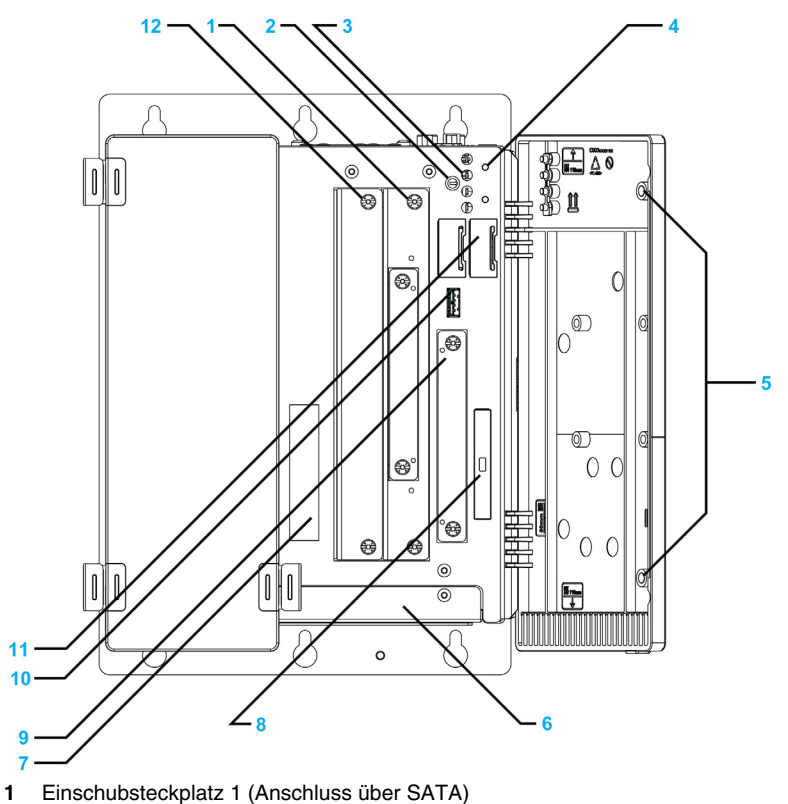

- 2 CMOS Profilschalter
- 3 Status-LEDs
- 4 Power/Reset-Taste
- 5 Permanentmagnet
- 6 Abdeckung Lüfter-Kit
- 7 Seriennummern-Aufkleber

- 8 CompactFlash-Steckplatz CF1/Anschluss über IDE-PATA
- 9 Compact Einschubsteckplatz (Anschluss über SATA)
- **10** Frontseitiger USB-Anschluss (USB5, max. 1 A)
- 11 Batterie
- 12 Einschubsteckplatz 2 (Anschluss über SATA)

**HINWEIS:** Der frontseitige USB-Anschluss ist eine Diagnoseschnittstelle für Service und Wartungsaufgaben.

## HINWEIS

#### **UNBEABSICHTIGTER GERÄTEBETRIEB**

- Halten Sie die frontseitige Türe während des normalen Betriebs stets geschlossen.

Die Nichtbeachtung dieser Anweisungen kann Sachschäden zur Folge haben.

## Kenndaten

## 3

#### Inhalt dieses Kapitels

Dieses Kapitel enthält eine Beschreibung der Produktkenndaten.

#### Inhalt dieses Kapitels

Dieses Kapitel enthält die folgenden Themen:

| Thema                             | Seite |
|-----------------------------------|-------|
| Kenndaten des Box PC              | 42    |
| Box PCKenndaten der Schnittstelle |       |
| Umgebungsspezifische Kenndaten    |       |

### Kenndaten des Box PC

#### Produktkenndaten

Nachfolgend sind die Kenndaten des Box PC aufgeführt.

| Element                        | Eigenschaft                                                                                                    |                                                                                                    |                                                                                                    |                                                                                                    |
|--------------------------------|----------------------------------------------------------------------------------------------------|----------------------------------------------------------------------------------------------------|----------------------------------------------------------------------------------------------------|----------------------------------------------------------------------------------------------------|
| Erweiterungss<br>teckplätze    | 1 Steckplatz Universal                                                                                                    | 2 Steckplätze Universal                                                                                                    | 2 Steckplätze<br>Performance                                                                                                    | 5 Steckplätze<br>Performance                                                                                                    |
|                                | 1 = 1 PCI                                                                                                    | 2 = 1 PCI + 1 PCIe<br>unter Teilenummer für<br>Katalogprodukte<br>2 = 2 PCI ebenfalls<br>erhältlich unter<br>Teilenummer für<br>konfigurierte Produkte | 2 = 1 PCI + 1 PCIe<br>unter Teilenummer für<br>Katalogprodukte<br>2 = 2 PCI ebenfalls<br>erhältlich unter<br>Teilenummer für<br>konfigurierte Produkte | 5 = 2  PCI + 3  PCIe<br>unter Teilenummer für<br>Katalogprodukte<br>5 = 4  PCI + 1  PCIe<br>ebenfalls erhältlich<br>unter Teilenummer für<br>konfigurierte Produkte |
| Intel-Chipset<br>und Prozessor | 945GME + AtomN270 mit 1,60 GHz + 512 KB L2 GM45 + Core2Duo P8400 mit 2,26 GHz + 3 MB Cache                                                                                                    |                                                                                                    | 00 mit 2,26 GHz + 3 MB                                                                                                    |                                                                                                    |
| Kühlung                        | Passiver Kühlkörper, lüft                                                                                                    | erloser Betrieb                                                                                                    | Lüfter-Kit mit Filter                                                                                                    |                                                                                                    |
| RAM                            | DDR2 667 MHz - 1 GB bis 3 GB max. DDR3 1067 MHz - 2 GB bis 8 GB max.                                                                                                    |                                                                                                    | bis 8 GB max.                                                                                                    |                                                                                                    |
|                                |                                                                                                    |                                                                                                    |                                                                                                    |                                                                                                    |
| Grafik                         |                                                                                                    |                                                                                                    |                                                                                                    |                                                                                                    |
| Controller                     | Intel® Graphics Media Accelerator 950 Intel® Graphics Media Accelerator (GMA) 4500 MHD                                                                                                    |                                                                                                    | ccelerator (GMA) 4500                                                                                                    |                                                                                                    |
| Videospeicher                  | Bis 224 MB (vom Hauptspeicher reserviert) Bis 384 MB (vom Hauptspeicher reserviert)                                                                                                    |                                                                                                    | speicher reserviert)                                                                                                    |                                                                                                    |
| Farbtiefe                      | 32 Bit (maximal)                                                                                                    |                                                                                                    | 32 Bit (maximal)                                                                                                    |                                                                                                    |
|                                |                                                                                                    |                                                                                                    |                                                                                                    |                                                                                                    |
| Auflösung                      |                                                                                                    |                                                                                                    |                                                                                                    |                                                                                                    |
| RGB                            | 400 MHz RAM DAC, bis 2048 x 1536 bei 75 Hz         300 MHz RAM DAC, bis 2048 x 1536 bei 75 Hz           (QXGA) einschließlich 1920 x 1080 bei 85 Hz         (QXGA) einschließlich 1920 x 1080 bei 85 Hz           (HDTV)         (HDTV)             |                                                                                                    | 2048 x 1536 bei 75 Hz<br>920 x 1080 bei 85 Hz                                                                                                    |                                                                                                    |
| DVI                            | 2x Intel-fähiger SDVO-P                                                                                                    | ort, 1920 x 1080                                                                                                    | 2x Intel-fähiger SDVO-P                                                                                                    | ort, 1920 x 1080                                                                                                    |
|                                |                                                                                                    |                                                                                                    |                                                                                                    |                                                                                                    |
| Compact<br>Einschub            | <ul> <li>1 Steckplatz mit Ausstattung je nach Modell und Betriebssystem</li> <li>Ohne Ausstattung für Modelle mit Windows Embedded Standard 2009</li> <li>HDD oder Flash-Laufwerk für Modelle mit Windows XP Professional oder Windows 7</li> </ul> |                                                                                                    |                                                                                                    |                                                                                                    |
| Compact<br>Flash               | <ol> <li>Steckplatz Typ 1 mit Ausstattung je nach Modell und Betriebssystem</li> <li>2 GB oder 4 GB CF für Modell mit Windows Embedded Standard 2009</li> <li>Ohne Ausstattung für Modelle mit Windows XP Professional oder Windows 7</li> </ol>    |                                                                                                    |                                                                                                    |                                                                                                    |

| Element                                                                                       | Eigenschaft                                    |                                                                                                    |                                                                                                    |                                                                                                    |
|-----------------------------------------------------------------------------------------------|------------------------------------------------|----------------------------------------------------------------------------------------------------|----------------------------------------------------------------------------------------------------|----------------------------------------------------------------------------------------------------|
| Einschub-<br>Laufwerk                                                                         | Keins                                          | <ol> <li>Steckplatz,<br/>ausgestattet mit:</li> <li>DVD-RW unter<br/>Katalog-Teilenr.</li> <li>HDD, SSD und<br/>Laufwerksadapter<br/>auch unter<br/>konfigurierter Teile-<br/>Nr. erhältlich</li> </ol> | <ol> <li>Steckplatz,<br/>ausgestattet mit:</li> <li>DVD-RW unter<br/>Katalog-Teilenr.</li> <li>HDD, SSD und<br/>Laufwerksadapter<br/>auch unter<br/>konfigurierter Teile-<br/>Nr. erhältlich</li> </ol> | <ul> <li>2 Steckplätze, 1<br/>ausgestattet mit:</li> <li>DVD-RW unter<br/>Katalog-Teilenr.</li> <li>DVD-RW-HDD und<br/>DVD-RW+SSD<br/>auch unter<br/>konfigurierter Teile-<br/>Nr. erhältlich</li> </ul> |
| CDAM                                                                                          |                                                |                                                                                                    |                                                                                                    |                                                                                                    |
| SRAM                                                                                          | 1-                                             |                                                                                                    |                                                                                                    |                                                                                                    |
| Batterie-Putter                                                                               | Ja                                             |                                                                                                    |                                                                                                    |                                                                                                    |
| Große                                                                                         | e   512 kB                                     |                                                                                                    |                                                                                                    |                                                                                                    |
|                                                                                               |                                                |                                                                                                    |                                                                                                    |                                                                                                    |
| Reset-Taster                                                                                  | Ja, hinter den vorderen Türen zugänglich       |                                                                                                    |                                                                                                    |                                                                                                    |
| Summer                                                                                        | Ja                                             |                                                                                                    |                                                                                                    |                                                                                                    |
| Spannungs-<br>versorgung<br>Bemessungs-<br>spannung<br>Bemessungs-<br>strom<br>Einschaltstrom | 24 VDC ±25%<br>6 A<br>Typisch 7 A, 50 A < 300  | μs                                                                                                    |                                                                                                    |                                                                                                    |
| Backup-Batte-<br>rie<br>USV                                                                   | Optional                                       |                                                                                                    |                                                                                                    |                                                                                                    |
| Außenabmes-<br>sungen<br>(Breite x Höhe<br>x Tiefe)                                           | 82 x 270 x 250 mm<br>(3.23 x 10.63 x 9.84 in.) | 121 x 270 x 250,5 mm<br>(4.76 x 10.63 x 9.86 in.)                                                                                                    | 136 x 270 x 250,5 mm<br>(5.35 x 10.63 x 9.86 in.)                                                                                                    | 217 x 270 x 250,5 mm<br>(8.54 x 10.63 x 9.86 in.)                                                                                                    |
| Gewicht                                                                                       | Ca. 4 kg (8.81 lbs)                            | Ca. 5 kg (11.02 lbs)                                                                                                    | Ca. 6 kg (13.22 lbs)                                                                                                    | Ca. 7 kg (15.43 lbs)                                                                                                    |

### Box PCKenndaten der Schnittstelle

#### Serielle Schnittstelle

| Element          | Kenndaten                                       |
|------------------|-------------------------------------------------|
| Anzahl           | 2                                               |
| Тур              | RS-232C, modemfähig, ohne Potenzialtrennung     |
| UART             | 16550-kompatibel, 16-Byte FIFO                  |
| Übertragungsrate | Maximal 115 kbps                                |
| Anschluss        | 9-poliger Sub-D-Steckverbinder (siehe Seite 81) |

#### **USB-Schnittstelle**

| Element          | Kenndaten                                                                                         |
|------------------|---------------------------------------------------------------------------------------------------|
| Тур              | USB 2.0                                                                                           |
| Anzahl           | 5 (4 Oberseite und 1 Vorderseite)                                                                 |
| Übertragungsrate | Niedrige Geschw. (1,5 Mbit/s), volle Geschw. (12 Mbit/s), bis<br>Hochgeschwindigkeit (480 Mbit/s) |
| Anschluss        | Typ A <i>(siehe Seite 79)</i>                                                                     |
| Stromlast        | Max. 500 mA pro Anschluss für USB2, USB4<br>Max. 1 A pro Anschluss für USB1, USB3, USB5           |

#### Ethernet-Schnittstelle

| Element         | Kenndaten          |
|-----------------|--------------------|
| Anzahl          | 2 x RJ45           |
| Geschwindigkeit | 10/100/1000 Mbit/s |

### Umgebungsspezifische Kenndaten

#### Eigenschaft

Nachfolgend sind die Kenndaten des Box PCs aufgeführt:

| Eigenschaft                                                                        | Wert                                                                                                    | Richtlinien                                          |
|------------------------------------------------------------------------------------|----------------------------------------------------------------------------------------------------|------------------------------------------------------|
| Schutzart                                                                          | IP20                                                                                                    | EN/IEC 61131-2                                       |
| Verschmutzungsgrad                                                                 | Zur Verwendung in Umgebungen mit Verschmutzungsgrad 2                                                                                                    | EN/IEC 61131-2                                       |
| Umgebende Lufttemperatur<br>während des Betriebs                                   | <ul> <li>0 bis 50 °C (32 bis 122 °F)</li> <li>0 bis 45 °C (32 bis 113 °F):</li> <li>bei Verwendung der RAID-Option</li> <li>bei Verwendung von Gigabit Ethernet bei<br/>Produkten mit HDD-Speichergerät</li> </ul> | EN/IEC 61131-2, UL 508                               |
|                                                                                    | <ul> <li>5 bis 45 °C (41 bis 113 °F):</li> <li>bei Verwendung eines DVD-Brenners</li> </ul>                                                                                                    |                                                      |
| Lagertemperatur                                                                    | – 20 bis 60 °C (– 4 bis 140 °F)                                                                                                    | IEC 60068-2-2, Tests Bb,<br>IEC 60068-2-14, Tests Na |
| Betriebshöhe                                                                       | max. 2000 m (6560 ft)                                                                                                    | EN/IEC 61131-2                                       |
| Vibration                                                                          |                                                                                                    | IACS E10 und EN/IEC 60068-2-6 Fc                     |
| Betrieb (permanent) bei<br>Produkten mit SSD- oder CF-<br>Karten-Speichergerät.    | 2 bis 9 Hz: 1,75 mm (0,07 in.)<br>9 bis 200 Hz: 0,5 g                                                                                                    |                                                      |
| Betrieb (permanent) bei<br>Produkten mit HDD-<br>Speichergerät.                    | 5 bis 100 Hz: 0,125 g                                                                                                    |                                                      |
| Betrieb (gelegentlich) bei<br>Produkten mit SSD- oder CF-<br>Karten-Speichergerät. | 2 bis 9 Hz: 3,5 mm (0,14 in.)<br>9 bis 200 Hz:1 g                                                                                                    |                                                      |
| Betrieb (gelegentlich) bei<br>Produkten mit HDD-<br>Speichergerät.                 | 5 bis 100 Hz: 0,250 g                                                                                                    |                                                      |
| Handelsmarine (Dauerbetrieb)                                                       | 3 bis 13,2 Hz: 1 mm (0,04 in.)<br>13,2 bis 100 Hz: 0,7 g                                                                                                    |                                                      |
| Stoßfestigkeit (bei Betrieb)                                                       | 15 g für eine Dauer von 11 ms                                                                                                    | IEC 60068-2-27, Test Ea                              |
| Umgebende Luftfeuchtigkeit<br>während des Betriebs                                 | 10 bis 85 % RH (Feuchtkugel-Temperatur:<br>29 °C (84,2 °F) - keine Kondensation)                                                                                                    | EN / IEC 60068-2-78 Cab                              |
| HINWEIS: IEC 61131-2 und IP6                                                       | 55 sind nicht UL zugelassen für explosionsgefäh                                                                                                    | nrdete Bereiche.                                     |

| Eigenschaft                                                                               | Wert                                                                                              | Richtlinien                   |
|-------------------------------------------------------------------------------------------|---------------------------------------------------------------------------------------------------|-------------------------------|
| Lagerfeuchtigkeit                                                                         | 10 bis 85 % RH (Feuchtkugel-Temperatur: 29 $^{\circ}$ C (84,2 $^{\circ}$ F) - keine Kondensation) | EN/IEC 60068-2-30 Db          |
| Elektromagnetische                                                                        | Festigkeit gegenüber HF-Störungen                                                                 | EN/IEC 61131-2, IEC 61000-4-x |
| Verträglichkeit (EMV)                                                                     | Elektromagnetische Emissionen der Klasse A                                                        | EN 55022, EN 55011            |
| HINWEIS: IEC 61131-2 und IP65 sind nicht UL zugelassen für explosionsgefährdete Bereiche. |                                                                                                   |                               |

## Abmessungen / Montage

## 4

#### Inhalt dieses Abschnitts

Dieser Abschnitt beschreibt die Abmessungen des Box PCs sowie die Blenden.

#### Inhalt dieses Kapitels

Dieses Kapitel enthält die folgenden Themen:

| Thema                               | Seite |
|-------------------------------------|-------|
| Abmessungen                         | 48    |
| Montage des Box PC                  | 58    |
| Vorbereitung der Montage des Box PC | 63    |

#### Abmessungen

#### Abmessungen des Geräts mit 1 Steckplatz

Die Abbildung unten zeigt die Abmessungen der Vorderansicht:

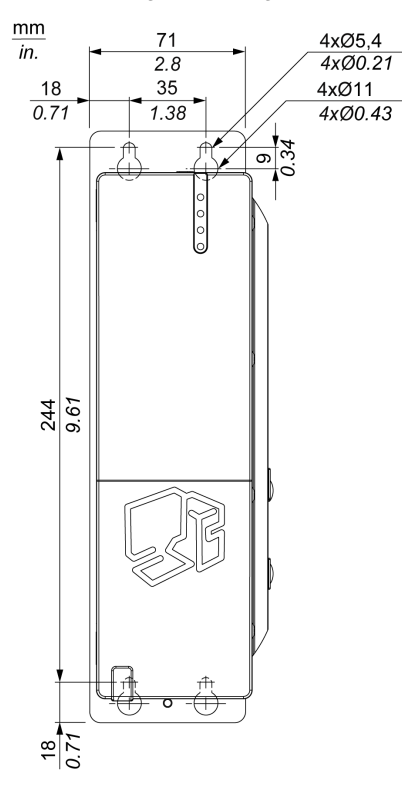

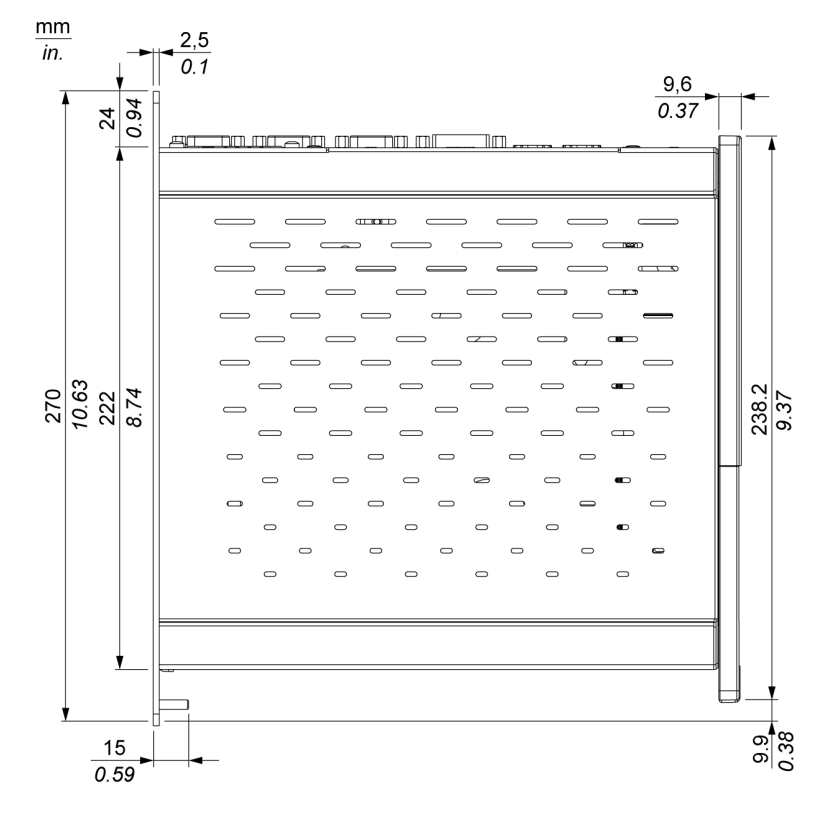

Die Abbildung unten zeigt die Abmessungen der Seitenansicht:

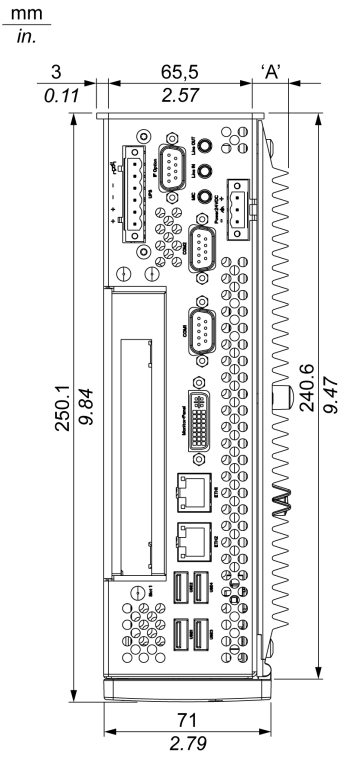

Die Abbildung unten zeigt die Abmessungen der Draufsicht:

HINWEIS: Das Maß "A" ist vom verwendeten Kühlkörper (siehe Seite 56) abhängig.

#### Abmessungen des Geräts mit 2 Steckplätzen

Die Abbildung unten zeigt die Abmessungen der Vorderansicht:

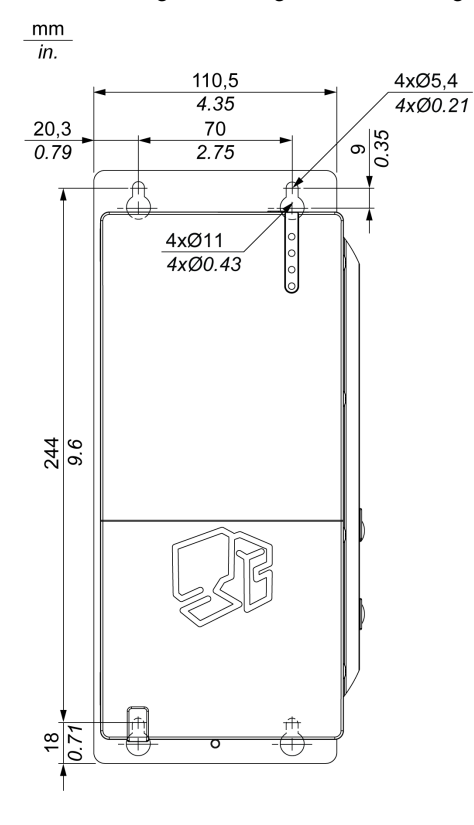

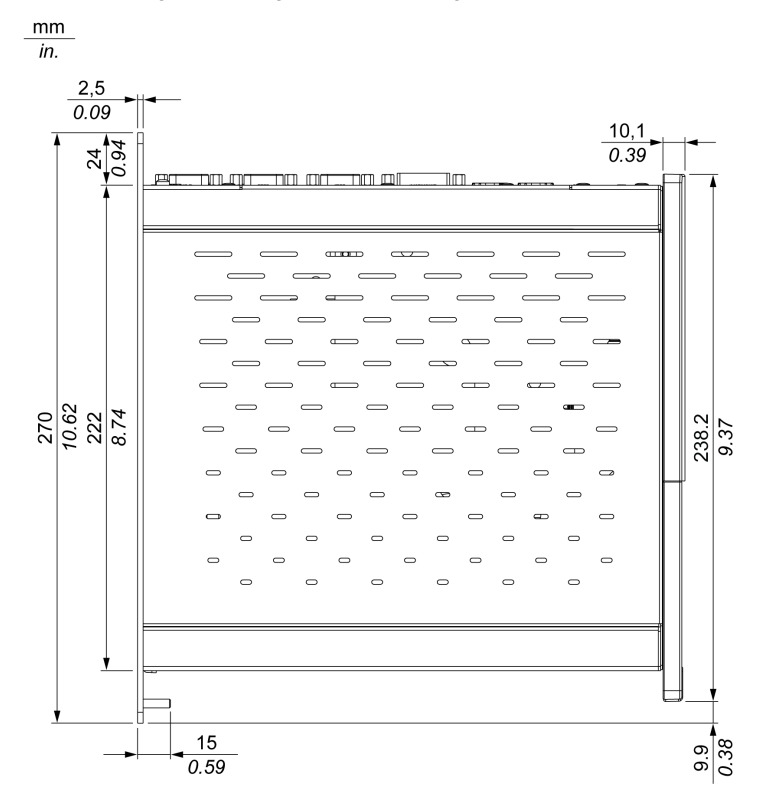

Die Abbildung unten zeigt die Abmessungen der Seitenansicht:

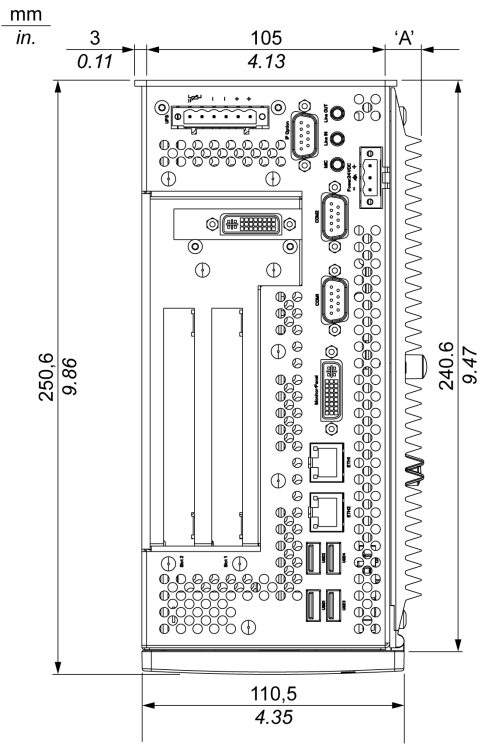

Die Abbildung unten zeigt die Abmessungen der Draufsicht:

HINWEIS: Das Maß "A" ist vom verwendeten Kühlkörper (siehe Seite 56) abhängig.

#### Abmessungen des Geräts mit 5 Steckplätzen

Die Abbildung unten zeigt die Abmessungen der Vorderansicht:

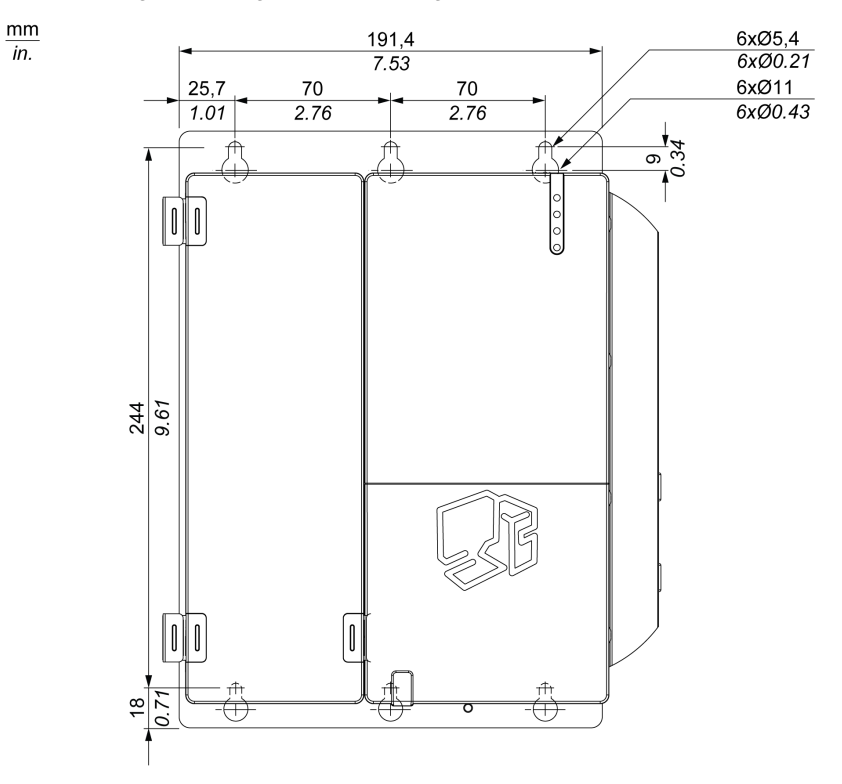

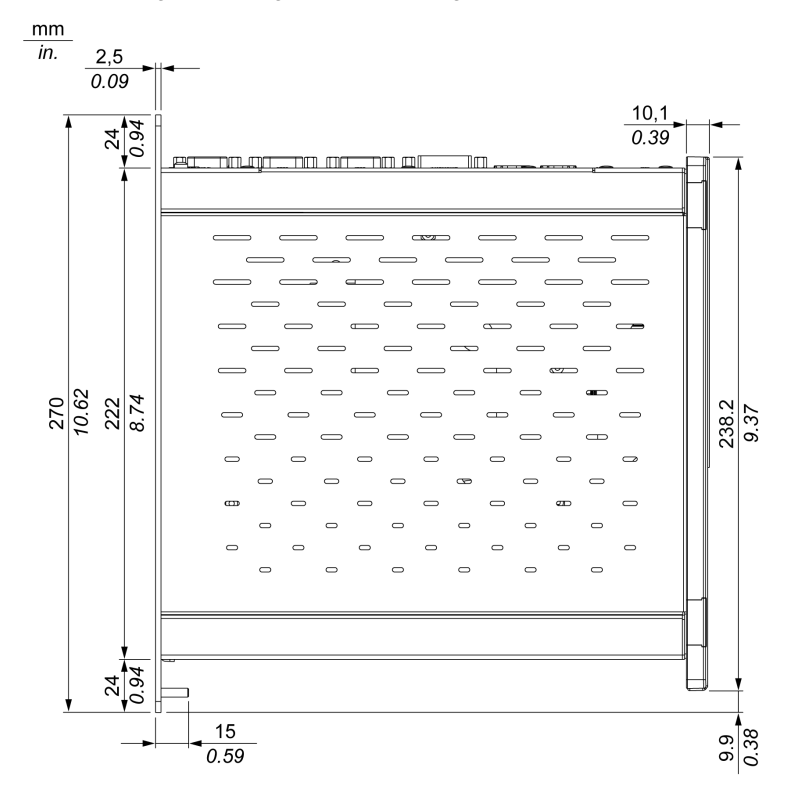

Die Abbildung unten zeigt die Abmessungen der Seitenansicht:

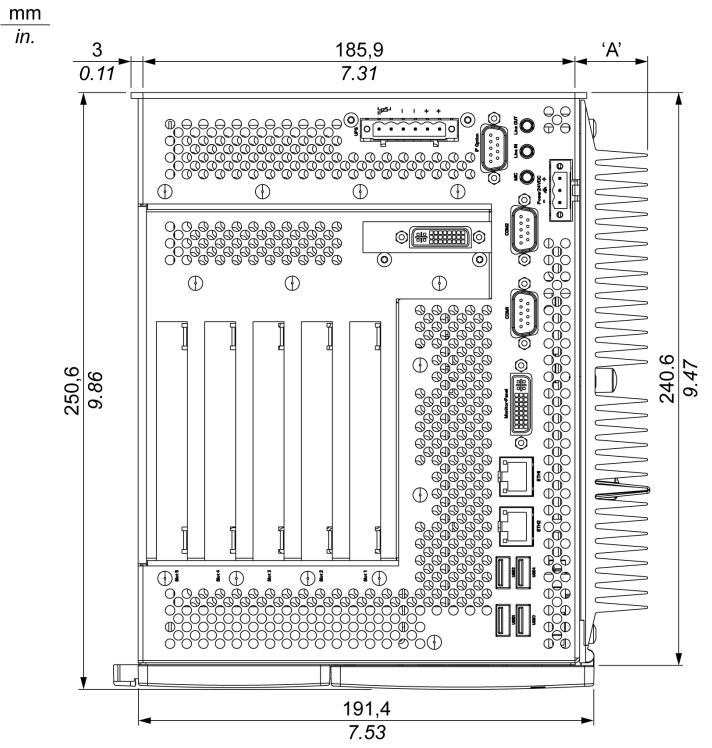

Die Abbildung unten zeigt die Abmessungen der Draufsicht:

HINWEIS: Das Maß "A" ist vom verwendeten Kühlkörper (siehe Seite 56) abhängig.

Werte

Das Maß "A" ist vom verwendeten Kühlkörper abhängig.

| Anzahl Steckplätze                        | Wert                |
|-------------------------------------------|---------------------|
| Gerät mit 1 Steckplatz                    | 12,8 mm (0,503 in.) |
| Gerät mit 5 Steckplätzen                  | 28 mm (1,103 in.)   |
| Gerät mit 2 Steckplätzen –<br>Performance | 28 mm (1,103 in.)   |
| Gerät mit 2 Steckplätzen –<br>Universal   | 12,8 mm (0,503 in.) |

In der nachfolgenden Tabelle sind die allgemeinen Toleranzwerte für die Box PC-Abmessungen angegeben:

| Nominaler Messbereich                       | Allgemeintoleranz gemäß DIN ISO 2768<br>(mittel) |
|---------------------------------------------|--------------------------------------------------|
| bis 6 mm (0,236 in.)                        | ± 0,1 mm (± 0,004 in.)                           |
| über 6 bis 30 mm (0,236 bis 1,181 in.)      | ± 0,2 mm (± 0,0078 in.)                          |
| über 30 bis 120 mm (1,18 bis 4,724 in.)     | ± 0,3 mm (± 0,012 in.)                           |
| über 120 bis 400 mm (4,724 bis 15,747 in.)  | ± 0,5 mm (± 0,02 in.)                            |
| über 400 bis 1000 mm (15,747 bis 39,37 in.) | ± 0,8 mm (± 0,031 in.)                           |

#### Montage des Box PC

#### Einbauort

## **WARNUNG**

#### UNBEABSICHTIGTER GERÄTEBETRIEB

- Platzieren Sie den Box PC nicht neben anderen Geräten, die Überhitzungen verursachen könnten.
- Halten Sie den Box PC fern von Lichtbogen erzeugenden Geräten wie Magnetschaltern oder nicht abgesicherten Unterbrechern.
- Vermeiden Sie die Nutzung des Box PC in Umgebungen, in denen korrosive Gase vorhanden sind.
- Installieren Sie den Box PC so, dass ein Abstand von mindestens 50 mm (1,96 in.) oder mehr auf der linken und rechten Seite sowie von mindestens 100 mm (3,93 in.) oder mehr über und unter dem Gerät zu allen umgebenden Strukturen oder Geräten verbleibt.
- Berücksichtigen Sie bei der Montage des Box PC den Platzbedarf für die Kabelführung und Steckverbindungen.

Die Nichtbeachtung dieser Anweisungen kann Tod, schwere Körperverletzungen oder Sachschäden zur Folge haben.

Verwenden Sie zur Installation des Box PC-Systems die Montageplatten am Gehäuse. Die Platten sind für M5-Schrauben ausgelegt.

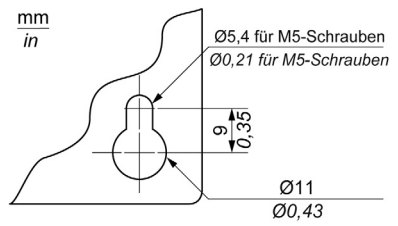

Verwenden Sie die Bohrschablonen, um die exakte Positionierung der Montagebohrungen zum bestimmen. Siehe Bohrschablonen *(siehe Seite 59)*.

#### Wichtige Montagehinweise

- Umgebungskenndaten (siehe Seite 45)
- Der Box PC darf nur in geschlossenen Räumen betrieben werden.
- Der Box PC darf nicht direkter Sonneneinstrahlung ausgesetzt sein.
- Die Belüftungsöffnungen des Box PC dürfen nicht abgedeckt werden.
- Achten Sie bei der Montage des Box PCs auf den zulässigen Befestigungswinkel (siehe Seite 61).
- Stellen Sie sicher, dass die Wand bzw. der Schaltschrank auf mindestens das Vierfache des Gesamtgewichts des Box PCs ausgelegt ist.
- Berücksichtigen Sie beim Anschluss bestimmter Kabeltypen (DVI, USB, usw.) den jeweiligen Biegeradius.

#### Bohrschablonen

Der Box PC wird mit Bohrschablonen geliefert, um die korrekte Montage des Geräts zu erleichtern.

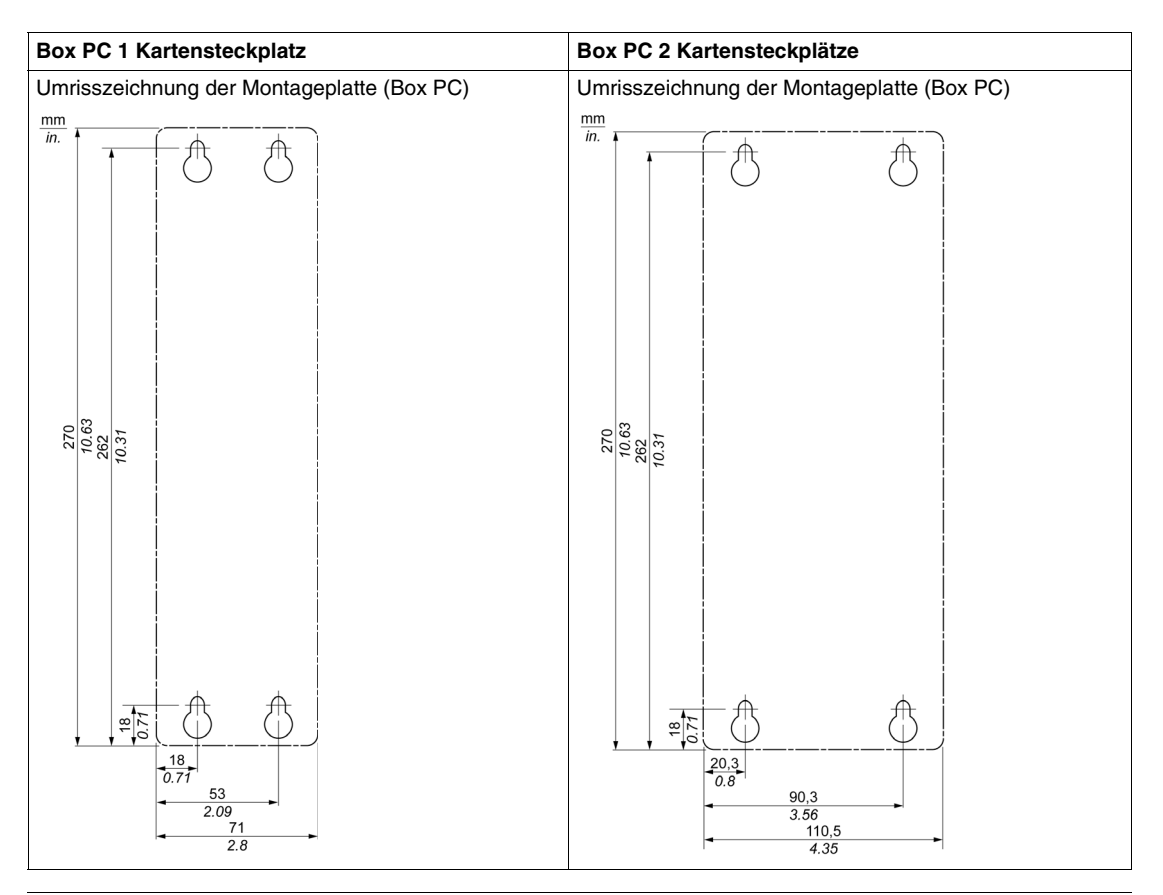

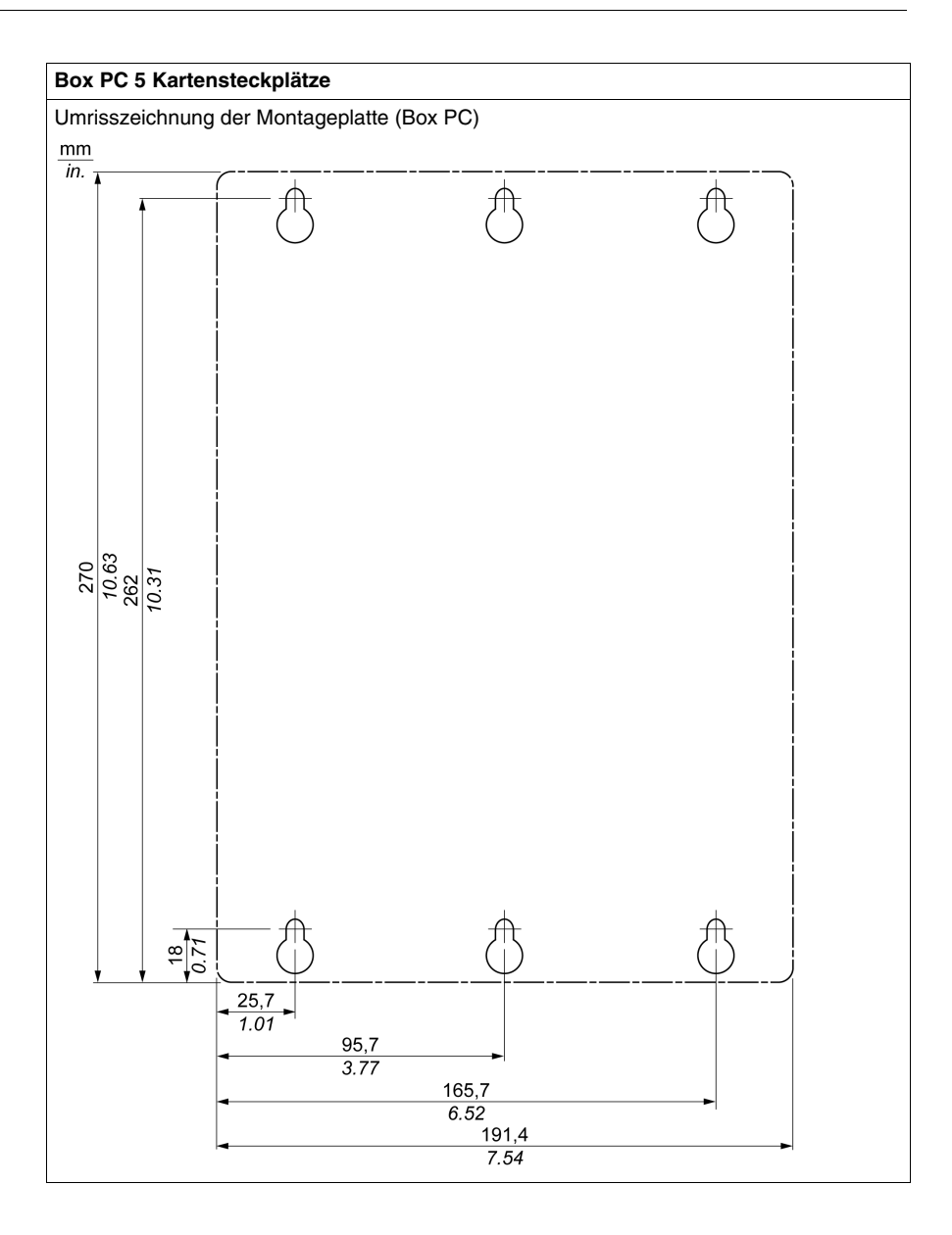

#### Befestigungswinkel

Das Box PC-System muss wie in den nachfolgenden Abbildungen gezeigt montiert werden.

#### Standardmontage - vertikal

Die Standardmontage bezieht sich auf die Installation in vertikaler Ausrichtung. Diese Montageart eignet sich für Box PC-Systeme sowohl mit als auch ohne Lüfter-Kit.

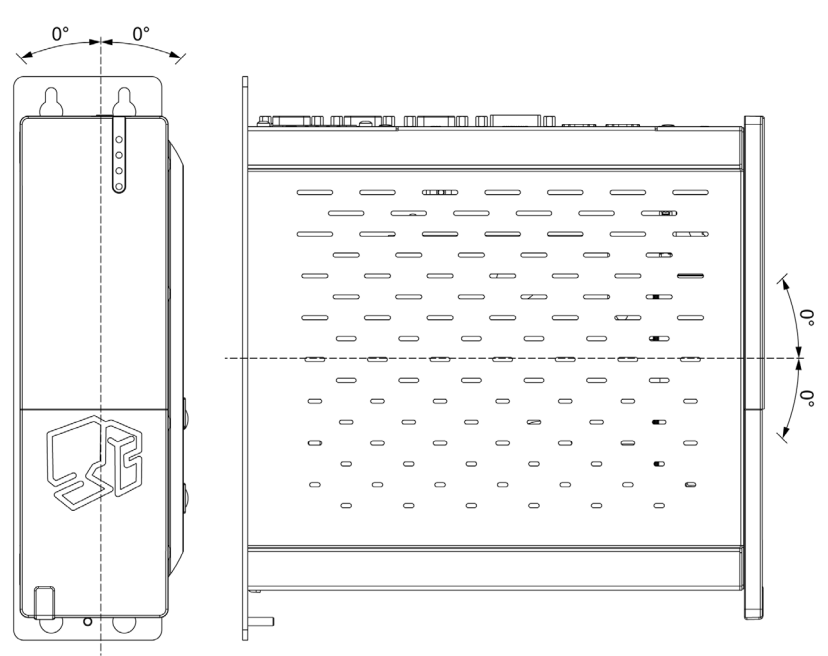

#### Optionale Flachmontage (bei lüfterlosen Modellen nicht verfügbar)

Der Betrieb in der optionalen flachen Montageposition (Kühlkörper oben) ist für Modelle mit Lüfter-Bausatz *(siehe Seite 129)* verfügbar. Die Spezifikation für die maximale Umgebungstemperatur muss um 5 °C (41 °F) reduziert werden.

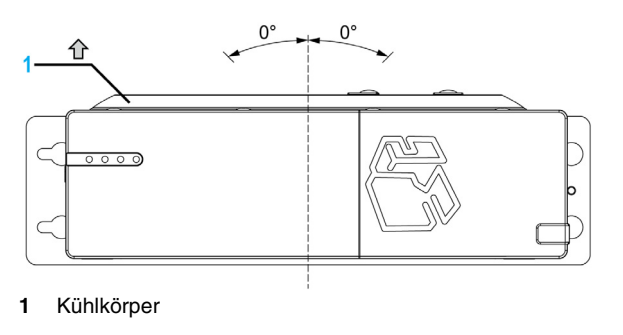

#### Freiräume für Luftzirkulation

Um eine ausreichende Luftzirkulation bereitzustellen, sind bei der Montage des Systems oben, unten, links und rechts folgende Freiräume zu belassen:

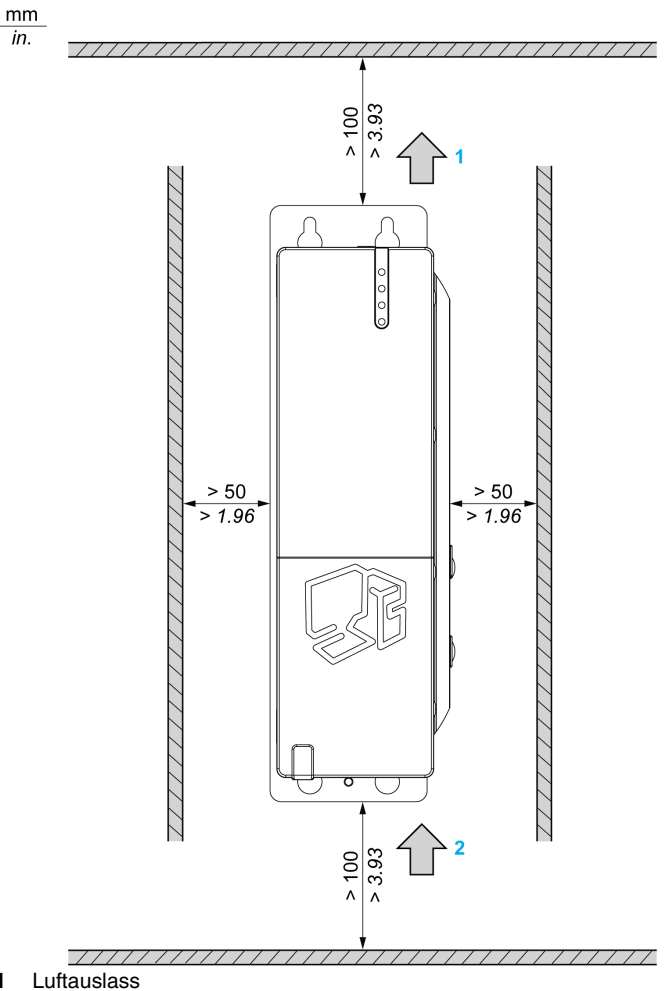

Luftauslass
 Lufteinlass

Diese festgelegten Abstände gelten sowohl für die vertikale als auch für die Flachmontage des Box PC.

#### Vorbereitung der Montage des Box PC

#### Erschütterungen und Stöße

Berücksichtigen Sie beim Installieren oder Bewegen des Box PC insbesondere die Vorgaben in Bezug auf Erschütterungen. Wird der Box PC beispielsweise bewegt, wenn er in einem mit Schwenkrollen ausgestatteten Rack installiert ist, dann kann das Gerät übermäßigen Stößen und Erschütterungen ausgesetzt sein.

## **A** VORSICHT

#### ÜBERMÄSSIGE ERSCHÜTTERUNGEN

- Planen Sie die Montagearbeiten so, dass die Toleranzen des Geräts für Stöße und Erschütterungen nicht überschritten werden.
- Das zur Montage des Box PC empfohlene Anzugsmoment beträgt 0,5 Nm (4,5 lb-in).

Die Nichtbeachtung dieser Anweisungen kann Körperverletzungen oder Sachschäden zur Folge haben.

## Implementierung

# II

#### Inhalt dieses Teils

In diesem Teil wird die Implementierung des Produkts beschrieben.

#### Inhalt dieses Teils

Dieser Teil enthält die folgenden Kapitel:

| Kapitel | KapiteIname                | Seite |
|---------|----------------------------|-------|
| 5       | Erste Schritte             | 67    |
| 6       | Box PCAnschlüsse           | 69    |
| 7       | Konfiguration des BIOS     | 83    |
| 8       | Änderungen an der Hardware | 103   |

## **Erste Schritte**

## 5

#### **Erstmaliges Einschalten**

#### Lizenzvertrag

Einschränkungen der Verwendung des Betriebssystems Microsoft Windows sind im Endbenutzer-Lizenzvertrag (EULA) von Microsoft angegeben. Der Lizenzvertrag (EULA) befindet sich auf der DVD-ROM. Lesen Sie dieses Dokument vor der ersten Inbetriebnahme.

Beim ersten Einschalten Ihres HMIBP••••••s oder HMIBU••••••s müssen die Systemparameter bedarfsgerecht angepasst und eingestellt werden. Lesen Sie hierzu bitte die Magelis Installationsanleitung.

Installieren Sie die Applikationen (Vijeo Designer, Vijeo Designer Lite, OFS) von Schneider Electric und passen Sie diese entsprechend an.

#### EWF-Manager (Enhanced Write Filter Manager)

Das Magelis Box PC HMIBUC••••••-Betriebssystem Windows® Embedded Standard 2009 ist auf einer Speicherkarte installiert. Es handelt sich um eine wiederbeschreibbare "Compact Flash"-Karte mit einer Kapazität von ca. 100.000 Schreibvorgängen.

Der EWF-Manager (Enhanced Write Filter Manager) minimiert die Anzahl der Schreibzugriffe, um die Lebensdauer der CF-Karte zu erhöhen. Er lädt temporäre Daten wie Systemaktualisierungen und Programmprozesse in den RAM-Speicher und verhindert, dass diese Daten auf die CF-Karte geschrieben werden. Wenn der EWF-Manager verwendet wird, werden folglich alle anwenderseitigen Systemänderungen bei einem Neustart des Box PCs überschrieben. Folgende Arten von Änderungen können überschrieben werden, wenn der EWF-Manager aktiv ist und das System neu gestartet wird:

- Neu installierte Anwendungen
- Neu installierte Peripheriegeräte
- Neu angelegte oder geänderte Benutzerkonten
- Änderungen der Netzwerkkonfiguration (z. B. IP-Adressen, Standard-Gateway, usw.).
- Kundenspezifische Anpassungen von Betriebssystemen (z. B. Hintergrundbilder usw.).

## **HINWEIS**

#### VERLUST VON DATEN UND KONFIGURATIONSEINSTELLUNGEN

- Deaktivieren Sie den EWF-Manager, bevor Sie permanente Änderungen an der Hardware, der Software oder dem Betriebssystem des Box PCs vornehmen.
   Vergewissern Sie sich, dass das EWF-Symbol im Infobereich der Taskleiste von Windows mit einem roten "X" versehen ist.
- Aktivieren Sie den EWF-Manager nach den Änderungen wieder, und pr
  üfen Sie, ob das rote "X" auf dem EWF-Symbol im Infobereich entfernt ist. Dies kann dazu beitragen, die Lebensdauer der CF-Karte zu verlängern.
- Sichern Sie alle Daten auf der CF-Karte regelmäßig auf einem anderen Speichermedium.

Die Nichtbeachtung dieser Anweisungen kann Sachschäden zur Folge haben.

#### Aktivierung/Deaktivierung des EWF-Managers

Der Status des EWF-Managers kann durch Ausführen des Programms ChangeEWFstate.exe im Verzeichnis C:\Program files\Change EWF State\ geändert werden. Nach der Ausführung dieses Programms muss das System neu gestartet werden, damit die Änderung wirksam wird. Zum Aktivieren und Deaktivieren des EWF-Managers müssen Sie über Administratorrechte verfügen.

## **Box PCAnschlüsse**

## 6

#### Inhalt dieses Kapitels

In diesem Kapitel wird der Anschluss des Box PCs an das Stromnetz beschrieben. Ebenfalls beschrieben werden die USB-Ports und die Pinbelegung der seriellen Schnittstelle.

#### Inhalt dieses Kapitels

Dieses Kapitel enthält die folgenden Themen:

| Thema                            | Seite |
|----------------------------------|-------|
| Erdung                           | 70    |
| Anschluss des DC-Netzkabels      | 75    |
| Box PC Schnittstellen-Anschlüsse | 78    |

#### Erdung

#### Überblick

Der Erdungswiderstand zwischen dem Erder in Box PC und der Erde muss 100  $\Omega$  oder weniger betragen. Prüfen Sie bei Verwendung eines langen Erdungsdrahts den Widerstand, und ersetzen Sie ggf. den dünnen Draht durch einen dickeren, und verlegen Sie ihn in einem Leitungskanal. In der untenstehenden Tabelle finden Sie Angaben zu den maximalen Längen für die jeweiligen Drahtstärken.

#### Erdungsdrahtabmessungen

| Leitungsquerschnitt          | Maximale Leitungslänge        |
|------------------------------|-------------------------------|
| 2,5 mm <sup>2</sup> (AWG 13) | 30 m (98 ft)                  |
|                              | 60 m (196 ft) hin und zurück. |

#### Sicherheitsvorkehrungen

| A WARNUNG                                                                                                    |
|----------------------------------------------------------------------------------------------------|
| UNBEABSICHTIGTER GERÄTEBETRIEB                                                                                                    |
| <ul> <li>Verwenden Sie nur die nachfolgend angegebene, zulässige<br/>Erdungskonfiguration.</li> <li>Vergewissern Sie sich, dass der Erdungswiderstand 100 Ω oder weniger<br/>beträgt.</li> </ul>                                                                      |
| <ul> <li>Pr üfen Sie die Qualit ät des Erdungsanschlusses, bevor Sie das Ger ät an das<br/>Netz anschlie ßen und einschalten.  Überm ä ßige St örger äusche in der<br/>Erdungsleitung k önnen zu einer Unterbrechung des Betriebs des Box PCs<br/>f ühren.</li> </ul> |
| Die Nichtbeachtung dieser Anweisungen kann Tod, schwere Körperverlet-<br>zungen oder Sachschäden zur Folge haben.                                                                                                    |

#### Spezifischer Erdwiderstand

Verbinden Sie den Erder in Box PC mit einer speziell zugeordneten Erdung:

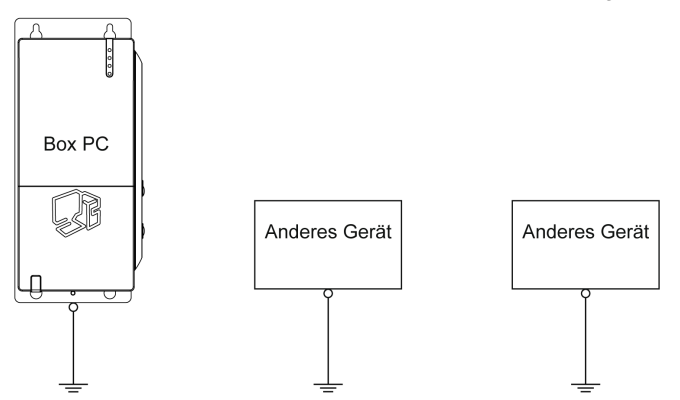

#### Gemeinsame Erdung zulässig

Wenn eine spezielle Erdung nicht möglich ist, stellen Sie eine gemeinsame Erdung gemäß folgender Abbildung her:

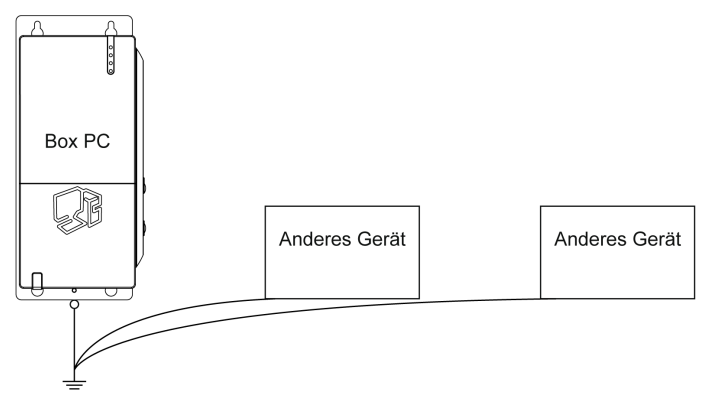

#### Gemeinsame Erdung nicht zulässig

Erden Sie den Box PC keinesfalls über andere Geräte unter Verwendung der gemeinsamen Erdungsklemmen.

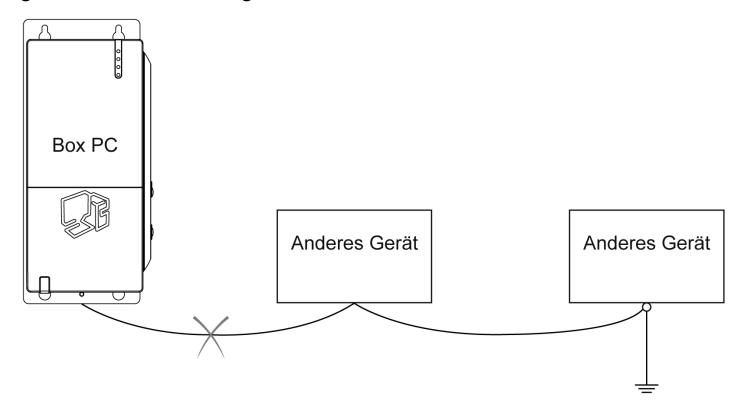

#### Gemeinsame Erdung – Erdschleife vermeiden

Achten Sie beim Anschluss eines externen Geräts an den Box PC über die Schutzerde (SG) darauf, dass keine Erdschleife entsteht. Die Erdungsanschluss-Schraube von Box PC und die Schutzerdung (SG) sind intern miteinander verbunden.

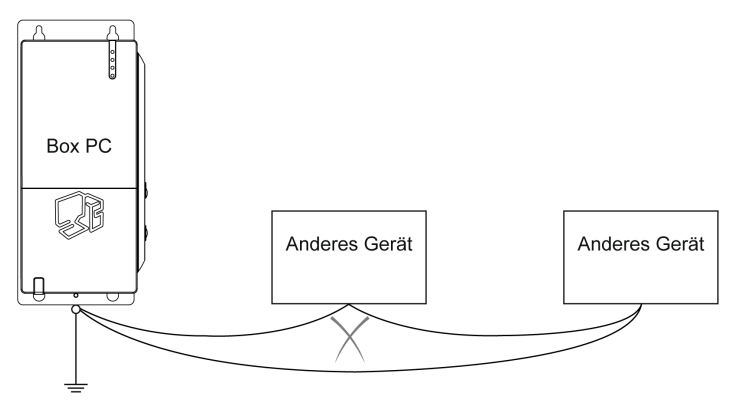
### Vorgehensweise zur Erdung

Der Erder von Box PC verfügt über 2 Anschlüsse:

- Versorgungsspannung
- Schraube des Erdungsanschlusses

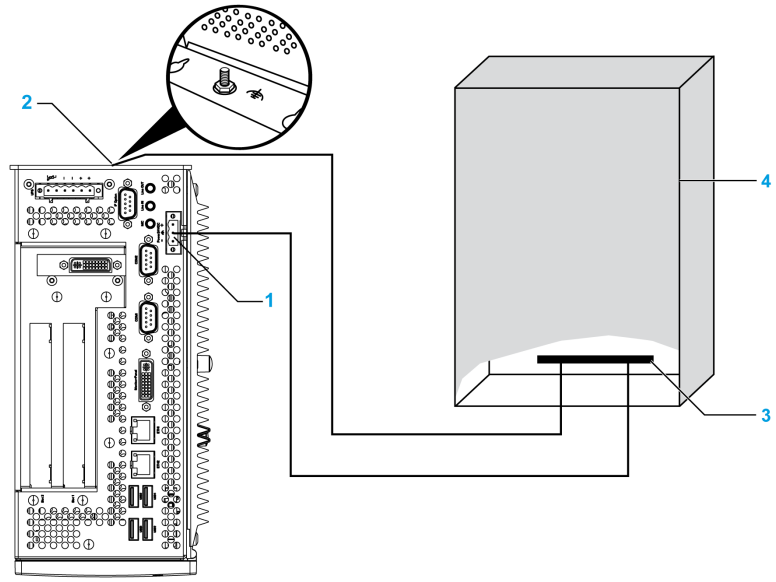

- 1 Versorgungsspannung
- 2 Schraube des Erdungsanschlusses
- 3 Erdungsschiene
- 4 Schaltschrank

Gehen Sie bei der Erdung wie folgt vor:

| Schritt | Aktion                                                                                                    |
|---------|----------------------------------------------------------------------------------------------------|
| 1       | Vergewissern Sie sich, dass der Erdungswiderstand 100 $\Omega$ oder weniger beträgt.                                                                                                    |
| 2       | Achten Sie beim Verbinden der SG-Leitung mit einem anderen Gerät darauf,<br>dass die Auslegung des Systems bzw. der Verbindung nicht zu einer Erdschleife<br>führt.<br>HINWEIS: Die SG- und Erdungsanschluss-Schrauben sind intern im Box PC<br>miteinander verbunden.      |
| 3       | Verwenden Sie Draht mit einem Querschnitt von 2,5 mm <sup>2</sup> (13 AWG), um den<br>Erdungsanschluss herzustellen. Sorgen Sie dafür, dass sich der<br>Anschlusspunkt so nahe wie möglich am Box PC befindet und die<br>Erdungsdrähte so kurz wie möglich gehalten werden. |

### Erdung der Ein-/Ausgangs-Signalleitungen

## GEFAHR

#### **EXPLOSIONSGEFAHR**

- Überprüfen Sie stets die Explosionsschutzklasse Ihres Geräts gemäß ANSI/ISA 12.12.01 und CSA C22.2 N° 213, bevor Sie es in einer explosionsgefährdeten Umgebung installieren oder verwenden.
- Zum Ein- bzw. Ausschalten eines Box PCs in einem Ex-Bereich gemäß Klasse I, Division 2, müssen Sie entweder:
  - einen Schalter verwenden, der sich außerhalb des Ex-Bereichs befindet, oder
  - einen für die Klasse I, Division 1 zertifizierten Schalter innerhalb des Ex-Bereichs verwenden.
- Entfernen Sie Geräte oder schließen Sie diese nur an, wenn Sie zuvor die Stromversorgung abgeschaltet haben oder wenn bekannt ist, dass im betreffenden Bereich keine Gefahr besteht. Dies gilt für alle Anschlüsse einschließlich serieller, paralleler, Netz-, Erdungs-, und Netzwerkanschlüsse.
- Verwenden Sie in Ex-Bereichen nie ungeschirmte/ungeerdete Kabel.
- Verwenden Sie nur eine Konfiguration mit nicht eigenzündf\u00e4higen USB-Ger\u00e4ten.
- Falls in einem Gehäuse untergebracht, halten Sie Gehäusetüren und öffnungen ständig geschlossen, damit sich keine Fremdkörper in der Workstation ansammeln.

### Die Nichtbeachtung dieser Anweisungen führt zu Tod oder schwerer Körperverletzung.

Elektromagnetische Strahlung kann sich störend auf die Steuerungskommunikation des Box PCs auswirken.

## **WARNUNG**

### UNBEABSICHTIGTER GERÄTEBETRIEB

- Wenn sich die Verdrahtung von E/A-Leitungen unweit von Stromkabeln oder Funkgeräten nicht vermeiden lässt, verwenden Sie geschirmte Kabel und erden Sie ein Ende der Abschirmung über die Erdungsanschluss-Schraube von Box PC.
- Verlegen Sie keine E/A-Leitungen in der N\u00e4he von Netzkabeln, Hochfrequenzger\u00e4ten oder anderen Ger\u00e4ten, die elektromagnetische St\u00f6rungen verursachen k\u00f6nnen.

Die Nichtbeachtung dieser Anweisungen kann Tod, schwere Körperverletzungen oder Sachschäden zur Folge haben.

### Anschluss des DC-Netzkabels

#### Sicherheitsvorkehrungen

Vor der Verbindung des Box PC-Netzkabels mit dem Netzanschluss an der Compact-Einheit ist zunächst sicherzustellen, dass das Netzkabel vom Netz getrennt ist.

# \Lambda 🕰 GEFAHR

#### GEFAHR EINES ELEKTRISCHEN SCHLAGS, EINER EXPLOSION ODER EI-NES LICHTBOGENS

- Unterbrechen Sie die gesamte Spannungsversorgung zum Gerät, bevor Sie Abdeckungen oder Komponenten des Systems entnehmen und Zubehör, Hardware oder Kabel installieren bzw. entfernen.
- Ziehen Sie das Netzkabel sowohl vom Box PC als auch von der Spannungsversorgung ab.
- Verwenden Sie stets ein genormtes Spannungsprüfgerät, um festzustellen, ob die Spannungsversorgung wirklich abgeschaltet ist.
- Montieren und befestigen Sie alle Abdeckungen oder Komponenten des Systems, bevor Sie das Gerät an das Netz anschließen und einschalten.
- Betreiben Sie den Box PC nur mit einer Spannungsversorgung von 24 VDC.

Die Nichtbeachtung dieser Anweisungen führt zu Tod oder schwerer Körperverletzung.

## **WARNUNG**

### UNBEABSICHTIGTER GERÄTEBETRIEB

- Stellen Sie sicher, dass angeschlossene Netz-, Kommunikations- und Zubehörkabel keine übermäßige Zugbelastung auf die Anschlüsse ausüben. Berücksichtigen Sie dabei mögliche Vibrationen in der Umgebung.
- Schließen Sie die Netz-, Kommunikations- und Zubehörkabel sicher an der Blende bzw. am Schaltschrank an.
- Verwenden Sie nur handelsübliche USB-Kabel.

Die Nichtbeachtung dieser Anweisungen kann Tod, schwere Körperverletzungen oder Sachschäden zur Folge haben.

### Verdrahtung und Anschluss der Klemmleiste

In der nachfolgenden Tabelle wird der Anschluss des Netzkabels an den Box PC beschrieben:

| Schritt | Aktion                                                                                                    |  |  |  |  |  |
|---------|----------------------------------------------------------------------------------------------------|--|--|--|--|--|
| 1       | Trennen Sie die gesamte Spannungsversorgung vom Box PC und vergewissern Sie sich, dass die Gleichspannungsversorgung von der Spannungsquelle getrennt ist. |  |  |  |  |  |
| 2       | Entfernen Sie die Klemmenleiste vom Netzanschluss und verbinden Sie das Netzkabel wie unten gezeigt mit der Klemmenleiste:                                 |  |  |  |  |  |
|         | Netzkabel<br>Punktions-<br>erdung<br>0 V<br>Klemmenleiste                                                                                                  |  |  |  |  |  |
|         | 75C-Leiter verwenden.                                                                                                    |  |  |  |  |  |
|         | Leiter mit einem Querschnitt von 0,75 mm bis 2,5 mm <sup>2</sup> (AWG 18 bis AWG 12) verwenden.                                                            |  |  |  |  |  |
| 3       | Setzen Sie die Klemmleiste in den Netzanschluss ein und ziehen Sie die Schrauben an:                                                                       |  |  |  |  |  |
|         | Klemmleiste                                                                                                    |  |  |  |  |  |
|         | Netzkabel                                                                                                    |  |  |  |  |  |
|         | Netzanschluss                                                                                                    |  |  |  |  |  |
|         | beträgt 0,5 Nm (4,5 lb-in).                                                                                                    |  |  |  |  |  |

### Anschluss für Marine-Zulassungen

Bei Verwendung des Produkts in einer Umgebung, für die eine Marine-Zulassung erforderlich ist, muss ein Netzfilter in der Netzleitung installiert werden.

Der Netzfilter kann separat unter der Bestellnummer HMIYLFIMAR11 bezogen werden.

### Möglicher Anschluss

### Anschluss an eine DC-Versorgung mit Bezugserde:

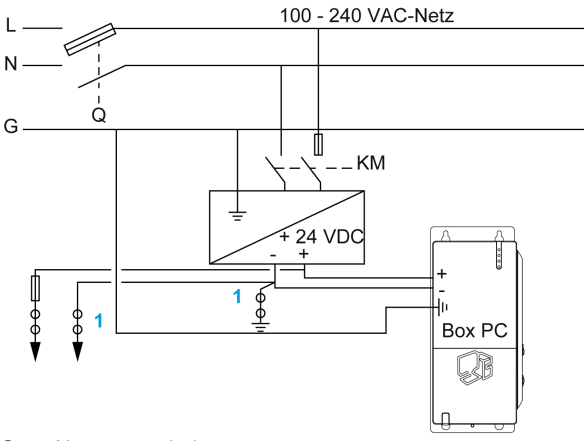

Q : Netztrennschalter

KM : Netzschütze

1 : Reststromdetektor zur Erkennung von Erdschlussfehlern

### Box PC Schnittstellen-Anschlüsse

### Einführung

Die nachstehenden Informationen beziehen sich auf die Verwendung der Schnittstellen-Anschlüsse der Magelis Box PCs, die in explosionsgefährdeten Bereichen der Klasse I, Division 2, Gruppen A, B, C und D verwendet werden.

## **GEFAHR**

### **EXPLOSIONSGEFAHR**

- Überprüfen Sie stets die Explosionsschutzklasse Ihres Geräts gemäß ANSI/ISA 12.12.01 und CSA C22.2 N° 213, bevor Sie es in einer explosionsgefährdeten Umgebung installieren oder verwenden.
- Zum Ein- bzw. Ausschalten eines Box PCs in einem Ex-Bereich gemäß Klasse I, Division 2, müssen Sie entweder:
  - einen Schalter verwenden, der sich außerhalb des Ex-Bereichs befindet, oder
  - einen für die Klasse I, Division 1 zertifizierten Schalter innerhalb des Ex-Bereichs verwenden.
- Entfernen Sie Geräte oder schließen Sie diese nur an, wenn Sie zuvor die Stromversorgung abgeschaltet haben oder wenn bekannt ist, dass im betreffenden Bereich keine Gefahr besteht. Dies gilt für alle Anschlüsse einschließlich serieller, paralleler, Netz-, Erdungs-, und Netzwerkanschlüsse.
- Verwenden Sie in Ex-Bereichen nie ungeschirmte/ungeerdete Kabel.
- Verwenden Sie nur eine Konfiguration mit nicht eigenzündfähigen USB-Geräten.
- Falls in einem Gehäuse untergebracht, halten Sie Gehäusetüren und öffnungen ständig geschlossen, damit sich keine Fremdkörper in der Workstation ansammeln.

Die Nichtbeachtung dieser Anweisungen führt zu Tod oder schwerer Körperverletzung.

# **A**WARNUNG

### ABSCHALTUNG ODER UNBEABSICHTIGTER BETRIEB DES GERÄTS

- Stellen Sie sicher, dass angeschlossene Netz-, Kommunikations- und Zubehörkabel keine übermäßige Zugbelastung auf die Anschlüsse ausüben. Berücksichtigen Sie dabei mögliche Vibrationen in der Umgebung.
- Schließen Sie die Netz-, Kommunikations- und Zubehörkabel sicher an der Blende bzw. am Schaltschrank an.
- Verwenden Sie nur handelsübliche USB-Kabel.

Die Nichtbeachtung dieser Anweisungen kann Tod, schwere Körperverletzungen oder Sachschäden zur Folge haben.

#### **USB-Anschlüsse**

Nicht eigenzündfähige Geräte (Tastaturen, Maus) sind für eine Verwendung mit den Box PC-USB-Ports 1, 2, 3, 4 (zugehörigen Geräten) (nicht für USB 5, der nur für Wartungszwecke bestimmt ist) zulässig. Zusätzlich zur Nicht-Eigenzündfähigkeit müssen alle an die USB-Ports 1, 2, 3, 4 angeschlossenen Geräte die nachstehenden Kriterien erfüllen.

Die nachstehende Abbildung zeigt die Verdrahtung des USB-Kabels:

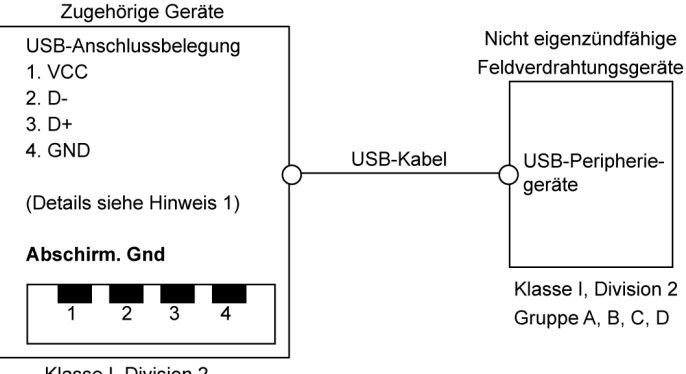

Klasse I, Division 2 Gruppe A, B, C, D oder nicht explosionsgefährdete Bereiche

### Anmerkungen:

1. Die folgende Tabelle enthält die Parameter der nicht eigenzündfähigen Stromkreise:

| Parameter der Stromkreise                            | USB-Ports 1 und 3 | USB-Ports 2 und 4 |
|------------------------------------------------------|-------------------|-------------------|
| Leerlaufspannung = $V_{oc}$                          | 5.066 V           | 5.26 V            |
| Kurzschlussstrom = $I_{sc}$                          | 1320 mA           | 830 mA            |
| Zugehörige elektrische<br>Kapazität = C <sub>a</sub> | 20 μF             | 20 µF             |
| Zugehörige Induktivität = La                         | 16,8 μH           | 16,8 μH           |

Das Einheitskonzept ermöglicht das Zusammenschalten nicht eigenzündfähiger Geräte mit zugehörigen Geräten (nicht speziell untersuchte Kombinationen) als System, wenn die zulässigen Werte von V<sub>oc</sub> (oder U<sub>o</sub>) und I<sub>sc</sub> (oder I<sub>o</sub>) bei den zugehörigen Geräten niedriger als oder gleich Vmax (U<sub>i</sub>) und Imax (I<sub>i</sub>) bei den nicht eigenzündfähigen Geräten sind, und die zulässigen Werte von C<sub>a</sub> (C<sub>o</sub>) und L<sub>a</sub> (L<sub>o</sub>) bei den zugehörigen Geräten größer als oder gleich C<sub>i</sub> + C<sub>-Kabel</sub> und L<sub>i</sub> + L<sub>-Kabel</sub> bei den nicht eigenzündfähigen Feldverdrahtungsgeräten sind.

2. Zugehörige, nicht eigenzündfähige Feldverdrahtungsgeräte müssen folgende Voraussetzungen erfüllen:

| Magelis Box PC                                                         | -                      | Zugehörige, nicht eigenzündfähige<br>Feldverdrahtungsgeräte (Maus, Tastatur) |
|------------------------------------------------------------------------|------------------------|------------------------------------------------------------------------------|
| V <sub>oc</sub><br>I <sub>sc</sub><br>C <sub>a</sub><br>L <sub>a</sub> | $\leq 1 \leq 1 \leq 1$ | $V_{max}$<br>$I_{max}$<br>$C_i + C_{cable}$<br>$L_i + L_{cable}$             |

3. Sind die elektrischen Parameter des Kabels nicht bekannt, sollten die folgenden Werte verwendet werden:

- C<sub>cable</sub> = 196,85 pF/m (60 pF/ft)
- L<sub>cable</sub> = 0,656 μH/m (0,20 μH/ft)

4. Die Verdrahtungsmethoden müssen dem Standard des Verwendungslandes entsprechen.

Der Box PC muss in ein Gehäuse eingebaut werden. Erfolgt die Installation in einem Bereich der Klasse 1, Division 2, muss das Gehäuse einer oder mehreren Division 2-Verdrahtungsmethoden standhalten können.

## **GEFAHR**

### EXPLOSIONSGEFAHR

- Durch Ersetzen von Komponenten kann die Eignung für Klasse I, Division 2 beeinträchtigt werden.
- Setzen Sie das Gerät nicht unter Spannung und trennen Sie es nicht, wenn bekannt ist, dass der Bereich explosionsgefährdet ist.
- Die zugehörigen, nicht eigenzündfähigen Feldverdrahtungsgeräte sollten nicht parallel angeschlossen werden, solange dies nicht durch die Zulassung des zugehörigen, nicht eigenzündfähigen Geräts genehmigt wird.

Die Nichtbeachtung dieser Anweisungen führt zu Tod oder schwerer Körperverletzung.

Der Box PC eignet sich für eine Verwendung in Klasse I, Division 2, Gruppen A, B, C, D und bietet die nicht eigenzündfähige Feldverdrahtung für Geräte der Klasse I, Division 2, Gruppen A, B, C, D.

### Anschlüsse der seriellen Schnittstelle

Diese Schnittstelle wird verwendet, um den Box PC über ein Kabel des Typs RS-232C mit dezentralen Geräten zu verbinden. Der verwendete Steckverbinder ist ein 9-poliger SUB-D-Steckverbinder.

Bei Verwendung eines langen SPS-Kabels zum Anschluss des Box PC weist das Kabel möglicherweise andere elektrische Potenziale als der Panel PC auf, auch wenn beide geerdet sind.

Der serielle Port des Box PCs ist nicht potenzialgetrennt. Die Klemmen SG (Schutzerdung) und FG (Funktionserdung) sind im Panel PC miteinander verbunden.

## A GEFAHR

### ELEKTRISCHER SCHLAG

- Sorgen Sie für einen direkten Anschluss zwischen der Erdungsanschluss-Schraube und der Erde.
- Erden Sie keine anderen Geräte über die Erdungsanschluss-Schraube dieses Geräts.
- Installieren Sie alle Kabel gemäß den örtlichen bzw. nationalen Sicherheitsvorschriften und -bestimmungen. Erfordern die örtlichen Sicherheitsvorschriften keine Erdung, befolgen Sie einen zuverlässigen Leitfaden wie den US National Electrical Code, Artikel 800.

Die Nichtbeachtung dieser Anweisungen führt zu Tod oder schwerer Körperverletzung.

| Pin | Belegung |                                 |  |  |  |  |
|-----|----------|---------------------------------|--|--|--|--|
| 1   | DCD      | 9-poliger SUB-D-Steckverbinder: |  |  |  |  |
| 2   | RXD      | 1 5                             |  |  |  |  |
| 3   | TXD      |                                 |  |  |  |  |
| 4   | DTR      |                                 |  |  |  |  |
| 5   | GND      |                                 |  |  |  |  |
| 6   | DSR      | 6 9                             |  |  |  |  |
| 7   | RTS      |                                 |  |  |  |  |
| 8   | CTS      |                                 |  |  |  |  |
| 9   | RI       |                                 |  |  |  |  |

Die nachstehende Tabelle enthält die D-Sub9-Pinbelegung:

Sind Kommunikationskabel extrem hohen Gewichten oder Belastungen ausgesetzt, könnten hierdurch Geräte getrennt werden.

## **VORSICHT**

#### LEISTUNGSVERLUST

- Befestigen Sie die Kommunikationskabel sicher am Bedienpult oder am Schaltschrank.
- Verwenden Sie ausschließlich 9-polige SUB-D-Kabel mit einem einwandfreien Verriegelungssystem.

Die Nichtbeachtung dieser Anweisungen kann Körperverletzungen oder Sachschäden zur Folge haben.

## Konfiguration des BIOS

### Inhalt dieses Kapitels

Dieses Kapitel enthält die folgenden Themen:

| Thema                                                                    |    |  |
|--------------------------------------------------------------------------|----|--|
| BIOS-Optionen                                                            | 84 |  |
| Main Menu (Hauptmenü)                                                    | 88 |  |
| Advanced Menu (Menü "Erweitert") – USB Configuration (USB-Konfiguration) |    |  |
| Boot-Menü                                                                |    |  |
| Security-Menü (Sicherheitsmenü)                                          |    |  |
| ExitMenu (Menü "Beenden")                                                |    |  |

7

### **BIOS-Optionen**

#### Allgemeines

BIOS steht für "Basic Input Output System". Dieses Ein-/Ausgabesystem stellt die grundlegendste Kommunikationsform zwischen Anwender und Hardware dar. Das im Box PC verwendete BIOS wird von Schneider Electric entwickelt.

Das BIOS Setup-Programm ermöglicht die Änderung grundlegender Konfigurationseinstellungen. Diese Einstellungen werden im CMOS und in einem EEPROM (als Backup) gespeichert.

Die CMOS-Daten werden mittels Batterie (sofern vorhanden) zwischengespeichert und bleiben auch dann im Box PC erhalten, wenn die Stromversorgung abgeschaltet wird (Trennung der 24 VDC-Versorgung).

#### **BIOS-Setup und Boot-Verfahren**

Das BIOS wird durch Einschalten der Stromversorgung des Box PCs bzw. durch Drücken der Ein/Aus-Taste unverzüglich aktiviert. Das System prüft, ob die Setup-Daten vom EEPROM "OK" sind. Ist dies der Fall, werden die Daten an den CMOS übertragen. Sind die Daten nicht "OK", werden die CMOS-Daten auf ihre Gültigkeit geprüft. Wenn die CMOS-Daten Anomalien enthalten, erscheint eine Meldung, Sie können das Boot-Verfahren jedoch mit der Taste [F1] fortsetzen. Um zu verhindern, dass die Meldung bei jedem Neustart erscheint, öffnen Sie das BIOS-Setup, indem Sie die Taste [DEL] (Entf) drücken und die Einstellungen neu speichern.

Das BIOS liest die Daten zur Systemkonfiguration im CMOS RAM, prüft das System und konfiguriert es unter Verwendung des Selbsttests beim Einschalten (Power On Self Test; POST).

Nach Abschluss dieser Vorbereitungen durchsucht das BIOS die verfügbaren Datenspeichergeräte (Festplatte, Floppy-Laufwerk usw.) nach dem Betriebssystem. Das BIOS startet das Betriebssystem und überträgt diesem die Kontrolle über die Systemvorgänge.

Um das BIOS-Setup aufzurufen, drücken Sie nach Initialisierung des USB-Controllers die Taste [DEL] (Entf), sobald folgende Meldung am Monitor erscheint (während des POST-Tests): "Press DEL to run Setup". Die folgende Abbildung zeigt als Beispiel einen Universal BIOS-Startbildschirm:

```
AMIBIOS(C) 2005 American Megatrends, Inc.
[APC4R113] Schneider Automation =S=MPC2610092210
CPU : Intel(R) Atom(TM) CPU N270 @ 1.60GHz
 Speed : 1.60 Ghz
Press DEL to run Setup
Press F11 for BBS POPUP
The MCH is operating with DDR2-677/CL5 in Dual-Channel Interleaved Mode
Initializing USB Controllers .. Done
2048MB OK
USB Device(s): 1 Keyboard, 1 Hub
Auto-Detecting Sec Master..IDE Hard Disk
Auto-Detecting Sec Slave...IDE Hard Disk
Sec Master : SILICONSYSTEMS INC 4GB 240-0230
Sec Slave : SILICONSYSTEMS INC 4GB 240-0230
Auto-Detecting USB Mass Storage Devices ...
00 USB mass storage devices found an configured.
```

Die folgende Abbildung zeigt als Beispiel einen Performance BIOS-Startbildschirm:

```
AMIBIOS(C) 2006 American Megatrends, Inc.

[APC3R112] Schneider Automation =S=MPC3110092210

CPU : Intel(R) Core(TM)2 Duo CPU P8400 @ 2.26GHz

Speed : 2.26 Ghz

Press DEL to run Setup

Press F11 for BES POPUP

The MCH is operating with DDR3-1067/CL7 in Dual-Channel Mode

Initializing USB Controllers .. Done.

4062ME OK

USB Device(s): 1 Keyboard, 1 Hub

Auto-Detecting Pri Master..IDE Hard Disk

Pri Master : FUJITSU MHY2160BH ESW 000000E0

Ultra DMA Mode-5, S.M.A.R.T. Capable and Status OK

Auto-detecting USB Mass Storage Devices ..

00 USB mass storage devices found and configured.
```

**HINWEIS:** Wenn Sie die Taste [DEL] (Entf) während des Starts drücken, erscheint das BIOS-Setup-Hauptmenü (*siehe Seite 88*).

### **BIOS-Setup-Tasten**

Während des POST-Tests sind folgende Tasten freigegeben:

| Taste | Funktion                                                                                                    |  |  |  |  |
|-------|----------------------------------------------------------------------------------------------------|--|--|--|--|
| DEL   | Aufruf des BIOS Setup-Menüs                                                                                                    |  |  |  |  |
| F12   | Mit der Taste [F12] können Sie den Bootvorgang über das Netzwerk einleiten.                                                                                                    |  |  |  |  |
| F11   | Anzeige des Boot-Menüs. Es werden alle an das System angeschlossenen,<br>bootfähigen Geräte aufgelistet. Verwenden Sie die Tasten ↑ (Nach-oben) und<br>↓(Nach-unten) und drücken Sie die Eingabetaste [Enter], um das Boot-Gerä<br>auszuwählen. |  |  |  |  |
|       | Please select boot device:                                                                                                    |  |  |  |  |
|       | SATA : PM-ST940817SM                                                                                                    |  |  |  |  |
|       | HDD: SM-SILCONSYSTEMS INC 512MB                                                                                                    |  |  |  |  |
|       | <pre>↑ and ↓ to move selection<br/>ENTER to select boot device<br/>ESC to boot using defaults</pre>                                                                                                    |  |  |  |  |
| Pause | Durch Drücken der Taste [Pause] (Pause/Untbr) (wird der POST-Test<br>unterbrochen. Wenn Sie eine beliebige andere Taste drücken, wird der POST-<br>Test fortgesetzt.                                                                            |  |  |  |  |

**HINWEIS:** Die von der USB-Tastatur übermittelten Tasteneingaben werden erst erfasst, nachdem der USB-Controller initialisiert wurde.

Nach Aufruf des BIOS-Setups können Sie die folgenden Tasten verwenden:

| Taste                | Funktion                                 |  |  |  |  |
|----------------------|------------------------------------------|--|--|--|--|
| F1                   | Allgemeine Hilfe.                        |  |  |  |  |
| Cursor ↑             | Zurück zum vorangehenden Menüpunkt       |  |  |  |  |
| Cursor ↓             | Weiter zum nächsten Menüpunkt            |  |  |  |  |
| Cursor ←             | Zurück zum vorangehenden Menüpunkt       |  |  |  |  |
| Cursor $\rightarrow$ | Weiter zum nächsten Menüpunkt            |  |  |  |  |
| ±                    | Wertänderung für den gewählten Menüpunkt |  |  |  |  |
| Eingabetaste         | Wechsel zum gewählten Menü               |  |  |  |  |
| Bild auf ↑           | Wechsel zur vorangehenden Seite          |  |  |  |  |

| Taste | Funktion                                                 |
|-------|----------------------------------------------------------|
| PgDn↓ | Wechsel zur nächsten Seite                               |
| Pos1  | Wechsel zum ersten BIOS-Menüpunkt oder -objekt           |
| Ende  | Wechsel zum letzten BIOS-Menüpunkt oder -objekt          |
| F2/F3 | Änderung der BIOS Setup-Farben                           |
| F7    | Rücksetzen aller Änderungen                              |
| F9    | Laden dieser Einstellungen für alle BIOS-Konfigurationen |
| F10   | Speichern und Schließen des BIOS-Setups.                 |
| Esc   | Untermenü verlassen                                      |

### Main Menu (Hauptmenü)

### Main Menu (Hauptmenü)

Wenn Sie die Taste [DEL] (Entf) während des Starts drücken, erscheint das BIOS-Setup-Hauptmenü.

Die folgende Abbildung zeigt das Main Menu (Hauptmenü) für Universal Box PC:

| BIOS SETUP UTILITY                                                                      |                                                                         |                                                          |                             |             |                  |                                                                                                    |
|-----------------------------------------------------------------------------------------|-------------------------------------------------------------------------|----------------------------------------------------------|-----------------------------|-------------|------------------|----------------------------------------------------------------------------------------------------|
| Main                                                                                    | Advanced                                                                | Boot                                                     | Security                    | Power       | Exit             |                                                                                                    |
| System Ti<br>System Da                                                                  | me<br>.te                                                               |                                                          | [10:50:16]<br>[Wed 04/06/20 | 09]         | Use [E<br>or [S  | NTER], [TAB]<br>HIFT-TAB] to                                                                          |
| BIOS ID                                                                                 | : AP(                                                                   | C4R113                                                   |                             |             | select<br>Use [+ | a field.<br>-] or [-] to                                                                              |
| Processor<br>CPU Frequ<br>System Me                                                     | iency : 160<br>mory : 204                                               | tel(R) At<br>)OMHZ<br>18MB                               | om (TM) CPU N27             | 0 @ 1,60GHz | config           | gure system Time                                                                                      |
| Board Inf<br>Product R<br>Serial Nu<br>BC Firmwa<br>MAC ADDRE<br>Boot Coun<br>Running T | cormation<br>Nevision<br>Mber<br>Nre Rev.<br>NSS (ETH1)<br>Nter<br>Pime | : C.0<br>: 133448<br>: 907<br>: 00:13:9<br>: 37<br>: 16h | 5:00:F2:90                  |             |                  | Select Screen<br>Select Item<br>Change Field<br>Select Field<br>General Help<br>Save and Exit<br>Exit |

v02.59 (C)Copyright 1985-2005, American Megatrends, Inc.

Die folgende Abbildung zeigt das **Main** Menu (Hauptmenü) für Performance Box PC:

|                                     |                                         | В                    | IOS SETUP U              | TILITY      |                  |                                             |
|-------------------------------------|-----------------------------------------|----------------------|--------------------------|-------------|------------------|---------------------------------------------|
| Main                                | Advanced                                | Boot                 | Security                 | Power       | Exit             |                                             |
| System Ti<br>System Da              | me<br>te                                |                      | [10:50:16]<br>[Wed 06/09 | /2010]      | Use [<br>or [    | ENTER], [TAB]<br>SHIFT-TAB] to              |
| BIOS ID                             | : APC3                                  | R112                 |                          | CDIL D8400  | Use [            | t a field.<br>+] or [-] to                  |
| CPU Frequ                           | ency : 22601                            | (R) Cor<br>IHZ       | e(IM)2 Duo               | CPU P8400   | confi            | gure system Time.                           |
| System Me<br>Board Inf              | emory : 40621                           | MB                   |                          |             | <b>↔</b>         | Select Screen                               |
| Product R<br>Serial Nu<br>BC Firmwa | evision : H<br>mber : 3<br>are Rev. : 9 | 3.2<br>382733<br>917 |                          |             | †↓<br>+-<br>Tab  | Select Item<br>Change Field<br>Select Field |
| MAC ADDRE<br>Boot Coun              | SS (ETH1) : (<br>ter : 3                | 00:13:95<br>37       | :04:7D:3D                |             | F1<br>F10<br>ESC | General Help<br>Save and Exit<br>Exit       |
|                                     | v02.59 (C)Cor                           | ovright :            | 1985-2005.               | American Me | gatrend          | s, Inc.                                     |

| BIOS-Einstellung                           | Beschreibung                                                                                                    | Einstellmöglichkeiten | Effekt                                                                          |
|--------------------------------------------|----------------------------------------------------------------------------------------------------|-----------------------|---------------------------------------------------------------------------------|
| System Time<br>(Systemzeit)                | Aktuelle Uhrzeiteinstellung. Die<br>Uhrzeit wird bei ausgeschaltetem<br>Gerät von der Batterie (CMOS-<br>Batterie) weiter gezählt. | Uhrzeit ändern        | Einstellung der Uhrzeit im<br>Format<br>Stunden:Minuten:Sekunden<br>(hh:mm:ss). |
| System Date<br>(Systemdatum)               | Aktuelle Datumseinstellung. Das<br>Datum wird bei ausgeschaltetem<br>Gerät von der Batterie (CMOS-<br>Batterie) weiter gezählt.    | Datum ändern          | Einstellung des Datums im<br>Format Monat:Tag:Jahr<br>(mm:dd:yyyy).             |
| BIOS ID                                    | Anzeige des erkannten BIOS                                                                                                    | Keine                 | -                                                                               |
| Processor (Prozessor)                      | Anzeige des Prozessortyps                                                                                                    | Keine                 | -                                                                               |
| CPU Frequency (CPU-<br>Takt)               | Anzeige des Prozessortakts                                                                                                    | Keine                 | -                                                                               |
| System Memory<br>(Systemspeicher)          | Anzeige der<br>Systemspeichergröße                                                                                                 | Keine                 | -                                                                               |
| Product Revision<br>(Produktversion)       | Anzeige der HW-Revision der<br>CPU-Platine                                                                                         | Keine                 | -                                                                               |
| Serial Number<br>(Seriennummer)            | Anzeige der Seriennummer der CPU-Platine                                                                                           | Keine                 | -                                                                               |
| BC Firmware Rev. (BC Firmwareversion)      | Anzeige der Firmware-Revision<br>des Controllers der CPU-Platine                                                                   | Keine                 | -                                                                               |
| MAC Address (ETH1)<br>(MAC-Adresse (ETH1)) | Anzeige der zugewiesenen<br>MAC-Adressen für die ETH1-<br>Schnittstelle                                                            | Keine                 | -                                                                               |
| Boot Counter (Boot-<br>Zähler)             | Zeigt den Boot-Zähler an – jeder<br>Neustart erhöht den Zähler um<br>eins (max. 16777215).                                         | Keine                 | -                                                                               |
| Running Time<br>(Laufzeit)                 | Anzeige der Laufzeit in Stunden<br>(max. 65535)                                                                                    | Keine                 | -                                                                               |

Die folgende Tabelle zeigt die Einstellungsoptionen des Menüs Main (Hauptmenü):

### Advanced Menu (Menü "Erweitert") – USB Configuration (USB-Konfiguration)

### Advanced Menu (Menü "Erweitert")

| BIOS SETUP UTILITY                                                                                                    |                                                                                                    |                                                        |          |       |                                |                                                                                         |
|----------------------------------------------------------------------------------------------------|----------------------------------------------------------------------------------------------------|--------------------------------------------------------|----------|-------|--------------------------------|-----------------------------------------------------------------------------------------|
| Main Z                                                                                                    | Advanced                                                                                                    | Boot                                                   | Security | Power | Ex                             | it                                                                                      |
| Main         Z           Advanced Set           Advanced Set           PCI Configu           PCI Express           Graphics Configu           Chipset Configu           Chipset Configu           Chipset Configu           IDE Configu           USB Configu           Keyboard/Mot           Remote Acces           CPU Board Mot           Baseboard/Mot | Advanced<br>ttings<br>uration<br>ration<br>figuration<br>figuration<br>ce Configu:<br>guration<br>ration<br>use Configu<br>ss Configu:<br>onitor<br>anel Featu: | Boot<br>tion<br>n<br>ration<br>ration<br>ration<br>res | Security | Power | t→<br>†↓<br>Enter<br>F1<br>F10 | it<br>Select Screen<br>Select Item<br>Go to Sub Screen<br>General Help<br>Save and Exit |

v02.59 (C)Copyright 1985-2005, American Megatrends, Inc.

Die folgenden Tabellen zeigen die Untermenüs, die über das Menü **Advanced** ("Erweitert") aufgerufen werden können:

| BIOS-Einstellung                                                      | Beschreibung                          | Einstellungsoptionen | Effekt                   |
|-----------------------------------------------------------------------|---------------------------------------|----------------------|--------------------------|
| ACPI Configuration (ACPI-<br>Konfiguration)                           | Konfiguration von APCI-Karten         | Eingabetaste         | Öffnet das<br>Untermenü. |
| PCI Configuration (PCI-<br>Konfiguration)                             | Konfiguration von PCI-Karten          | Eingabetaste         | Öffnet das<br>Untermenü. |
| PCI Express Configuration<br>(PCI-Express-Konfiguration)              | Konfiguration des PCI-Express.        | Eingabetaste         | Öffnet das<br>Untermenü. |
| Graphics Configuration<br>(Grafik-Konfiguration)                      | Konfiguration der Grafikeinstellungen | Eingabetaste         | Öffnet das<br>Untermenü. |
| CPU Configuration (CPU-<br>Konfiguration)                             | Konfiguration der CPU-Einstellungen   | Eingabetaste         | Öffnet das<br>Untermenü. |
| Chipset Configuration (Chipset-Konfiguration)                         | Konfiguration der Chipset-Funktionen  | Eingabetaste         | Öffnet das<br>Untermenü. |
| I/O Interface Configuration<br>(E/A Schnittstellen-<br>Konfiguration) | Konfiguration der E/A-Geräte          | Eingabetaste         | Öffnet das<br>Untermenü. |
| Clock Configuration (Uhr-<br>Konfiguration)                           | Konfiguration der Uhr-Einstellungen   | Eingabetaste         | Öffnet das<br>Untermenü. |

| BIOS-Einstellung                                                   | Beschreibung                                                                       | Einstellungsoptionen | Effekt                                              |
|--------------------------------------------------------------------|------------------------------------------------------------------------------------|----------------------|-----------------------------------------------------|
| IDE Configuration (IDE-<br>Konfiguration)                          | Konfiguration der IDE-Funktionen                                                   | Eingabetaste         | Öffnet das<br>Untermenü.                            |
| USB Configuration (USB-<br>Konfiguration)                          | Konfiguration der USB-Einstellungen                                                | Eingabetaste         | Öffnet das<br>Untermenü.<br><i>(siehe Seite 92)</i> |
| Keyboard/Mouse<br>Configuration (Tastatur-<br>/Maus-Konfiguration) | Konfiguration der Optionen für die Tastatur/Maus.                                  | Eingabetaste         | Öffnet das<br>Untermenü.                            |
| Remote Access<br>Configuration<br>(Konfiguration Fernzugriff)      | Konfiguration der Einstellungen für<br>Fernzugriff.                                | Eingabetaste         | Öffnet das<br>Untermenü.                            |
| CPU Board Monitor (CPU-<br>Platinenüberwachung)                    | Zeigt die aktuelle Spannung und<br>Temperatur des Prozessors an.                   | Eingabetaste         | Öffnet das<br>Untermenü.                            |
| Baseboard/Panel Features<br>(Basisplatinen-<br>/Panelmerkmale)     | Anzeige gerätespezifischer<br>Informationen und Setup<br>gerätespezifischer Werte. | Eingabetaste         | Öffnet das<br>Untermenü.                            |

### USB-Konfiguration Untermenü

| BIC                                                                                                    | S SETUP UTILITY                                                                             |                                                                                                    |
|----------------------------------------------------------------------------------------------------|---------------------------------------------------------------------------------------------|----------------------------------------------------------------------------------------------------|
| Advanced                                                                                                    |                                                                                             |                                                                                                    |
| USB Configuration                                                                                                    |                                                                                             | Options                                                                                                    |
| USB Devices Enabled :<br>1 Keyboard, 1 Hub<br>USB Functions                                                                                                    |                                                                                             | Disabled<br>2 USB Ports<br>4 USB Ports<br>6 USB Ports                                                                                                    |
| USB 2.0 Controller                                                                                                    | [Enabled]                                                                                   | 8 USB Ports                                                                                                    |
| Legacy USB Support<br>USB Legacy POST-Always<br>USB Keyboard Legacy Support<br>USB Mouse Legacy Support<br>USB Storage Device Support<br>Port 64/60 Emulation<br>USB 2.0 Controller Mode<br>BIOS EHCI Hand-off<br>USB Beep Message<br>USB Stick Default Emulation<br>USB Mass Storage Reset Delay | [Enabled]<br>[Enabled]<br>[Disabled]<br>[Disabled]<br>[Disabled]<br>[Hard Disk]<br>[20 Sec] | <ul> <li>↔ Select Screen</li> <li>↑↓ Select Item</li> <li>+ → Change Option</li> <li>F1 General Help</li> <li>F10 Save and Exit</li> <li>ESC Exit</li> </ul> |

Die folgende Tabelle zeigt die Einstellungsoptionen des Menüs **USB-Konfiguration**:

| BIOS-<br>Einstellung   | Beschreibung                                                                                                    | Einstellungsop-<br>tionen    | Ergebnis                                           |
|------------------------|----------------------------------------------------------------------------------------------------|------------------------------|----------------------------------------------------|
| USB Functions<br>(USB- | USB Functions       Hier können sie USB-Ports aktivieren oder deaktivieren.         Funktionen)       Die Nummern der USB-Ports (z. B. USB1, USB3 usw.) sind auf dem Gehäuse des Box PCs aufgedruckt. | Disabled<br>(Deaktiviert)    | Deaktiviert den USB-Port.                          |
| Funktionen)            |                                                                                                    | 2 USB Ports (2<br>USB-Ports) | USB1, USB3 sind aktiviert.                         |
|                        |                                                                                                    | 4 USB Ports (4<br>USB-Ports) | USB1, USB2, USB3, USB4 sind aktiviert.             |
|                        |                                                                                                    | 5 USB Ports (5<br>USB-Ports) | USB1, USB2, USB3, USB4, USB5 sind aktiviert.       |
| USB 2.0<br>Controller  | Option zur Aktivierung bzw.<br>Deaktivierung von USB 2.0                                                                                                    | Enabled<br>(Aktiviert)       | Alle USB-Schnittstellen arbeiten im Modus USB 2.0. |
|                        |                                                                                                    | Disabled<br>(Deaktiviert)    | Alle USB-Schnittstellen arbeiten im Modus USB 1.1. |

| BIOS-                                                                             | Beschreibung                                                                                                    | Einstellungsop-                    | Ergebnis                                                                                   |
|-----------------------------------------------------------------------------------|----------------------------------------------------------------------------------------------------|------------------------------------|--------------------------------------------------------------------------------------------|
| Einstellung                                                                       |                                                                                                    | tionen                             |                                                                                            |
| Legacy USB<br>Support                                                             | Hier können Sie die USB-Legacy-<br>Unterstützung aktivieren oder                                                                                    | Disabled<br>(Deaktiviert)          | Deaktiviert diese Funktion.                                                                |
|                                                                                   | deaktivieren.<br>USB-Schnittstellen funktionieren nicht<br>während des Einschaltverfahrens USB                                                      | Enabled<br>(Aktiviert)             | Aktiviert diese Funktion.                                                                  |
|                                                                                   | wird erst nach dem Start des<br>Betriebssystems unterstützt. Eine USB-<br>Tastatur wird während des Selbsttests<br>beim Einschalten (POST) erkannt. | Auto                               | Automatische Aktivierung                                                                   |
| USB Legacy<br>POST-Always<br>(USB Legacy                                          | USB Legacy<br>POST-AlwaysOption zur Aktivierung des Legacy USB<br>Support während des POST-Tests, wie<br>bei der Einstellung "Legacy USB            |                                    | Aktiviert den Aufruf des BIOS-<br>Setups während des POST-Tests<br>über eine USB-Tastatur. |
| POST-Immer)                                                                       | Support" selbst.                                                                                                    | Disabled<br>(Deaktiviert)          | Deaktiviert diese Funktion.                                                                |
| USB Keyboard<br>Legacy Support                                                    | USB KeyboardHier können Sie die USB-Tastatur-Legacy SupportUnterstützung aktivieren oder(USB-Tastaturdeaktivieren.Legacy Support)                   | Disabled<br>(Deaktiviert)          | Deaktiviert diese Funktion.                                                                |
| (USB-Tastatur<br>Legacy Support)                                                  |                                                                                                    | Enabled<br>(Aktiviert)             | Aktiviert diese Funktion.                                                                  |
| USB MouseHier können Sie die USB-Maus-Legacy SupportUnterstützung aktivieren oder |                                                                                                    | Disabled<br>(Deaktiviert)          | Deaktiviert diese Funktion.                                                                |
| (USB-Maus<br>Legacy Support)                                                      | deaktivieren.                                                                                                    | Enabled<br>(Aktiviert)             | Aktiviert diese Funktion.                                                                  |
| USB Storage<br>Device Support                                                     | Hier können Sie die USB-<br>Speichergerät-Unterstützung aktivieren                                                                                  | Disabled<br>(Deaktiviert)          | Deaktiviert diese Funktion.                                                                |
| (USB-<br>Speichergerät<br>Support)                                                | oder deaktivieren.                                                                                                    | Enabled<br>(Aktiviert)             | Aktiviert diese Funktion.                                                                  |
| Port 64/60<br>Emulation                                                           | Hier können Sie die Port-64/60-<br>Emulation aktivieren oder deaktivieren.                                                                          | Disabled<br>(Deaktiviert)          | Die USB-Tastatur funktioniert in allen Systemen außer Windows NT.                          |
|                                                                                   |                                                                                                    |                                    | Die USB-Tastatur funktioniert in<br>Windows NT.                                            |
| USB 2.0<br>Controller Mode                                                        | Legt die Einstellungen für den USB-<br>Controller fest.                                                                                             | Full Speed (Volle Geschwindigkeit) | 12 Mbps                                                                                    |
| (USB 2.0<br>Controller-<br>Modus)                                                 | (USB 2.0<br>Controller-<br>Modus)                                                                                                    |                                    | 480 Mbps                                                                                   |
| BIOS EHCI Hand-<br>Off                                                            | Definiert die Unterstützung des<br>Betriebssystems für die                                                                                          | Disabled<br>(Deaktiviert)          | Deaktiviert diese Funktion.                                                                |
|                                                                                   | vollautomatische EHCI-Funktion.                                                                                                    | Enabled<br>(Aktiviert)             | Aktiviert diese Funktion.                                                                  |

| BIOS-<br>Einstellung                                                                 | Beschreibung                                                                                                    | Einstellungsop-<br>tionen         | Ergebnis                                                                                                    |
|--------------------------------------------------------------------------------------|----------------------------------------------------------------------------------------------------|-----------------------------------|----------------------------------------------------------------------------------------------------|
| USB Beep<br>Message (USB                                                             | Option zur Ausgabe eines Signaltons für jedes USB-Gerät, das während des                                                                                                    | Disabled<br>(Deaktiviert)         | Deaktiviert diese Funktion.                                                                                                    |
| Signalton)                                                                           | POST-Tests vom BIOS erkannt wird.                                                                                                    | Enabled<br>(Aktiviert)            | Aktiviert diese Funktion.                                                                                                    |
| USB Stick<br>Default<br>Emulation (USB-<br>Stick Standard-<br>Emulation)             | Sie können die Anwendungsweise der USB-Geräte einstellen.                                                                                                    | Auto                              | USB-Geräte mit weniger als 530 MB<br>Speicher werden als Floppy-<br>Laufwerke simuliert. Geräte mit<br>höherer Speicherkapazität werden<br>als Festplatten simuliert. |
|                                                                                      |                                                                                                    | Hard Disk<br>(Festplatte)         | Eine HDD-formatiertes Laufwerk (z.<br>B. ein Zip-Laufwerk) kann als FDD<br>zum Starten des Systems<br>eingesetzt werden.                                              |
| USB Mass<br>Storage Reset<br>Delay (Reset-<br>Verzögerung<br>USB-<br>Massenspeicher) | Hier können Sie festlegen, wie lange der<br>POST-Test für das USB-Gerät nach<br>dem Befehl zum Gerätestart verzögert<br>wird.<br>HINWEIS: Die Meldung "No USB mass<br>storage device detected" (Kein USB-<br>Massenspeichergerät erkannt)<br>erscheint, wenn kein USB-<br>Speichergerät installiert wurde. | 10 Sec, 20 Sec,<br>30 Sec, 40 Sec | Manuelle Einstellung der<br>Verzögerungszeit.                                                                                                    |

### Boot-Menü

### Boot Menu (Boot-Menü)

| BIOS SETUP UTILITY                                                                                                    |                                                                                                    |                                                                                                    |       |                                                                                                    |  |
|----------------------------------------------------------------------------------------------------|----------------------------------------------------------------------------------------------------|----------------------------------------------------------------------------------------------------|-------|----------------------------------------------------------------------------------------------------|--|
| Main Adva                                                                                                    | nced Boot                                                                                             | Security                                                                                                    | Power | Exit                                                                                                    |  |
| Boot Priority<br>Boot Device Pr                                                                                                    | Selection<br>iority                                                                                   | [Type Based]                                                                                                    |       | The device based boot<br>priority list allows<br>to select from a list                                                                                                 |  |
| 1st Boot Devi<br>2st Boot Devi<br>3rd Boot Devi<br>4th Boot Devi<br>5th Boot Devi<br>6th Boot Devi<br>7th Boot Devi<br>8th Boot Devi                                                     | ce<br>ce<br>ce<br>ce<br>ce<br>ce<br>ce                                                                | [Primary Master<br>[Primary Slave]<br>[USB Floppy]<br>[USB Removable<br>[USB Harddisk]<br>[USB CDROM]<br>[Secondary Master<br>[Secondary Slav] | Devi] | of currently detected<br>devices.<br>The type based boot<br>priority list allows<br>to select device types<br>even if a respective<br>device is not (yet)<br>present.  |  |
| Boot Settings<br>Quick Boot<br>Quiet Boot<br>Automatic Boot<br>AddOn ROM Disp<br>Halt On Error<br>Hit 'DEL' Mess<br>Interrupt 19 C<br>PXE Boot to LA<br>Slide-In 2 Opt<br>Power Loss Con | ce<br>Configuration<br>List Retry<br>lay Mode<br>age Display<br>apture<br>N (ETH1)<br>ion-ROM<br>trol | [Enabled]<br>[Disabled]<br>[Disabled]<br>[Disabled]<br>[Enabled]<br>[Disabled]<br>[Disabled]<br>[Disabled]<br>[Disabled]<br>[Turn On]          | /e]   | <ul> <li>↔ Select Screen</li> <li>↑↓ Select Item</li> <li>+<sup>-</sup> Change Option</li> <li>F1 General Help</li> <li>F10 Save and Exit</li> <li>ESC Exit</li> </ul> |  |

v02.59 (C)Copyright 1985-2005, American Megatrends, Inc.

### Einstellung der Priorität des Boot-Geräts

| Boot-<br>Einstellung                                         | Beschreibung                                                           | Einstellmöglichkeiten        | Effekt                                                                                                    |
|--------------------------------------------------------------|------------------------------------------------------------------------|------------------------------|----------------------------------------------------------------------------------------------------|
| Boot Priority<br>Selection<br>(Auswahl Boot-<br>Reihenfolge) | Hier können Sie das<br>zum Booten<br>verwendete Laufwerk<br>auswählen. | Device Based (Gerätebasiert) | Es werden nur vom System<br>erkannte Geräte aufgelistet. Sie<br>können die Reihenfolge in der<br>Geräteliste ändern.                     |
|                                                              |                                                                        | Type Based (Typ-basiert)     | Sie können die Reihenfolge in der<br>Geräteliste ändern. Sie können<br>auch nicht angeschlossene<br>Gerätetypen zur Liste<br>hinzufügen. |

| Boot-<br>Einstellung               | Beschreibung                              | Einstellmöglichkeiten                                                                                 | Effekt                                                     |
|------------------------------------|-------------------------------------------|----------------------------------------------------------------------------------------------------|------------------------------------------------------------|
| 1st Boot Device<br>(1. Boot-Gerät) | Mit dieser Option<br>können Sie das Boot- | Disabled (Deaktiviert), Primary<br>Master (Primärer Master), Primary                                  | Hier können Sie die gewünschte Boot-Reihenfolge festlegen. |
| 2nd Boot Device<br>(2. Boot-Gerät) | Laufwerk festlegen.                       | Slave (Primärer Slave), Secondary<br>Slave (Sekundärer Slave), Legacy<br>Eloppy USB Eloppy USB CDBOM  |                                                            |
| 3rd Boot Device<br>(3. Boot-Gerät) |                                           | USB Removable Device (USB-<br>Wechselspeicher), Onboard LAN                                           |                                                            |
| 4th Boot Device<br>(4. Boot-Gerät) |                                           | (Integriertes LAN), External LAN<br>(Externes LAN), PCI Mass Storage<br>(PCI-Massanapaicher) PCI SCSI |                                                            |
| 5th Boot Device<br>(5. Boot-Gerät) |                                           | Card (PCI SCSI-Karte), Any PCI (Alle<br>PCI), BEV Device (BEV-Gerät), Third                           |                                                            |
| 6th Boot Device<br>(6. Boot-Gerät) |                                           | Slave (Dritter Slave), PCI RAID, Local<br>BEV ROM (Lokales BEV ROM)                                   |                                                            |
| 7th Boot Device<br>(7. Boot-Gerät) |                                           |                                                                                                    |                                                            |
| 8th Boot Device<br>(8. Boot-Gerät) |                                           |                                                                                                    |                                                            |

### Konfiguration der Boot-Einstellungen

| Boot-Einstellung                                                                                                    | Beschreibung                                                                                                    | Einstellmög-<br>lichkeiten               | Resultat                                               |
|----------------------------------------------------------------------------------------------------|----------------------------------------------------------------------------------------------------|------------------------------------------|--------------------------------------------------------|
| Quick Boot<br>(Schnell-Boot)                                                                                                    | Diese Funktion verkürzt die Boot-<br>Dauer, indem einige POST-Verfahren                                                    | Disabled<br>(Deaktiviert)                | Deaktiviert diese Funktion.                            |
|                                                                                                    | übersprungen werden.                                                                                                    | Enabled<br>(Aktiviert)                   | Aktiviert diese Funktion.                              |
| Quiet Boot (Stiller         Legt fest, ob eine POST-Meldung od<br>ein OEM-Logo (Standard = schwarze<br>Hintergrund) angezeigt wird. | Legt fest, ob eine POST-Meldung oder<br>ein OEM-Logo (Standard = schwarzer                                                 | Disabled<br>(Deaktiviert)                | Anzeige einer POST-Meldung.                            |
|                                                                                                    | Hintergrund) angezeigt wird.                                                                                               | Enabled<br>(Aktiviert)                   | Anzeige eines OEM-Logos anstelle<br>einer POST-Meldung |
| Automatic Boot<br>List Retry                                                                                                    | wootWenn diese Option aktiviert ist,<br>versucht das System nach einem<br>Fehler beim Start automatisch einen<br>Neustart. | Disabled<br>(Deaktiviert)                | Deaktiviert diese Funktion.                            |
| (Neuversuch<br>autom. Boot-Liste)                                                                                                   |                                                                                                    | Enabled<br>(Aktiviert)                   | Aktiviert diese Funktion.                              |
| Add On ROMLegt den Anzeigemodus für RODisplay Mode(während des Boot-Vorgangs) for                                                   | Legt den Anzeigemodus für ROM (während des Boot-Vorgangs) fest.                                                            | Force BIOS<br>(BIOS setzen)              | Zeigt einen zusätzlichen Teil des BIOS<br>an.          |
| (Add-On ROM<br>Anzeigemodus)                                                                                                    |                                                                                                    | Keep Current<br>(Aktuell<br>beibehalten) | Zeigt BIOS-Informationen an.                           |

| Boot-Einstellung                                    | Beschreibung                                                                                                    | Einstellmög-<br>lichkeiten         | Resultat                                                          |
|-----------------------------------------------------|----------------------------------------------------------------------------------------------------|------------------------------------|-------------------------------------------------------------------|
| Hold On Errors<br>(Halt bei Fehler)                 | Diese Option legt fest, ob das System<br>den Selbsttest beim Einschalten                                                                                                    | Disabled<br>(Deaktiviert)          | Das System pausiert nicht. Alle Fehler werden ignoriert.          |
|                                                     | (POST) unterbrechen soll, wenn es einen Fehler feststellt.                                                                                                    | Enabled<br>(Aktiviert)             | Systempause. Das System pausiert bei jedem festgestellten Fehler. |
| Hit 'DEL' Message<br>Display                        | ge         Sie können festlegen, ob die Meldung<br>zum Drücken der DEL-Taste (Entf)           ige         beim Einschalten angezeigt werden<br>soll.           HINWEIS: Wenn "Quiet Boot" aktiviert<br>ist, wird die Meldung nicht angezeigt. | Disabled<br>(Deaktiviert)          | Die Meldung wird nicht angezeigt.                                 |
| (Meldungsanzeige<br>"ENTF drücken")                 |                                                                                                    | Enabled<br>(Aktiviert)             | Die Meldung wird angezeigt.                                       |
| Interrupt 19<br>Capture (Interrupt<br>19 Erfassung) | Steuert die BIOS-Interrupts.                                                                                                    | Disabled<br>(Deaktiviert)          | Deaktiviert diese Funktion.                                       |
|                                                     |                                                                                                    | Enabled<br>(Aktiviert)             | Aktiviert diese Funktion.                                         |
| PXE Boot to LAN<br>(ETH1) (PXE Boot                 | Aktiviert/deaktiviert die Möglichkeit<br>zum Booten über das LAN (ETH1).                                                                                                    | Disabled<br>(Deaktiviert)          | Deaktiviert diese Funktion.                                       |
| an LAN (ETH1))                                      |                                                                                                    | Enabled<br>(Aktiviert)             | Aktiviert diese Funktion.                                         |
| Slide-In 2 Optional<br>ROM (Einschub 2              | Aktiviert/deaktiviert ein optionales<br>ROM für ein Einschub 2-Laufwerk.                                                                                                    | Disabled<br>(Deaktiviert)          | Deaktiviert diese Funktion.                                       |
| Optionales ROM)                                     | onales ROM)                                                                                                    |                                    | Aktiviert diese Funktion.                                         |
| Power Loss<br>Control                               | Legt fest, ob das System nach einem<br>Stromausfall ein-/ausschaltet.                                                                                                    | Remain Off<br>(Aus bleiben)        | System bleibt aus.                                                |
| (Steuerung bei<br>Stromausfall)                     |                                                                                                    | Einschalten                        | System schaltet ein.                                              |
|                                                     |                                                                                                    | Last State<br>(Letzter<br>Zustand) | Aktiviert den vorherigen Zustand.                                 |

### Security-Menü (Sicherheitsmenü)

### Security-Menü (Sicherheitsmenü)

| BIOS SETUP UTILITY                                                                                                    |                                                    |      |                                                                                 |      |       |                  |
|----------------------------------------------------------------------------------------------------|----------------------------------------------------|------|---------------------------------------------------------------------------------|------|-------|------------------|
| Main                                                                                                    | Advanced                                           | Boot | Security                                                                        | Powe | r     | Exit             |
| Security                                                                                                    | Settings                                           |      |                                                                                 |      | Insta | ll or change the |
| Supervisor Password : Not Installed<br>User Password : Not Installed                                                       |                                                    |      |                                                                                 | ord. |       |                  |
| Change Su<br>Change Us                                                                                                    | Change Supervisor Password<br>Change User Password |      |                                                                                 |      |       |                  |
| Boot Sect                                                                                                    | Boot Sector Virus Protection [Disabled]            |      |                                                                                 |      |       |                  |
| Hard Disk                                                                                                    | Security                                           |      |                                                                                 |      |       |                  |
| ➤ Hard Disk Security User Passwords ➤ Select Screen ↑↓ Select Item Enter Change F1 General Help F10 Save and Exit ESC Exit |                                                    |      | Select Screen<br>Select Item<br>Change<br>General Help<br>Save and Exit<br>Exit |      |       |                  |
|                                                                                                    |                                                    |      |                                                                                 |      |       |                  |

v02.59 (C)Copyright 1985-2005, American Megatrends, Inc. Die folgende Tabelle zeigt die Einstellungsoptionen des Menüs **Security** (Sicherheit):

| BIOS-Einstellung                                               | Beschreibung                                                                                                    | Einstellungsoptionen | Effekt                |
|----------------------------------------------------------------|----------------------------------------------------------------------------------------------------|----------------------|-----------------------|
| Supervisor Password<br>(Supervisor-Kennwort)                   | Zeigt an, ob ein Supervisor-<br>Kennwort festgelegt wurde.                                                                                      | Keine                | -                     |
| User Password<br>(Benutzerkennwort)                            | Zeigt an, ob ein<br>Benutzerkennwort festgelegt<br>wurde.                                                                                       | Keine                | -                     |
| Change Supervisor<br>Password (Supervisor-<br>Kennwort ändern) | Dient zur Eingabe/Änderung<br>eines Supervisor-Kennworts.<br>Ein Supervisor-Kennwort wird<br>benötigt, um BIOS-<br>Einstellungen zu bearbeiten. | Eingabetaste         | Eingabe des Kennworts |
| Change User Password<br>(Benutzerkennwort<br>ändern)           | Dient zur Eingabe/Änderung<br>eines Benutzerkennworts.<br>Mit einem Benutzerkennwort<br>können Sie bestimmte BIOS-<br>Einstellungen bearbeiten. | Eingabetaste         | Eingabe des Kennworts |

| BIOS-Einstellung                                                                     | Beschreibung                                                                                                    | Einstellungsoptionen   | Effekt                                     |
|--------------------------------------------------------------------------------------|----------------------------------------------------------------------------------------------------|------------------------|--------------------------------------------|
| Boot Sector Virus                                                                    | Bei dieser Option wird eine                                                                                                    | Disabled (Deaktiviert) | Deaktiviert diese Funktion.                |
| Protection (Boot-Sektor<br>Virenschutz)                                              | Warnung ausgegeben, wenn<br>ein Zugriff auf den Boot-Sektor<br>durch ein Programm oder<br>Virus erfolgt.<br>HINWEIS: Die Option schützt<br>nur den Boot-Sektor, nicht die<br>gesamte Festplatte. | Enabled (Aktiviert)    | Aktiviert diese Funktion.                  |
| Hard Disk Security User<br>Password<br>(Benutzerkennwort<br>Festplatten-Sicherheit)  | Hier können Sie das<br>Benutzerkennwort für<br>Festplatten-Sicherheit<br>anlegen.                                                                                                    | Eingabetaste           | Öffnet das Untermenü<br>(siehe Seite 99).  |
| Hard Disk Security<br>Master Password<br>(Master-Kennwort<br>Festplatten-Sicherheit) | Hier können Sie das Master-<br>Kennwort für Festplatten-<br>Sicherheit anlegen.                                                                                                    | Eingabetaste           | Öffnet das Untermenü<br>(siehe Seite 100). |

### Hard Disk Security User Passwords (Benutzerkennwort Festplatten-Sicherheit)

| BIOS SETUP UTILITY                |                   |                             |
|-----------------------------------|-------------------|-----------------------------|
| Security                          |                   |                             |
| Hard Disk Security User Passwords |                   |                             |
|                                   | _                 |                             |
|                                   |                   |                             |
|                                   |                   |                             |
|                                   |                   |                             |
|                                   |                   |                             |
|                                   | ↔                 | Select Screen               |
|                                   | ↑↓<br>  <b>F1</b> | Select Item<br>General Help |
|                                   | F10               | Save and Exit               |
|                                   | 100               | LALC                        |
|                                   |                   |                             |
|                                   |                   |                             |

v02.59 (C)Copyright 1985-2005, American Megatrends, Inc.

| BIOS-Einstellung       | Beschreibung                           | Einstellungsoptionen | Resultat    |
|------------------------|----------------------------------------|----------------------|-------------|
| Primary Slave HDD User | Mit einem gültigen Benutzerkennwort    | Eingabetaste         | Eingabe des |
| Password (Primäre      | können Sie Festplatten ohne Reboot des |                      | Kennworts   |
| Slave-HDD              | Geräts konfigurieren. Mit einem        |                      |             |
| Benutzerkennwort)      | Benutzerkennwort können Sie bestimmte  |                      |             |
|                        | BIOS-Einstellungen bearbeiten.         |                      |             |

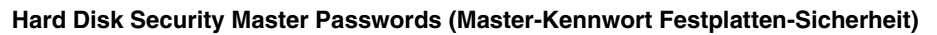

| BIOS SETUP UTILITY                  |               |                              |
|-------------------------------------|---------------|------------------------------|
| Security                            |               |                              |
| Hard Disk Security Master Passwords |               |                              |
| Primary Slave HDD Master Password   |               |                              |
|                                     |               |                              |
|                                     |               |                              |
|                                     |               |                              |
|                                     | ↔<br>†↓<br>₽1 | Select Screen<br>Select Item |
|                                     | F10<br>ESC    | Save and Exit<br>Exit        |
|                                     |               |                              |

v02.59 (C)Copyright 1985-2005, American Megatrends, Inc.

| BIOS-Einstellung                                                               | Beschreibung                                                                                           | Einstellungsoptionen | Resultat              |
|--------------------------------------------------------------------------------|----------------------------------------------------------------------------------------------------|----------------------|-----------------------|
| Primary Slave HDD<br>Master Password<br>(Primäre Slave-HDD<br>Master-Kennwort) | Mit einem gültigen Benutzerkennwort<br>können Sie Festplatten ohne Reboot<br>des Geräts konfigurieren. | Eingabetaste         | Eingabe des Kennworts |

### ExitMenu (Menü "Beenden")

### Menü Exit (Beenden)

| BIOS SETUP UTILITY                                                                      |                                                                                                    |  |  |  |
|-----------------------------------------------------------------------------------------|----------------------------------------------------------------------------------------------------|--|--|--|
| Main Advanced Boot Security Powe                                                        | Exit                                                                                                    |  |  |  |
| Main         Advanced         Boot         Security         Powe           Exit Options | Exit<br>Exit system setup<br>after saving the<br>changes.<br>F10 key can be used<br>For this operation.<br>Select Screen<br>Select Item<br>nter Go to Sub Screen<br>General Help<br>Sc Exit |  |  |  |
|                                                                                         |                                                                                                    |  |  |  |

v02.59 (C)Copyright 1985-2005, American Megatrends, Inc.

Die folgende Tabelle zeigt die Einstellungsoptionen des Menüs **Exit** (Beenden):

| BIOS-Einstellung                                                  | Beschreibung                                                                                                    | Einstellungsoptionen            | Effekt |
|-------------------------------------------------------------------|----------------------------------------------------------------------------------------------------|---------------------------------|--------|
| Save Changes and Exit<br>(Änderungen speichern<br>und beenden)    | Blendet ein Fenster mit einer<br>Bestätigungsmeldung ein. Wenn Sie<br>bestätigen, dass Sie Änderungen der BIOS-<br>Einstellungen speichern möchten, werden die<br>neuen Einstellungen im CMOS abgelegt, und<br>das System startet neu. | OK / Cancel (OK /<br>Abbrechen) | -      |
| Discard Changes and Exit<br>(Änderungen verwerfen<br>und beenden) | Beendet die BIOS-Sitzung ohne Übernahme<br>von Änderungen und startet das System neu.                                                                                                    | OK / Cancel (OK /<br>Abbrechen) | -      |
| Discard Changes<br>(Änderungen verwerfen)                         | Stellt die zuletzt gespeicherten BIOS-<br>Einstellungen wieder her und verwirft etwaige<br>Änderungen, die während der laufenden<br>Sitzung vorgenommen wurden.                                                                        | OK / Cancel (OK /<br>Abbrechen) | -      |
| Load CMOS Defaults<br>(CMOS-Standard laden)                       | Lädt CMOS-Standardwerte gemäß den DIP-<br>Schaltereinstellungen. Dieser Befehl lädt<br>CMOS-Standardwerte für alle BIOS-<br>Konfigurationen.                                                                                           | OK / Cancel (OK /<br>Abbrechen) | -      |

### BIOS-Standardeinstellungen

Die CMOS Profilschalter in der Nähe der LEDs an der Frontseite des Geräts dienen zum Laden vordefinierter BIOS-Profileinstellungen, die auf den Schalterpositionen basieren.

Die Schalterstellungen bei Auslieferung entsprechen den optimalen BIOS-Standardwerten und sollten nicht verändert werden.

## Änderungen an der Hardware

#### Inhalt dieses Kapitels

In diesem Kapitel werden die Hardwareänderungen für den Magelis Box PC beschrieben.

Sie können Schneider Electric-eigene optionale Geräte, Hauptspeicher- und CF-Karten sowie handelsübliche Geräte und Karten mit diesem Produkt verwenden.

### Inhalt dieses Kapitels

Dieses Kapitel enthält die folgenden Themen:

| Thema                                                | Seite |
|------------------------------------------------------|-------|
| Vor der Durchführung von Modifikationen              | 104   |
| Unterbrechungsfreie Stromversorgung (USV)            | 107   |
| Einbau der PCI/PCIe-Karte                            | 114   |
| Einsetzen und Entfernen der Compact Flash (CF)-Karte |       |
| Installation der RAID-Option                         |       |
| Installation                                         | 129   |

### Vor der Durchführung von Modifikationen

### Überblick

Detaillierte Anweisungen zur Installation optionaler Komponenten finden Sie in der Installationsanleitung des OEM-Herstellers (Original Equipment Manufacturer) des entsprechenden Geräts.

# \Lambda 🕰 GEFAHR

#### GEFAHR EINES ELEKTRISCHEN SCHLAGS, EINER EXPLOSION ODER EI-NES LICHTBOGENS

- Unterbrechen Sie die gesamte Spannungsversorgung zum Gerät, bevor Sie Abdeckungen oder Komponenten des Systems entnehmen und Zubehör, Hardware oder Kabel installieren bzw. entfernen.
- Ziehen Sie das Netzkabel sowohl vom Box PC als auch von der Spannungsversorgung ab.
- Verwenden Sie stets ein genormtes Spannungsprüfgerät, um festzustellen, ob die Spannungsversorgung wirklich abgeschaltet ist.
- Montieren und befestigen Sie alle Abdeckungen oder Komponenten des Systems, bevor Sie das Gerät an das Netz anschließen und einschalten.
- Betreiben Sie den Box PC nur mit einer Spannungsversorgung von 24 VDC.

Die Nichtbeachtung dieser Anweisungen führt zu Tod oder schwerer Körperverletzung.

## **GEFAHR**

### EXPLOSIONSGEFAHR

- Überprüfen Sie stets die Explosionsschutzklasse Ihres Geräts gemäß ANSI/ISA 12.12.01 und CSA C22.2 N° 213, bevor Sie es in einer explosionsgefährdeten Umgebung installieren oder verwenden.
- Zum Ein- bzw. Ausschalten eines Box PCs in einem Ex-Bereich gemäß Klasse I, Division 2, müssen Sie entweder:
  - einen Schalter verwenden, der sich außerhalb des Ex-Bereichs befindet, oder
  - einen für die Klasse I, Division 1 zertifizierten Schalter innerhalb des Ex-Bereichs verwenden.
- Entfernen Sie Geräte oder schließen Sie diese nur an, wenn Sie zuvor die Stromversorgung abgeschaltet haben oder wenn bekannt ist, dass im betreffenden Bereich keine Gefahr besteht. Dies gilt für alle Anschlüsse einschließlich serieller, paralleler, Netz-, Erdungs-, und Netzwerkanschlüsse.
- Verwenden Sie in Ex-Bereichen nie ungeschirmte/ungeerdete Kabel.
- Verwenden Sie nur eine Konfiguration mit nicht eigenzündfähigen USB-Geräten.
- Falls in einem Gehäuse untergebracht, halten Sie Gehäusetüren und öffnungen ständig geschlossen, damit sich keine Fremdkörper in der Workstation ansammeln.

# Die Nichtbeachtung dieser Anweisungen führt zu Tod oder schwerer Körperverletzung.

Während des Betriebs kann die Oberflächentemperatur des Kühlkörpers 70  $^\circ\text{C}$  (158  $^\circ\text{F})$  erreichen.

## A WARNUNG

### GEFAHR VON VERBRENNUNGEN

Bei laufendem Betrieb nicht die Oberfläche des Kühlkörpers berühren.

Die Nichtbeachtung dieser Anweisungen kann Tod, schwere Körperverletzungen oder Sachschäden zur Folge haben.

# **A** VORSICHT

### ÜBERHÖHTES ANZUGSMOMENT UND LOSE TEILE

- Beim Festziehen der Schrauben von Montageklemmen, Gehäuse, Zubehör oder Klemmleisten ein Anzugsmoment von 0,5 Nm (4,5 lb-in) nicht überschreiten. Übermäßige Kraftanwendung beim Anziehen der Schrauben kann die Kunststoffmontageklemmen beschädigen.
- Achten Sie beim Anbringen oder Entfernen von Schrauben darauf, dass diese nicht in das Box PC-Gehäuse fallen.

Die Nichtbeachtung dieser Anweisungen kann Körperverletzungen oder Sachschäden zur Folge haben.

# A VORSICHT

### ELEKTROSTATISCH GEFÄHRDETE KOMPONENTEN

Interne Komponenten des Box PCs einschließlich Zubehör wie RAM-Module und Erweiterungskarten, können durch statische Elektrizität beschädigt werden.

- Material, das statische Aufladung erzeugt (Kunststoff, Polsterung, Teppiche), aus dem unmittelbaren Arbeitsbereich fernhalten.
- Elektrostatisch gefährdete Komponenten nicht aus ihrer antistatischen Hülle entnehmen, solange Sie nicht mit deren Installation beginnen.
- Tragen Sie bei der Handhabung ESD-empfindlicher Komponenten ein ordnungsgemäß geerdetes Erdungsarmband (oder äquivalent).
- Vermeiden Sie unnötigen Kontakt freiliegender Leiter und Komponentenkabel mit der Haut oder Kleidung.

Die Nichtbeachtung dieser Anweisungen kann Körperverletzungen oder Sachschäden zur Folge haben.

### Unterbrechungsfreie Stromversorgung (USV)

### Überblick

Die nachstehende Abbildung zeigt einen Box PC, der mit der USV-Option ausgestattet ist:

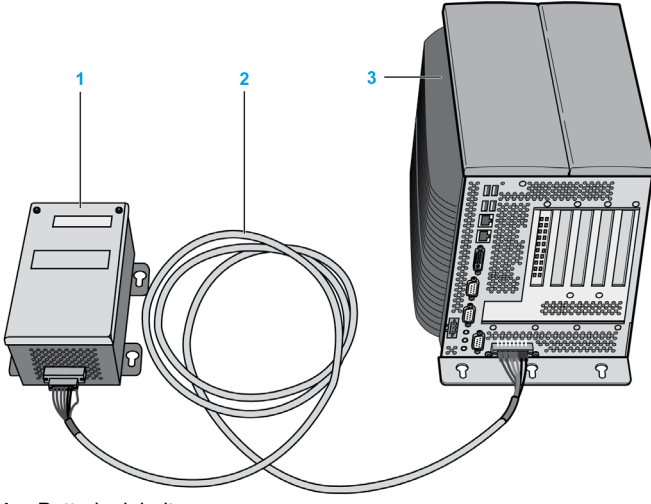

- 1 Batterieeinheit
- 2 USV-Verbindungskabel, Länge 3 m (9.84 ft)
- 3 Box PC mit integrierter Schnittstellenkarte (vorinstalliert) für das UPS-Modul

Die Hauptfunktionen der USV-Option sind:

- Langlebige, wartungsfreie, wiederaufladbare Batterien
- Kommunikation über integrierte Schnittstellen
- Temperaturfühler
- Tiefentladungsschutz

### **USV-Prinzip**

Mit der optional integrierbaren USV beendet das Box PC-System Schreibvorgänge auch nach einer Unterbrechung der Stromversorgung. Wenn die USV einen Stromausfall feststellt, schaltet sie unmittelbar und ohne Unterbrechung auf Batteriebetrieb um. Dies bedeutet, dass die USV-Software alle laufenden Programme einwandfrei beendet. Auf diese Weise werden mögliche inkonsistente Daten verhindert.

### HINWEIS:

- Diese Funktion ist nur verfügbar, wenn die USV konfiguriert und der zugehörige Treiber aktiviert (siehe Seite 152) ist.
- Der Monitor wird nicht über die USV betrieben und schaltet sich bei einem Ausfall der Stromversorgung ab.

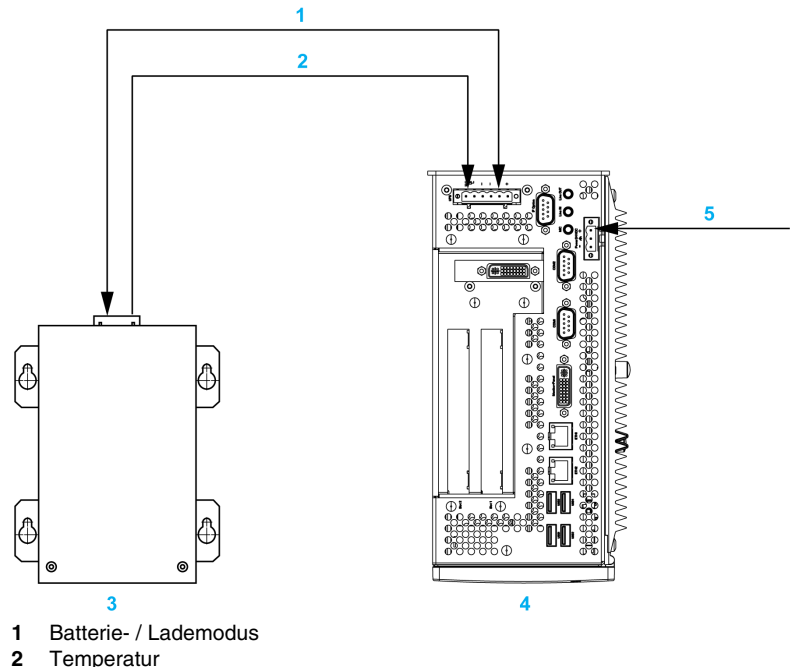

- 3 USV-Batterieeinheit
- 4 Magelis Box PC mit integriertem USV-Modul
- 5 Versorgungsspannung +24 VDC

### Beschreibung des integrierten USV-Moduls

Die folgende Tabelle enthält die technischen Daten des im Box PC integrierten USV-Moduls mit USV-Option:

| Merkmale                                      | Werte                             |
|-----------------------------------------------|-----------------------------------|
| Umschaltschwellwert Netz-<br>/Batteriebetrieb | 15 / 13 V                         |
| Überbrückungszeit bei Netzausfall             | Max. 20 Minuten bei 150 W Last    |
| Ladestrom                                     | Max. 0,5 A                        |
| Tiefentladungsschutz                          | Bei 10 VDC an der Batterieeinheit |
| Kurzschlussschutz                             | Nein                              |
| Merkmale          | Werte                                                      |
|-------------------|------------------------------------------------------------|
| Leistungsaufnahme | max. 7,5 W                                                 |
| Statusanzeigen    | Über die Systemüberwachung (siehe Seite 147)               |
| Konfiguration     | Über die Systemüberwachungseinstellungen (siehe Seite 152) |

#### Beschreibung der Batterieeinheit

Die Batterieeinheit ist ein Verschleißteil und muss in regelmäßigen Abständen ausgetauscht werden (spätestens nach Ablauf der spezifizierten Lebensdauer).

Die nachfolgende Abbildung zeigt den Steckeranschluss der Batterieeinheit:

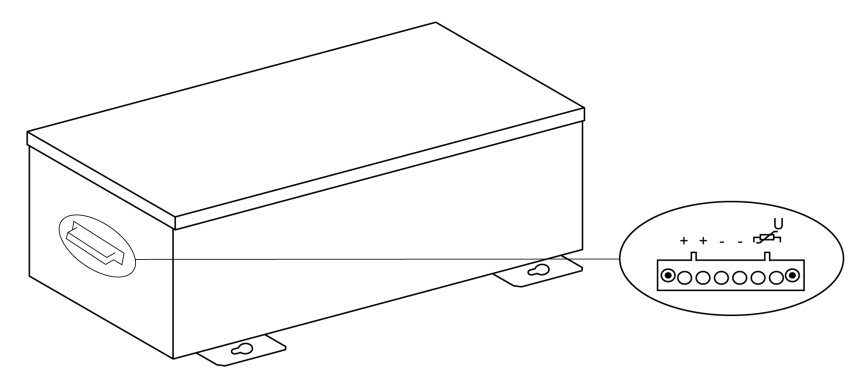

| Merkmale                                                       | Werte                                                                                                 |
|----------------------------------------------------------------|----------------------------------------------------------------------------------------------------|
| Batterie:<br>Typ<br>Methode                                    | Enersys Cyclon 12 V 5 Ah (6 in Reihe<br>geschaltet)<br>Einzelne Zelle (X-Zelle)                       |
| Bemessungsspannung                                             | 12 VDC                                                                                                |
| Arbeitsstrom                                                   | Max. 8 A                                                                                              |
| Tiefentladungsspannung                                         | 10 VDC                                                                                                |
| Temperaturfühler                                               | NTC-Widerstand                                                                                        |
| Gewicht                                                        | Ca. 3,2 kg (7,05 lbs)                                                                                 |
| Umgebungstemperatur:<br>Betrieb<br>Lagerung<br>Transport       | -4080 °C (-40 176 °F)<br>-6580 °C (-85176 °F)<br>-6580 °C (-85176 °F)                                 |
| Relative Luftfeuchtigkeit:<br>Betrieb<br>Lagerung<br>Transport | 5 bis 95 %, nicht kondensierend<br>5 bis 95 %, nicht kondensierend<br>5 bis 95 %, nicht kondensierend |

| Merkmale                                 | Werte                                                             |
|------------------------------------------|-------------------------------------------------------------------|
| Einsatzhöhe                              | Max. 3000 m (9843 ft)                                             |
| Lebensdauer                              | 10 Jahre bei 25 °C (77 °F) (bis zu 80 % der<br>Batteriekapazität) |
| Wartungsintervall (bei Lagerung)         | Aufladung alle 6 Monate                                           |
| Typische Ladezeit bei schwacher Batterie | 15 Stunden                                                        |

Die nachfolgende Abbildung zeigt die Abmessungen der Batterieeinheit:

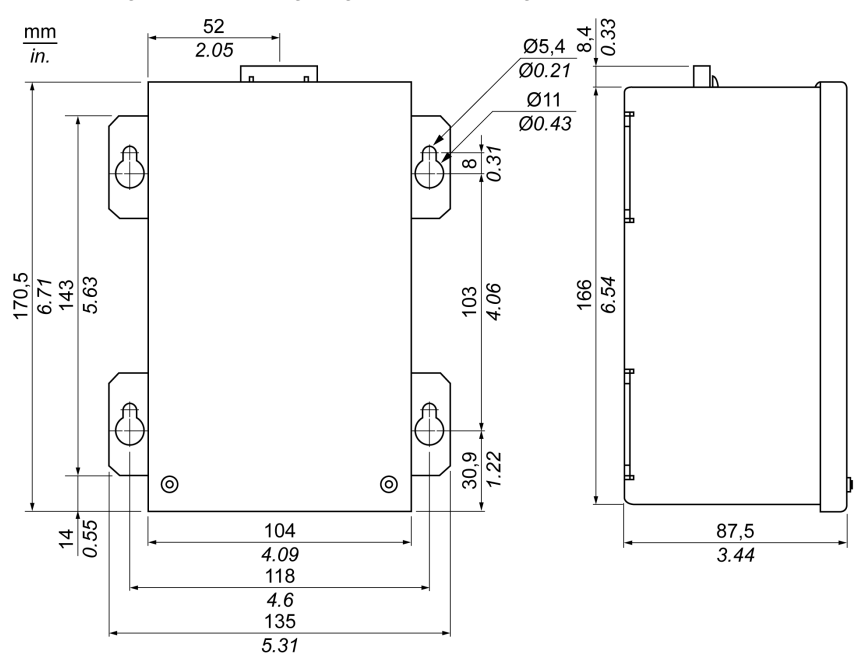

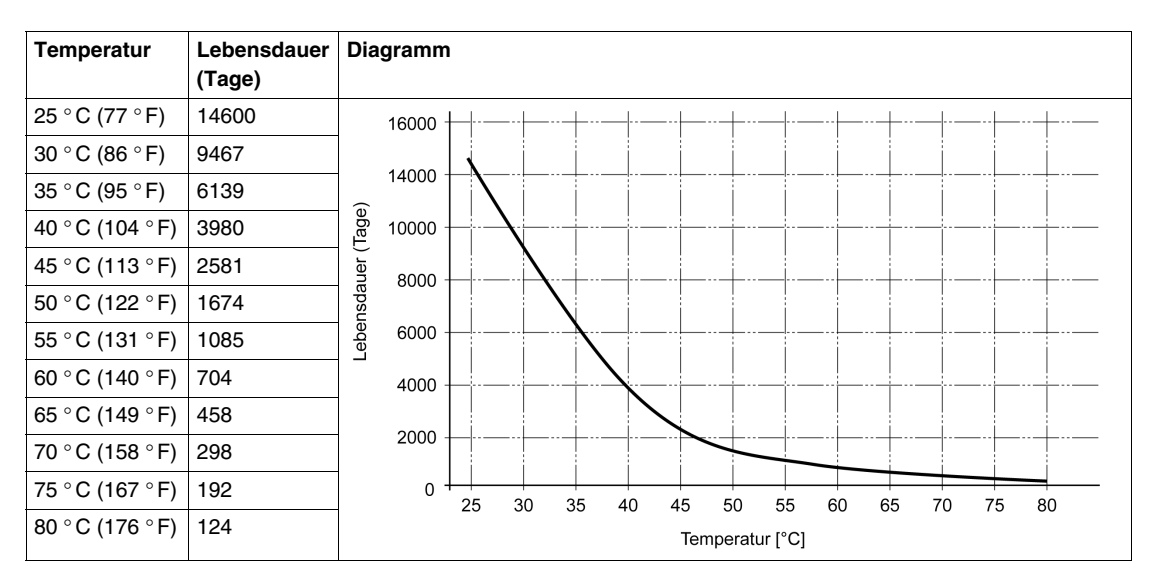

#### Temperatur-/Lebensdauer-Diagramm bis zu 20 % der Batteriekapazität

#### Tiefentladungszyklen

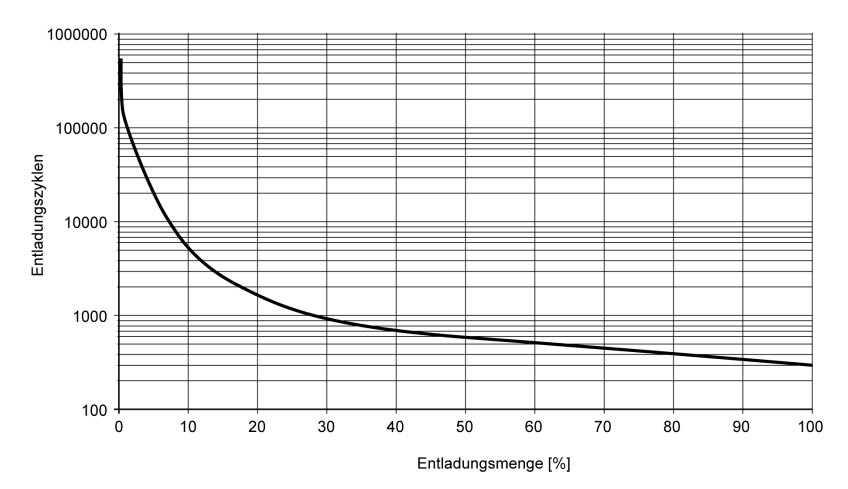

#### **USV-Verbindungskabel**

Die 6-poligen Stecker des USV-Verbindungskabels haben zwei verschiedene Formen, um zu vermeiden, dass ein Anschlussstecker in den falschen Steckeranschluss (USV-Batterie oder Box PC-seitig) gesteckt wird:

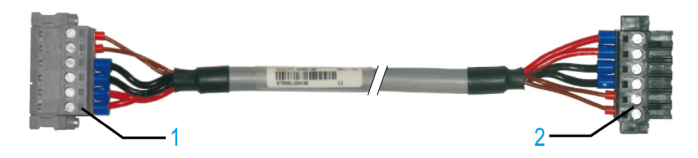

- 1 6-poliger Steckverbinder
- 2 6-poliger Buchsenstecker

Die folgende Tabelle enthält die technische Daten des USV-Verbindungskabels:

| Merkmale                                                               | Werte                                                                                        |
|------------------------------------------------------------------------|----------------------------------------------------------------------------------------------|
| Länge                                                                  | 3 m (9,843 ft)                                                                               |
| Außendurchmesser                                                       | 8,5 mm ± 0,2 mm (0,33 in.± 0,0078 in.)                                                       |
| Anschlusstyp                                                           | 6-polige Steckverbinder, Zugklemmenanschluss<br>6-polige Buchsenstecker, Zugklemmenanschluss |
| Leitungsquerschnitt<br>Leiter des Temperaturfühlers<br>Spannungsleiter | 2 x 0,5 mm <sup>2</sup> (AWG 20)<br>4 x 2,5 mm <sup>2</sup> (AWG 13)                         |
| Leitungswiderstand<br>0,5 mm <sup>2</sup><br>2,5 mm <sup>2</sup>       | Max. 39 Ω/km (63 Ω/mile)<br>Max. 7,98 Ω/km (13 Ω/mile)                                       |
| Biegeradius<br>Feste Installation<br>Frei beweglich                    | 5 x Leiterquerschnitt<br>10 x Leiterquerschnitt                                              |
| Temperaturbereich<br>Betrieb<br>Lagerung                               | –580 °C (23176 °F)<br>−3080 °C (–22176 °F)                                                   |
| Gewicht                                                                | Ca. 143 kg/km (230 kg/Meilen)                                                                |
| Werkstoffe<br>Kabelschirmung<br>Farbe                                  | Thermoplast auf PVC-Basis<br>Fenstergrau (ähnlich RAL 7040)                                  |
| Spitzenbetriebsspannung                                                | 12 VDC                                                                                       |
| Prüfwechselspannung<br>Leiter/Leiter                                   | 1500 VAC                                                                                     |
| Betriebsspannung                                                       | max. 300 VAC                                                                                 |
| Laststrom                                                              | 10 A bei + 20 °C (10 A bei + 68 °F)                                                          |

#### Montageanleitung

Dank Integration des Ladekreises in das Box PC-Gehäuse beschränkt sich die Installation auf den Anschluss des Verbindungskabels an die Batterie neben dem Box PC.

Aufgrund der Bauweise dieser Batterien können Sie die Batterieeinheit in jeder beliebigen Position lagern und betreiben.

Verwenden Sie zur Montage der Batterieeinheit die nachstehende Abbildung als Bohrschablone:

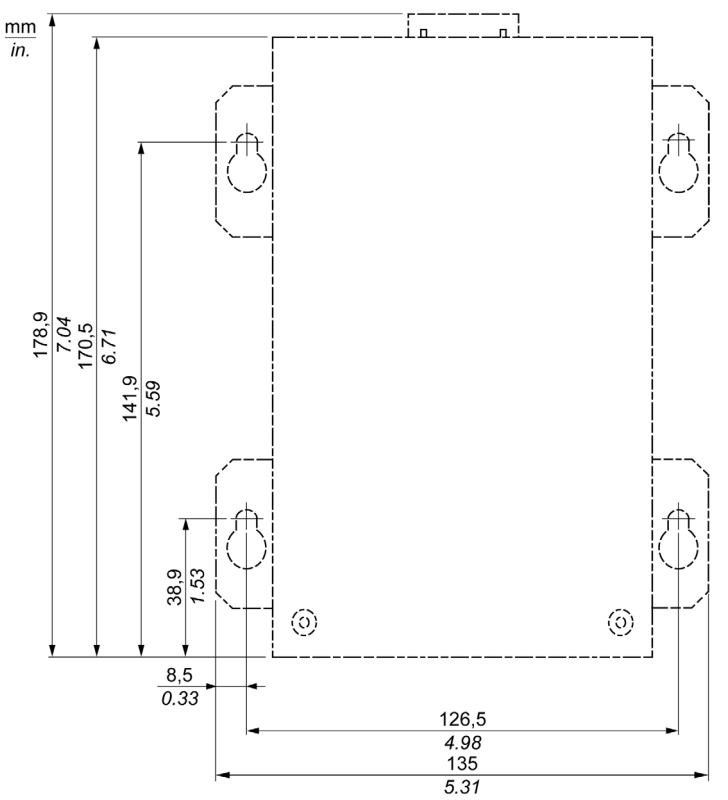

#### Einbau der PCI/PCIe-Karte

#### Überblick

Fahren Sie Windows® vor dem Installieren oder Entfernen einer PCI/PCIe-Karte ordnungsgemäß herunter, und trennen Sie das Gerät vom Netz.

## 🗛 🕰 GEFAHR

#### GEFAHR EINES ELEKTRISCHEN SCHLAGS, EINER EXPLOSION ODER EI-NES LICHTBOGENS

- Unterbrechen Sie die gesamte Spannungsversorgung zum Gerät, bevor Sie Abdeckungen oder Komponenten des Systems entnehmen und Zubehör, Hardware oder Kabel installieren bzw. entfernen.
- Ziehen Sie das Netzkabel sowohl vom Box PC als auch von der Spannungsversorgung ab.
- Verwenden Sie stets ein genormtes Spannungspr
  üfger
  ät, um festzustellen, ob die Spannungsversorgung wirklich abgeschaltet ist.
- Montieren und befestigen Sie alle Abdeckungen oder Komponenten des Systems, bevor Sie das Gerät an das Netz anschließen und einschalten.
- Betreiben Sie den Box PC nur mit einer Spannungsversorgung von 24 VDC.

Die Nichtbeachtung dieser Anweisungen führt zu Tod oder schwerer Körperverletzung.

#### PCI/PCIe-Karten mit Kabeln

Bei einer PCI/PCIe-Karte mit externem Kabel empfiehlt Schneider die Verwendung einer Klemme oder einer anderen Vorrichtung, um das Kabel zu befestigen.

## **WARNUNG**

#### ABSCHALTUNG ODER UNBEABSICHTIGTER BETRIEB DES GERÄTS

- Stellen Sie sicher, dass angeschlossene Netz-, Kommunikations- und Zubehörkabel keine übermäßige Zugbelastung auf die Anschlüsse ausüben. Berücksichtigen Sie dabei mögliche Vibrationen in der Umgebung.
- Schließen Sie die Netz-, Kommunikations- und Zubehörkabel sicher an der Blende bzw. am Schaltschrank an.
- Verwenden Sie nur handelsübliche USB-Kabel.

Die Nichtbeachtung dieser Anweisungen kann Tod, schwere Körperverletzungen oder Sachschäden zur Folge haben.

#### Abmessungen der PCI- oder PCIe-Karte

Je nach Bustyp können Sie standardmäßige PCI 2.2- oder PCI Express (PCIe)-Karten jeweils halber Größe verwenden.

**HINWEIS:** PCI- oder PCIe-Karten dürfen die folgenden Abmessungen nicht überschreiten.

Die nachstehende Abbildung zeigt die Abmessungen der halbformatigen Standard-PCI-Karte :

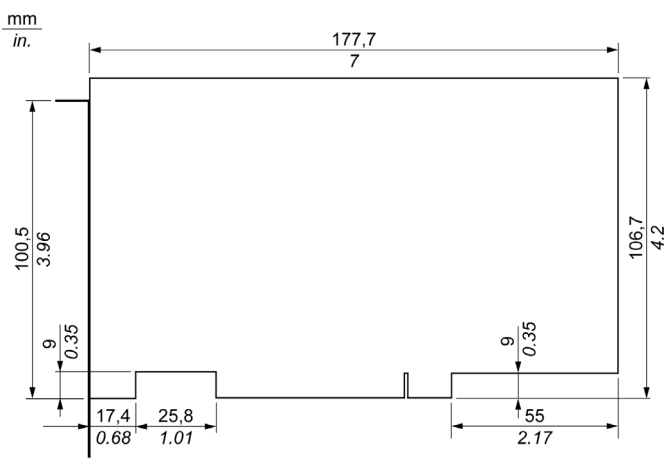

Die nachstehende Abbildung zeigt die Abmessungen der halbformatigen Standard-PCIe-Karte :

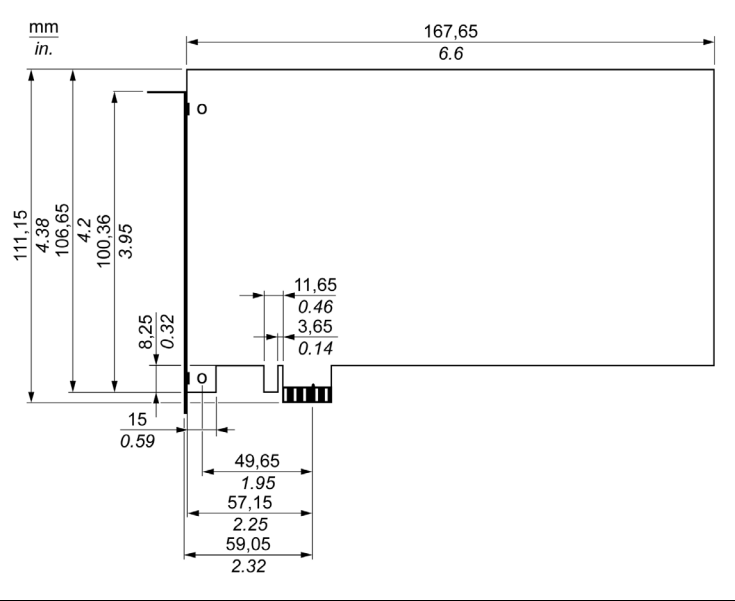

#### Steckplatzposition PCI-Karte

Die nachstehende Abbildung zeigt die Steckplatzposition der PCI-Karte:

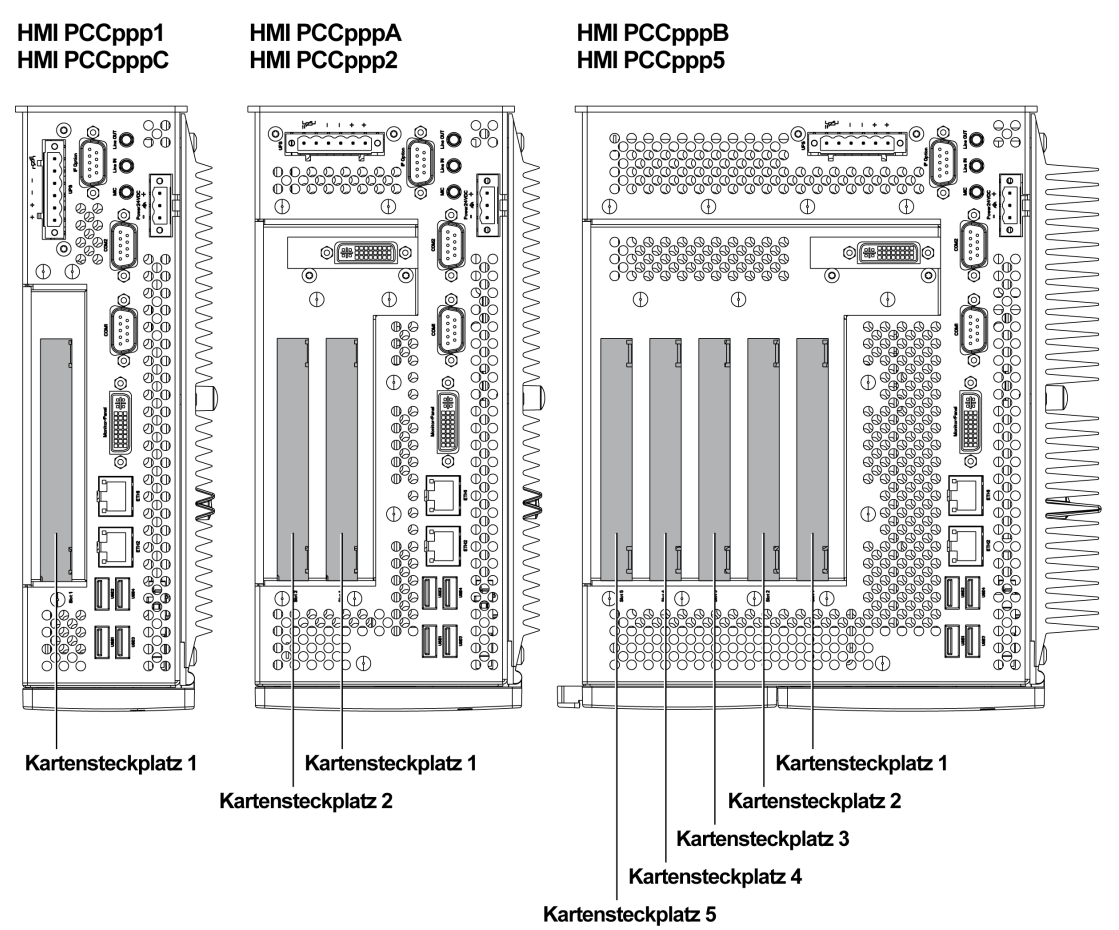

**HINWEIS:** Beachten Sie die in der Tabelle unten angegebenen Einschränkungen für PCI/PCIe-Karten.

| Box PC           | Teilenummer | Kartensteck-<br>platz 1  | Kartensteck-<br>platz 2  | Kartensteck-<br>platz 3  | Kartensteck-<br>platz 4 | Kartensteck-<br>platz 5 |
|------------------|-------------|--------------------------|--------------------------|--------------------------|-------------------------|-------------------------|
| 1                | HMI PCC•••1 | 32-Bit PCI               | -                        | -                        | -                       | -                       |
| Steckplätze      | HMI PCC•••C | PCle                     | -                        | -                        | -                       | -                       |
| 2<br>Steckplätze | HMI PCC•••A | 32-Bit und 64-Bit<br>PCI | 32-Bit PCI               | -                        | -                       | -                       |
|                  | HMI PCC2    | 32-Bit und 64-Bit<br>PCI | PCIe                     | -                        | -                       | _                       |
| 5<br>Steckplätze | HMI PCC•••B | 32-Bit und 64-Bit<br>PCI | 32-Bit und 64-Bit<br>PCI | 32-Bit und 64-Bit<br>PCI | 32-Bit PCI              | PCle                    |
|                  | HMI PCC•••5 | 32-Bit und 64-Bit<br>PCI | 32-Bit und 64-Bit<br>PCI | PCle                     | PCle                    | PCle                    |

Die nachstehende Tabelle bietet einen Überblick über die Steckplätze für 64-Bit-Karten:

#### Installation von PCI/PCIe-Karten

## HINWEIS

#### ELEKTROSTATISCHE ENTLADUNG

Ergreifen Sie alle notwendigen Schutzmaßnahmen gegen elektrostatische Entladung, bevor Sie versuchen, die Box PC-Abdeckung zu entfernen.

Die Nichtbeachtung dieser Anweisungen kann Sachschäden zur Folge haben.

**HINWEIS:** Vergewissern Sie sich, dass die gesamte Stromzufuhr unterbrochen ist, bevor Sie dieses Verfahren anwenden.

| In der nachfolgenden Tabelle wird die Vorgehensweise zur Installation einer PC | 21- |
|--------------------------------------------------------------------------------|-----|
| oder PCIe-Karte beschrieben:                                                   |     |

| Schritt | Aktion                                                                                                    |  |
|---------|----------------------------------------------------------------------------------------------------|--|
| 1       | Trennen Sie das Netzkabel vom Box PC.                                                                                                    |  |
| 2       | Berühren Sie den Gehäuse- oder Masseanschluss (nicht die Stromversorgung), um Ihren Körper von elektrostatischer Aufladung zu befreien.                                                                                                    |  |
| 3       | Öffnen Sie die grünen Seitenabdeckungen und entfernen Sie die Torx-<br>Schrauben des Box PCs:                                                                                                    |  |
|         |                                                                                                    |  |
|         | A C1                                                                                                    |  |
|         |                                                                                                    |  |
|         | B C2                                                                                                    |  |
|         | <ul> <li>A 2 Torx-Schrauben (T10) für Box PC, 1 Steckplatz</li> <li>B 4 Torx-Schrauben (T10) für Box PC, 2 Steckplätze</li> <li>C1 Nur für Box PC, 5 Steckplätze; schieben Sie die Abdeckung wie dargestellt auf die linke Kunststoffabdeckung, bevor Sie die Torx-Schrauben (C2) entfernen.</li> <li>C2 6 Torx Schrauben (T10) für Box PC, 5 Steckplätze</li> </ul> |  |
|         | CZ 0 TOIX-Schlaubert (TTO) IUI DOX FC, 5 Steckplaize                                                                                                    |  |

| Schritt | Aktion                                                                                                    |
|---------|----------------------------------------------------------------------------------------------------|
| 4       | Entfernen Sie die Seitenabdeckung, indem Sie diese nach vorne schieben.                                                                                                    |
| 5       | Lösen Sie die Schraube von der leeren Blende und entfernen Sie die Blende.<br>Setzen Sie die PCI/PCIe-Karte in den Steckplatz für Erweiterungskarten ein,<br>und befestigen Sie diese mithilfe der Schraube der Abdeckplatte.<br><b>HINWEIS:</b> Das empfohlene Drehmoment zum Anziehen dieser Schrauben<br>beträgt 0,5 Nm (4,5 lb-in). |
| 6       | Bringen Sie die Seitenabdeckung wieder an und ziehen Sie die Torx-Schrauben fest.                                                                                                    |

## **A** VORSICHT

#### ÜBERHÖHTES ANZUGSMOMENT UND LOSE TEILE

- Beim Festziehen der Schrauben von Montageklemmen, Gehäuse, Zubehör oder Klemmleisten ein Anzugsmoment von 0,5 Nm (4,5 lb-in) nicht überschreiten. Übermäßige Kraftanwendung beim Anziehen der Schrauben kann die Kunststoffmontageklemmen beschädigen.
- Achten Sie beim Anbringen oder Entfernen von Schrauben darauf, dass diese nicht in das Box PC-Gehäuse fallen.

Die Nichtbeachtung dieser Anweisungen kann Körperverletzungen oder Sachschäden zur Folge haben.

#### Einsetzen und Entfernen der Compact Flash (CF)-Karte

#### Vorbereitung der Verwendung einer CF-Karte

Das Betriebssystem des Box PCs betrachtet die CF-Karte als Festplatte. Der sorgfältige Umgang mit der CF-Karte trägt zu einer längeren Lebensdauer bei. Machen Sie sich mit der Karte vertraut, bevor Sie versuchen, sie einzusetzen oder zu entfernen.

## \Lambda 🕰 GEFAHR

#### GEFAHR EINES ELEKTRISCHEN SCHLAGS, EINER EXPLOSION ODER EI-NES LICHTBOGENS

- Unterbrechen Sie die gesamte Spannungsversorgung zum Gerät, bevor Sie Abdeckungen oder Komponenten des Systems entnehmen und Zubehör, Hardware oder Kabel installieren bzw. entfernen.
- Ziehen Sie das Netzkabel sowohl vom Box PC als auch von der Spannungsversorgung ab.
- Verwenden Sie stets ein genormtes Spannungsprüfgerät, um festzustellen, ob die Spannungsversorgung wirklich abgeschaltet ist.
- Montieren und befestigen Sie alle Abdeckungen oder Komponenten des Systems, bevor Sie das Gerät an das Netz anschließen und einschalten.
- Betreiben Sie den Box PC nur mit einer Spannungsversorgung von 24 VDC.

Die Nichtbeachtung dieser Anweisungen führt zu Tod oder schwerer Körperverletzung.

## **VORSICHT**

#### **BESCHÄDIGUNG DER COMPACT-FLASH-KARTE UND DATENVERLUST**

- Unterbrechen Sie vor jeglichem Kontakt mit einer installierten CF-Karte die Spannungsversorgung.
- Verwenden Sie nur CF-Karten von Schneider Electric.. Die Funktionsfähigkeit des Box PCs mit CF-Karten von Drittherstellern wurde nicht überprüft.
- Vergewissern Sie sich vor dem Einsetzen der CF-Karte, dass diese ordnungsgemäß ausgerichtet ist.
- Schützen Sie die CF-Karte vor Verbiegen, Herunterfallen und Stößen.
- Berühren Sie nicht die Kontaktstifte der CF-Karte.
- Zerlegen oder verändern Sie die CF-Karte nicht.
- Schützen Sie die CF-Karte vor Feuchtigkeit.

## Die Nichtbeachtung dieser Anweisungen kann Körperverletzungen oder Sachschäden zur Folge haben.

#### Einsetzen der CF-Karte

In der nachfolgenden Tabelle wird die Vorgehensweise zum Einsetzen der CF-Karte beschrieben.

| Schritt | Aktion                                                                                                    |
|---------|----------------------------------------------------------------------------------------------------|
| 1       | Fahren Sie Windows® ordnungsgemäß herunter, und trennen Sie das Gerät vom Netz.                                       |
| 2       | Entfernen Sie die Abdeckung der CF-Karte:                                                                             |
| 3       | Setzen Sie die CF-Karte fest in den CF-Kartensteckplatz ein, und stellen Sie sicher, dass die Auswurftaste ausrastet. |
| 4       | Bringen Sie die Abdeckung der CF-Karte wieder an.                                                                     |

#### Entfernen der CF-Karte

In der nachfolgenden Tabelle wird die Vorgehensweise zur Entnahme der CF-Karte beschrieben.

| Schritt | Aktion                                                                                                    |
|---------|----------------------------------------------------------------------------------------------------|
| 1       | Fahren Sie Windows® ordnungsgemäß herunter, und trennen Sie das Gerät vom Netz.                                                                                                    |
| 2       | Entfernen Sie die Abdeckung der CF-Karte (siehe Seite 121).                                                                                                    |
| 3       | Drücken Sie die Auswurftaste vollständig ein, um die CF-Karte aus dem CF-<br>Kartensteckplatz zu entfernen.<br><b>HINWEIS:</b> Am besten verwenden Sie dazu einen spitzen Gegenstand wie einen<br>kleinen Schraubenzieher. |
| 4       | Bringen Sie nach dem Entfernen der CF-Karte die Abdeckung wieder an.                                                                                                    |

#### Begrenzte Anzahl an Datenschreibvorgängen

Die Schreibvorgänge der CF-Karte sind auf circa 100.000 begrenzt. Sichern Sie alle Daten auf der CF-Karte regelmäßig auf einem anderen Speichermedium.

#### Sicherung der Daten der CF-Karte

Weitere Informationen finden Sie in dem relevanten Verfahren der mitgelieferten Software-Installationsanleitung für Magelis Industrie-Box PCs und -Terminals.

#### Installation der RAID-Option

#### Einführung

Die RAID-Option ist eine PCI-Karte mit zwei Festplattenlaufwerken (HDD).

Die Installation der RAID-Option besteht aus 4 Hauptphasen: Phase A: Installation der Hardware Phase B: Konfiguration des SATA RAID-Bereichs Phase C: Installation des RAID-Treibers (nur für Windows® Embedded Standard 2009 und Windows® Embedded Standard 7 erforderlich) Phase D: Installation des RAID-Tools

#### Phase A - Hardware-Installation

Installieren Sie die RAID PCI-Karte. Befolgen Sie hierzu das Verfahren aus dem vorigen Abschnitt Installation von PCI/PCIe-Karten *(siehe Seite 114)*.

#### Phase B - Konfiguration des SATA RAID-Bereichs

Drücken Sie während der Boot-Sequenz **F4** oder **Strg+S**, um das RAID-Konfigurationsprogramm aufzurufen.

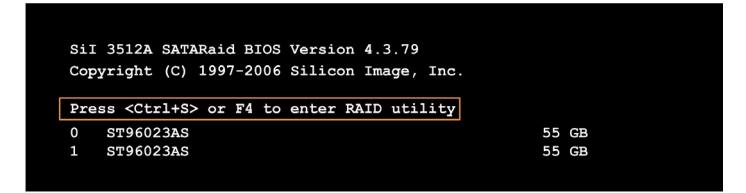

| RAID Configuration                                                                                  | Utility - | Silicon | Imag       | e Inc.                       | Copyrigh                              | t (C)          | 2006   |      |
|----------------------------------------------------------------------------------------------------|-----------|---------|------------|------------------------------|---------------------------------------|----------------|--------|------|
| Create RAID set<br>Delete RAID set<br>Rebuild Mirrored set<br>Resolve Conflicts<br>Low Level Format | l         |         |            | Press<br>set                 | "Enter"                               | to cr          | eate : | RAID |
| * 0 PM ST96023AS<br>1 SM ST96023AS                                                                  |           | 5       | 5GB<br>5GB |                              |                                       |                |        |      |
|                                                                                                    |           |         |            | †↓<br>ESC<br>Enter<br>Ctrl-E | Select<br>Previou<br>Select<br>E Exit | Menu<br>15 Mer | iu     |      |
|                                                                                                    |           |         |            | *                            | First H                               | IDD            |        |      |

Nach Aufruf des BIOS-Setups sind folgende Tasten verfügbar:

| Taste                         | Funktion                                              |
|-------------------------------|-------------------------------------------------------|
| Pfeil-nach-oben ↑             | Zurück zum vorangehenden Menüpunkt                    |
| Pfeil-nach-unten $\downarrow$ | Weiter zum nächsten Menüpunkt                         |
| Eingabetaste                  | Auswahl eines Menüpunkts oder Öffnen eines Untermenüs |
| ESC                           | Zurück zum vorangehenden Menü                         |
| Strg+E                        | Setup beenden und Einstellungsänderungen speichern    |

Vom BIOS-Setup aus haben Sie Zugriff auf folgende Bildschirme:

- Create RAID set (RAID-Satz anlegen)
- Create RAID set mirrored (RAID-Satz anlegen gespiegelt)
- Delete RAID set (RAID-Satz löschen)
- Rebuild mirrored set (Gespiegelten Satz neu erstellen)
- Revolve conflicts (Konflikte lösen)
- Low level format (Low-Level-Format)

#### Create RAID Set (RAID-Satz anlegen)

Das RAID-System kann über das Menü Create RAID Set als Mirrored (Gespiegelt) = RAID1 neu angelegt werden:

| RAID Configuration Utility - S                                                                      | ilicon Image Inc. Copyright (C) 2006                                                             |
|----------------------------------------------------------------------------------------------------|--------------------------------------------------------------------------------------------------|
| Create RAID set<br>Delete RAID set<br>Rebuild Mirrored set<br>Resolve Conflicts<br>Low Level Format | Striped = RAID 0                                                                                 |
| * 0 PM ST96023AS<br>1 SM ST96023AS                                                                  | 55GB<br>55GB                                                                                     |
|                                                                                                    | <pre>↑↓ Select Menu<br/>ESC Previous Menu<br/>Enter Select<br/>Ctrl-E Exit<br/>* First HDD</pre> |

#### Create RAID-Satz - mirrored (RAID-Satz anlegen - gespiegelt)

| RAID Configuration Utility - Silicon Image   | e Inc. Copyright (C) 2006                                                                                                    |
|----------------------------------------------|----------------------------------------------------------------------------------------------------|
| Auto Configuration<br>Manual Configuration   | Press "Enter" to automatica-<br>lly create a mirrored<br>(RAID 1) set<br>For migrating single HDD<br>into RAID 1 set, use Manual<br>configuration instead |
| * 0 PM ST96023AS 55GB<br>1 SM ST96023AS 55GB | ↑↓ Select Menu<br>ESC Previous Menu<br>Enter Select<br>Ctrl-E Exit<br>* First HDD                                                                         |

Auto Configuration (Autom. Konfiguration) optimiert alle Einstellungen.

**Manual configuration** (Manuelle Konfiguration) ermöglicht die Spezifizierung von Quell-HDD (**Source**) und Ziel-HDD (**Target**) und legt fest, ob sofort eine Neuerstellung (Spiegeln) erfolgen soll.

#### Delete RAID Set (RAID-Satz löschen)

Sie können eine vorhandene RAID löschen, indem Sie das Menü **Delete RAID Set** (RAID-Satz löschen) verwenden:

| RAID Configuration                                                                                  | Utility - Si                  | licon I                 | [mage             | Inc.                         | Copyright                                        | (C) 2006             |
|----------------------------------------------------------------------------------------------------|-------------------------------|-------------------------|-------------------|------------------------------|--------------------------------------------------|----------------------|
| Create RAID set<br>Delete RAID set<br>Rebuild Mirrored set<br>Resolve Conflicts<br>Low Level Format | Set0                          |                         |                   |                              |                                                  |                      |
| 0 PM ST96023AS<br>1 SM ST96023AS                                                                    |                               | 55<br>55                | igb<br>igb        |                              |                                                  |                      |
| *Set0 SiI Striped Set<br>0 ST96023AS<br>1 ST96023AS                                                 | <pm><br/>Chunk<br/>Chunk</pm> | 11:<br>Size :<br>Size : | 1GB<br>16k<br>16k | †↓<br>ESC<br>Enter<br>Ctrl-I | Select<br>Previou<br>Select<br>E Exit<br>First H | Menu<br>s Menu<br>DD |

| RAID Configuration U                                                                                | tility - Silicon Image                 | e Inc. Copyright (C) 2006                                                                        |
|----------------------------------------------------------------------------------------------------|----------------------------------------|--------------------------------------------------------------------------------------------------|
| Create RAID set<br>Delete RAID set<br>Rebuild Mirrored set<br>Resolve Conflicts<br>Low Level Format | onlinerebuild<br>offlinerebuild        | Rebuild help                                                                                     |
| 0 PM ST96023AS<br>1 SM ST96023AS                                                                    | 55GB<br>55GB                           |                                                                                                  |
| * Set0 SiI Mirrored Set<br>0 ST96023AS<br>1 ST96023AS                                               | <pm> 55GB<br/>Current<br/>rebuild</pm> | <pre>↑↓ Select Menu<br/>ESC Previous Menu<br/>Enter Select<br/>Ctrl-E Exit<br/>* First HDD</pre> |

#### Rebuild mirrored Set (Gespiegelten Satz neu erstellen)

Wenn nach einer vorangehenden Unterbrechung des Vorgangs zur Neuerstellung ein Fehler entdeckt wurde oder nach dem Auswechseln einer Festplatte, können Sie das Menü **Rebuild mirrored Set** verwenden, um eine Neuerstellung in einem RAID 1 Netzwerk neu zu starten.

Wenn **onlinerebuild** (Online-Neuerstellung) gewählt ist, erfolgt die Neuerstellung bei laufendem Betrieb im Anschluss an den System-Boot. Das installierte SATA RAID-Konfigurationsprogramm zeigt eine Popup-Meldung an: **SATARaid detected a new event** (SATARaid hat ein neues Ereignis festgestellt) und die Neuerstellung beginnt.

Wurde **offlinerebuild** (Offline-Neuerstellung) gewählt, erfolgt eine Neuerstellung unmittelbar vor dem Start des Betriebssystems.

#### **Resolve Conflicts (Konflikte lösen)**

| RAID Configuration Ut                                                                               | ility - Silicon                | Image Inc.                                       | Copyright (C) 2006                                            |
|----------------------------------------------------------------------------------------------------|--------------------------------|--------------------------------------------------|---------------------------------------------------------------|
| Create RAID set<br>Delete RAID set<br>Rebuild Mirrored set<br>Resolve Conflicts<br>Low Level Format |                                | Help<br>confl                                    | for resolving<br>icts                                         |
| 0 PM ST96023AS<br>1 SM ST96023AS                                                                    | Ę                              | 55GB<br>55GB                                     |                                                               |
| * SetO SiI Mirrored Set<br>O ST96023AS<br>1 ST96023AS                                               | <pm> 5.<br/>Curr<br/>Curr</pm> | 5GB<br>ent †↓<br>ent ESC<br>Enter<br>Ctrl-:<br>* | Select Menu<br>Previous Menu<br>Select<br>E Exit<br>First HDD |

Mithilfe des Menüs **Resolve Conflicts** (Konflikte lösen) können Sie Konflikte in einem RAID-Satz lösen, .

**HINWEIS:** Diese Funktion ist nur verfügbar, wenn der Status der Festplatte **conflict** (Konflikt) lautet.

#### Low level Format (Low-Level-Format)

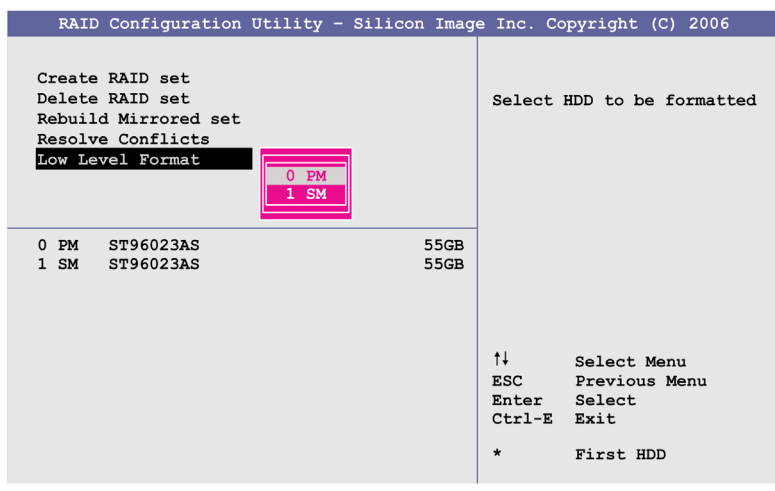

Verwenden Sie das Menü **Low Level Format**, um einzelne Festplatten zu konfigurieren.

HINWEIS: Dies ist nur möglich, wenn kein RAID-Satz konfiguriert ist.

#### Phase C - Installation des RAID-Treibers

**HINWEIS:** Diese Phase ist nur für Windows® Embedded Standard 2009 und Windows® Embedded Standard 7 Betriebssysteme erforderlich.

Formatieren Sie vor Beginn des Verfahrens die Festplatten im RAID-Bereich mit dem Windows-Formatierungsprogramm.

Wenn Ihr Box PC nicht mit einem DVD-Laufwerk ausgestattet ist, müssen Sie einen anderen PC verwenden, um den RAID-Treiber und das RAID-Tool von der Wiederherstellungs-DVD auf einen USB-Stick zu kopieren.

| Schritt | Aktion                                                                                                    |
|---------|----------------------------------------------------------------------------------------------------|
| 1       | Klicken Sie im Menü Start mit der rechten Maustaste auf My Computer $\rightarrow$ Properties (Arbeitsplatz > Eigenschaften).                                                                                                    |
| 2       | Wählen Sie im Fenster <b>System Properties</b> (Systemeinstellungen) die Registerkarte <b>Hardware</b> und klicken Sie auf <b>Device Manager</b> (Gerätemanager).                                                                                |
| 3       | Suchen Sie in der Geräteliste den RAID Controller.                                                                                                    |
| 4       | Rechtsklicken Sie auf <b>RAID Controller</b> und klicken Sie dann auf <b>Update</b><br><b>Device Software</b> (Gerätesoftware aktualisieren) (Windows 7) oder <b>Update</b><br><b>Drivers</b> (Treiber aktualisieren) (Windows XP Professional). |
| 5       | Durchsuchen Sie das Computersystem nach dem passenden RAID-Treiber (entweder auf DVD oder auf einem USB-Stick).                                                                                                    |
| 6       | Wenn der Assistent meldet, dass er einen Treiber für das Gerät gefunden hat, installieren Sie diesen Treiber.                                                                                                    |
| 7       | Der Assistent kopiert daraufhin alle erforderlichen Dateien in das System und startet den Treiber. Nach dem Start des Treibers zeigt der Assistent ein Dialogfenster zur Fertigstellung an.                                                      |
| 8       | Falls der Software-Treiber nicht erfolgreich installiert wurde, erscheint eine<br>Popup-Meldung. Sie müssen dann den Installationsvorgang ab Schritt 1 erneut<br>durchführen.                                                                    |

#### Phase D - Installation des RAID-Tools

| Schritt | Aktion                                                                                                    |
|---------|----------------------------------------------------------------------------------------------------|
| 1       | Installieren Sie das auf der Wiederherstellungs-DVD (oder auf dem USB-Stick) verfügbare Tool im Betriebssystem des Box PCs. |
| 2       | Für das Betriebssystem Windows XP: Befolgen Sie die Anweisungen der<br>"Read Me"-Datei im Tool-Ordner.                      |
|         | Für das Betriebssystem Windows 7: Doppelklicken Sie auf "Setup".                                                            |

#### Konfiguration für die SATA RAID-Option

Nach Abschluss der Installation ist in der Taskleiste ein neues SATARaid-Symbol vorhanden.

Doppelklicken Sie auf das SATARaid-Symbol. Daraufhin erscheint das Dialogfenster **Configuration for SATARaid** (Konfiguration für SATARaid):

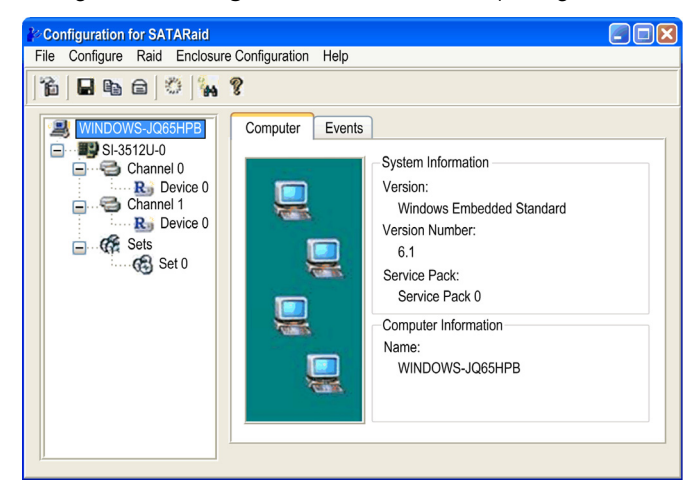

#### Konfigurationsmenü

Klicken Sie auf **Configure** –>**Configure** (Konfigurieren > Konfigurieren). Daraufhin erscheint das folgende Dialogfenster:

| 🍄 Configuration Menu                                                                                |                                                     |                                |
|----------------------------------------------------------------------------------------------------|-----------------------------------------------------|--------------------------------|
| SMTP E-mail<br>Logo File                                                                            | Notification<br>Audio                               | Event Level<br>Popup           |
| Popup Window Informa<br>The popup window is a<br>occurred. This popup v<br>popup for only certain o | ation                                               | hat an event<br>bled or set to |
| Move the slider to set event level for notification.                                                |                                                     |                                |
| - Informationa<br>displayed for<br>- Informatic<br>- Warnings<br>- Errors                           | I - The popup windov<br>the following events<br>nal | v will be<br>s:                |
|                                                                                                    | ОК                                                  | Cancel                         |

Das obige Fenster zeigt die verschiedenen Registerkarten zur Konfiguration der RAID-Option.

#### Installation

#### Überblick

Der Lüfter-Bausatz (siehe Seite 165) wird aus zwei Gründen verwendet:

- für die flache Montage eines lüfterlosen Box PC oder
- für den Austausch eines Box PC mit Lüfter.

Vor der Installation oder dem Austausch des Lüfter-Bausatzes Gerät vollständig vom Netz trennen.

## \Lambda 🗛 GEFAHR

GEFAHR EINES ELEKTRISCHEN SCHLAGS, EINER EXPLOSION ODER EINES LICHTBOGENS

- Unterbrechen Sie die gesamte Spannungsversorgung zum Gerät, bevor Sie Abdeckungen oder Komponenten des Systems entnehmen und Zubehör, Hardware oder Kabel installieren bzw. entfernen.
- Ziehen Sie das Netzkabel sowohl vom Box PC als auch von der Spannungsversorgung ab.
- Verwenden Sie stets ein genormtes Spannungsprüfgerät, um festzustellen, ob die Spannungsversorgung wirklich abgeschaltet ist.
- Montieren und befestigen Sie alle Abdeckungen oder Komponenten des Systems, bevor Sie das Gerät an das Netz anschließen und einschalten.
- Betreiben Sie den Box PC nur mit einer Spannungsversorgung von 24 VDC.

Die Nichtbeachtung dieser Anweisungen führt zu Tod oder schwerer Körperverletzung.

#### Installation des Lüfter-Bausatzes

### HINWEIS

#### ELEKTROSTATISCHE ENTLADUNG

Ergreifen Sie alle notwendigen Schutzmaßnahmen gegen elektrostatische Entladung, bevor Sie versuchen, die Box PC-Abdeckung zu entfernen.

Die Nichtbeachtung dieser Anweisungen kann Sachschäden zur Folge haben. In der nachfolgenden Übersicht wird die Vorgehensweise zur Installation des Lüfter-Bausatzes beschrieben:

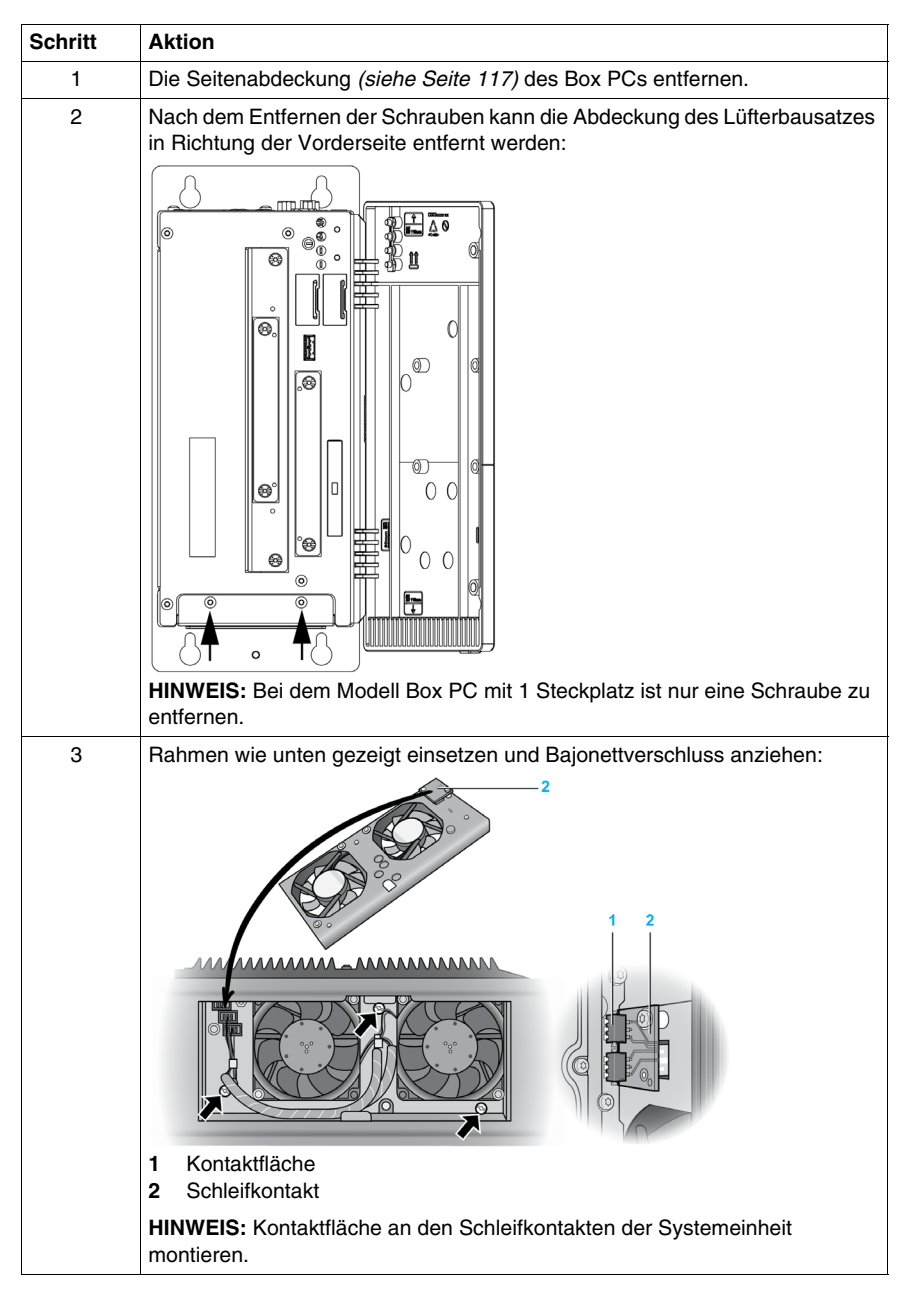

| Schritt | Aktion                                                                                                    |
|---------|----------------------------------------------------------------------------------------------------|
| 4       | Den Staubfilter in die Abdeckung des Lüfter-Bausatzes legen und mit den Filterklammern befestigen.                                                                                                    |
|         |                                                                                                    |
|         |                                                                                                    |
|         | <ol> <li>Abdeckung des Lüfter-Bausatzes</li> <li>Staubfilter</li> <li>Filterklammer</li> </ol>                                                                                                    |
| 5       | Den Lüfter-Bausatz im Gehäuse positionieren und mithilfe der unter Schritt 2<br>entfernten Torx-Schrauben befestigen.<br><b>HINWEIS:</b> Das empfohlene Drehmoment zum Anziehen dieser Schrauben<br>beträgt 0,5 Nm (4,5 lb-in). |

## **A** VORSICHT

#### **ÜBERHÖHTES ANZUGSMOMENT UND LOSE TEILE**

- Beim Festziehen der Schrauben von Montageklemmen, Gehäuse, Zubehör oder Klemmleisten ein Anzugsmoment von 0,5 Nm (4,5 lb-in) nicht überschreiten. Übermäßige Kraftanwendung beim Anziehen der Schrauben kann die Kunststoffmontageklemmen beschädigen.
- Achten Sie beim Anbringen oder Entfernen von Schrauben darauf, dass diese nicht in das Box PC-Gehäuse fallen.

Die Nichtbeachtung dieser Anweisungen kann Körperverletzungen oder Sachschäden zur Folge haben.

### Installation

# 

#### Inhalt dieses Teils

In diesem Teil wird die Installation des Produkts beschrieben.

#### Inhalt dieses Teils

Dieser Teil enthält die folgenden Kapitel:

| Kapitel | KapiteIname                        | Seite |
|---------|------------------------------------|-------|
| 9       | Anschluss an SPS                   | 135   |
| 10      | Systemüberwachung "System Monitor" | 141   |
| 11      | Wartung                            | 153   |

## **Anschluss an SPS**

## 9

#### Anschluss an SPS

#### Einführung

Für den Anschluss des Box PCs an eine SPS sind zwei verschiedene Architekturen möglich:

- Transparent Ready-Architektur
- Traditionelle Architektur

#### **Transparent Ready-Architektur**

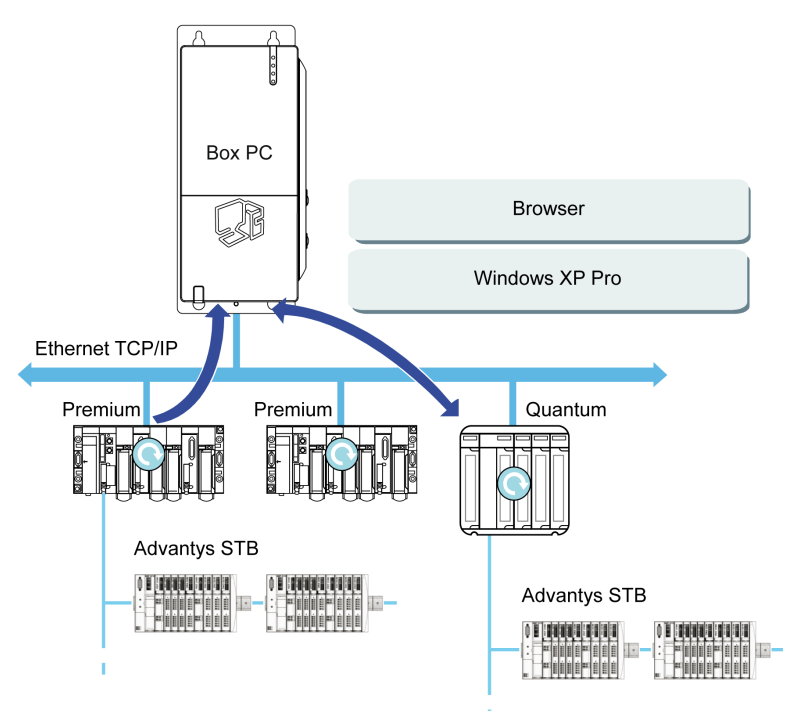

Dank der Ethernet 10/100 Mbit/s-Ports kann der Box PC in *Full-Ethernet*-Architekturen wie Transparent Ready integriert werden. Transparent Ready-Geräte in dieser Art der Architektur ermöglichen einen transparenten Datenaustausch im Ethernet TCP/IP-Netzwerk. Kommunikations- und Web-Dienste ermöglichen die gemeinsame Nutzung und Verteilung von Daten zwischen den Ebenen 1, 2 und 3 der Transparent Ready-Architektur. Die Verwendung des Box PCs als Client-Station vereinfacht die Implementierung von Web Client-Lösungen für:

- In Feldgeräte integrierte Basis-Server (Dezentrale Advantys STB/Momentum E/A, ATV 71/38/58 Starter, OsiSense Identifikationssysteme usw.).
- FactoryCast Web-Server, die in Modicon SPS (TSX Micro, Premium und Quantum) eingebettet sind, oder das FactoryCast Gateway. Folgende Dienste sind standardmäßig verfügbar (ohne dass eine zusätzliche Programmierung erforderlich ist): Alarmmanagement, umfassendes Anzeigemanagement und von Benutzern erstellte Homepages.
- FactoryCast HMI Web-Server, die in SPS vom Typ Modicon Premium und Quantum eingebettet sind und auch grundlegende Dienste zum Datenmanagement, automatisches Versenden von E-Mails, ausgelöst durch spezifische Prozessereignisse, sowie arithmetische und logische Berechnungen für die Vorverarbeitung von Daten bieten.

#### Traditionelle Architekturen

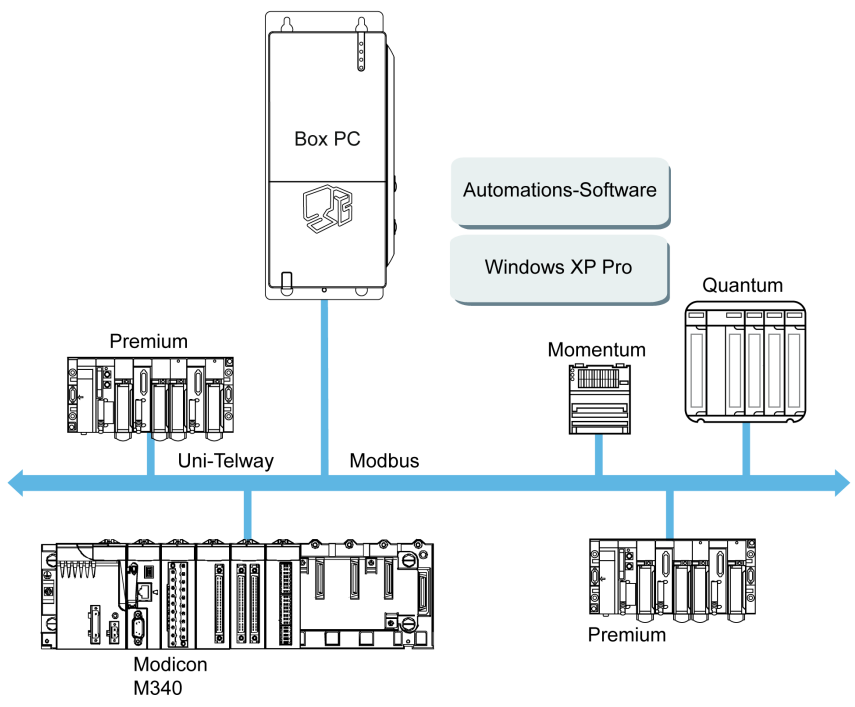

Der Box PC mit Vijeo Designer Automationssoftware kann in Feldbus-Architekturen wie Uni-Telway/Modbus oder Fipway/Modbus Plus verwendet werden.

Der Box PC kann an Uni-Telway-, Modbus- und Fipway-Netzwerke angeschlossen werden, allerdings sind je nach Netzwerk und dem verwendeten Kommunikationsport unterschiedliche Vorrichtungen erforderlich. Diese Vorrichtungen sind unten beschrieben.

- Für USB-Steckplatz:
  - Modbus und Uni-Telway mit dem Konverter TSXCUSB485 ermöglichen den Anschluss des iPCs an dezentrale Geräte über eine RS485-Schnittstellte. Der mit Modbus und Uni-Telway kompatible Box PC erfordert die Schneider Standard-Treiber, die mit Software wie Unity Pro und PL7-Pro geliefert werden, oder den CD-Treiber TLXCDDRV20M. Die nachfolgende Abbildung zeigt ein Beispiel:

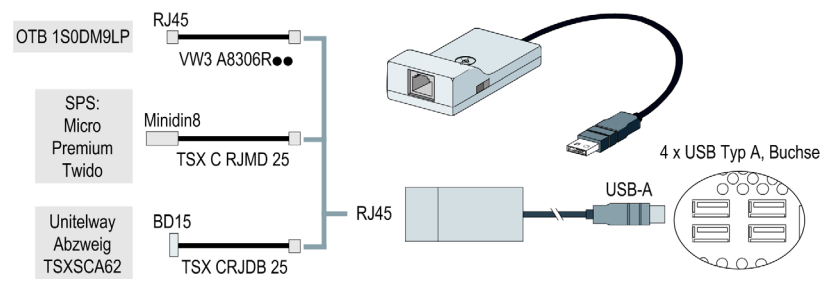

 Modbus Plus-Netzwerk mit dem Konverter TSXCUSBMBP. Dieser Konverter ist kompatibel mit PCs, die mit CONCEPT, ProWORX oder Unity Pro ausgestattet sind. Die nachfolgende Abbildung zeigt ein Beispiel:

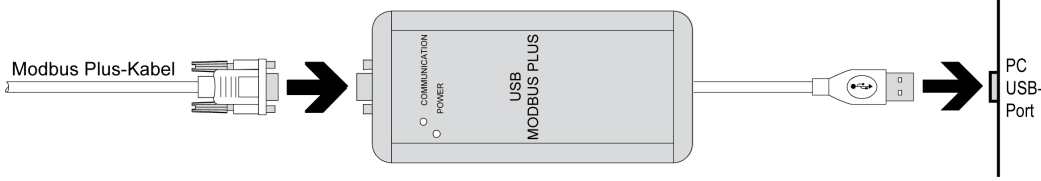

(1) Erfordert die X-Way-Treiber CD-ROM, TLXCDDRV20M.

#### Kabel und Konverter

Für die Verwendung der verschiedenen SPS-Typen sind folgende Kabel und Konverter erforderlich:

- TSX PCX 1031 Verbindungskabel f
  ür Nano, Micro und Premium. Dieses Kabel ist im Lieferumfang der Software Unity Pro, PL7 Pro und PL7 Junior enthalten.
- FT20CBCL30Verbindungskabel f
  ür die Serie 7 (einschlie
  ßlich SPSen der Baureihen TSX 27 und TSX/PMX 47/67/87/107).
- Dieses Kabel wird mit der XTEL Pack-Software geliefert.
- TSX17ACCPC Konverter für TSX 17 LCs.
- Konverter TSXCUSB232 f
  ür den Anschluss von dezentralen Ger
  äten mit RS-232C-Schnittstelle 
  über einen USB-Port an den iPC.

**HINWEIS:** Dieses mit Modbus und Uni-Telway kompatible Gerät erfordert die Schneider Standard-Treiber, die mit Software wie Unity Pro und PL7-Pro geliefert werden, oder den CD-Treiber TLXCDDRV20M.

Die nachfolgende Abbildung zeigt ein Beispiel mit dem Konverter TSXUSB232:

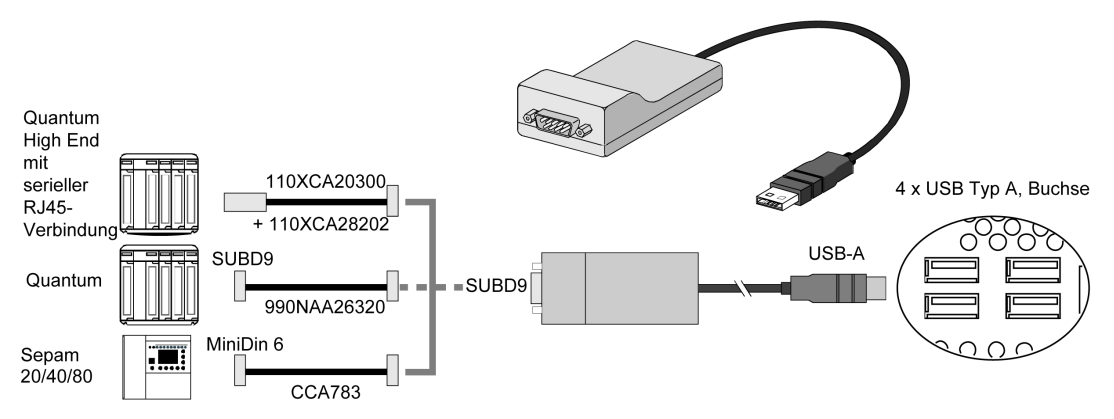

## Systemüberwachung "System Monitor"

# 10

#### Inhalt dieses Kapitels

Dieses Kapitel beschreibt die Merkmale der Systemüberwachung des Box PCs.

#### Inhalt dieses Kapitels

Dieses Kapitel enthält die folgenden Themen:

| Thema                             | Seite |
|-----------------------------------|-------|
| Systemüberwachungsschnittstelle   | 142   |
| Einstellung der Systemüberwachung | 149   |

#### Systemüberwachungsschnittstelle

#### Überblick

Mithilfe der Systemüberwachungssoftware können Sie die folgenden Systemparameter überwachen:

- Temperature (Temperatur)
- Fan (Lüfter)
- SMART
- Battery (Batterie)

Je nach Konfiguration (*siehe Seite 149*) gibt die Systemüberwachungssoftware über eine Popup-Meldung (*siehe Seite 148*), ein Tonsignal, einen Summer und einen Eintrag im Ereignisprotokollfenster einen Alarm aus. Sie können eine Systemabschaltung konfigurieren (*siehe Seite 152*), wenn ein Alarm auftritt.

#### Zugriff auf die Systemüberwachung

Mithilfe des nachfolgend beschriebenen Verfahrens können Sie die Systemüberwachungsschnittstelle aufrufen.

| Schritt | Aktion                                                                                                    |  |  |
|---------|----------------------------------------------------------------------------------------------------|--|--|
| 1       | Starten Sie das Box PC-Betriebssystem.                                                                                                    |  |  |
| 2       | Doppelklicken Sie in der Taskleiste auf das folgende Symbol:                                                                                                    |  |  |
|         | LINWEIS: Wird das Symbol nicht in der Taskleiste angesteist, starten Sie die                                                                                                    |  |  |
|         | Systemüberwachungssoftware, indem Sie auf die Datei <i>SysMonGui.exe</i><br>doppelklicken, die unter folgendem Pfad abgelegt ist: <i>C:\Utility\SysMon</i> .                                                                                                    |  |  |
|         | Die nachstehende Abbildung zeigt das Hauptfenster der Systemüberwachung:                                                                                                    |  |  |
|         | System Monitor                                                                                                    |  |  |
|         | ✓ Temperature       ♥ Fan       ✓ SMART       ✓ Battery         Name       Status         CPU       Pass         CPU Board       Pass         Board I/O       Pass         Board ETH2       Pass         Board Power Supply       Pass         ETH2 Controller       Pass         Power Supply       Pass         Slide-in Drive 1       Pass         UPS Battery       Pass |  |  |
|         | Silent Minimize                                                                                                    |  |  |

#### Beschreibung der Systemüberwachungsschnittstelle

Die Systemüberwachungsschnittstelle zeigt alle möglichen Parameter und ihren aktuellen Status in den Registerkarten der Systemparameter.

| System Monitor                                             |    |
|------------------------------------------------------------|----|
| Name     Status       Fan 1     Error       Fan 2     Pass | 2  |
| Silent Reset Minimize                                      | -3 |
| 5 4                                                        |    |

- 1 Symbolspezifische Registerkarte (siehe untenstehende Tabelle).
- 2 Bezeichnung und Status
- 3 Reduziert die Systemüberwachung auf Symbolgröße in der Taskleiste.
- 4 Setzt das Alarmobjekt zurück.
- 5 Deaktiviert den Summer und das Tonsignal. Nur aktiv, wenn das Tonsignal oder der Summer ertönt.

Die folgende Tabelle beschreibt die Symbole der Registerkarte der Systemparameter:

| Symbol       | Status                   | Bedeutung                                 |
|--------------|--------------------------|-------------------------------------------|
| $\checkmark$ | Ok                       | Kein Alarm erkannt                        |
| $\oslash$    | Disabled<br>(Deaktivert) | Der Systemparameter wird nicht überwacht. |
| Х            | Alarm                    | Mindestens ein erkannter Alarm.           |

#### Status der Temperatur

Das folgende Fenster zeigt die Registerkarte Temperature (Temperatur):

| System Monitor |                    |        |          |  |  |
|----------------|--------------------|--------|----------|--|--|
| ✓ Temperature  | Fan 🗸 SMART 🗸 Ba   | ttery  | 1        |  |  |
| EMPERATURE     | Name               | Status |          |  |  |
|                | CPU                | Pass   |          |  |  |
|                | CPU Board          | Pass   |          |  |  |
|                | Board I/O          | Pass   |          |  |  |
|                | Board ETH2         | Pass   |          |  |  |
|                | Board Power Supply | Pass   |          |  |  |
|                | ETH2 Controller    | Pass   |          |  |  |
|                | Power Supply       | Pass   |          |  |  |
|                | Slide-in Drive 1   | Pass   |          |  |  |
|                | UPS Battery        | Pass   |          |  |  |
|                | 1                  |        |          |  |  |
|                |                    |        |          |  |  |
| Silent         | Reset              |        | Minimize |  |  |

Die nachstehende Tabelle beschreibt die Statusmeldungen der Temperaturparameter:

| Status                 | Bedeutung                       |
|------------------------|---------------------------------|
| Pass (Erfolgreich)     | Kein Alarm erkannt              |
| Error (Fehler)         | Alarm (Grenzwert überschritten) |
| Disabled (Deaktiviert) | Keine Alarmüberwachung          |
| ***                    | Dienst nicht aktiv.             |
### Status des Lüfters

| System Monitor                     |                                            |
|------------------------------------|--------------------------------------------|
| ✓ Temperature 🚫 Fan ✓ SMART ✓ Batt | tery                                       |
| Name<br>Fan 1<br>Fan 2<br>Fan 3    | Status<br>Disabled<br>Disabled<br>Disabled |
| Silent Reset                       | []                                         |

Das folgende Fenster zeigt die Registerkarte Fan (Lüfter):

Die nachstehende Tabelle beschreibt die Statusmeldungen der Lüfterparameter:

| Status                 | Bedeutung                                          |  |
|------------------------|----------------------------------------------------|--|
| Pass (Erfolgreich)     | Kein Alarm erkannt                                 |  |
| Error (Fehler)         | Alarm (ein Lüfter funktioniert nicht wie erwartet) |  |
| Disabled (Deaktiviert) | Keine Alarmüberwachung                             |  |
| ***                    | Dienst nicht aktiv                                 |  |

#### Status des SMART

Der SMART-Status überwacht die Festplatte.

Das folgende Fenster zeigt die Registerkarte SMART:

| System Monitor |                                                                                                    |                                                             |                                                                |
|----------------|----------------------------------------------------------------------------------------------------|-------------------------------------------------------------|----------------------------------------------------------------|
| ✓ Temperature  | Fan SMART SMART                                                                                                    |                                                             |                                                                |
| SMART          | Device No.         Model           0         ST9250315AS           1         ST9250315AS           2         ST9250315AS | Lifetime<br>Not supported<br>Not supported<br>Not supported | Status           O.K.         O.K.           O.K.         O.K. |
| Silent         | Reset                                                                                                    |                                                             | Minimize                                                       |

**HINWEIS:** Zusätzlich zur Spalte **Status** enthält die Registerkarte **SMART** eine Spalte für die Lebensdauer des Geräts. Besteht für das Gerät Lifetime-Support, wird ein prozentualer Wert der **Lifetime** (Lebensdauer) mit einem Balkendiagramm dargestellt, andernfalls wird "**Not supported**" (Nicht unterstützt) angezeigt.

Die nachstehende Tabelle beschreibt die Statusmeldungen der Box PC-Laufwerke:

| Status                 | Bedeutung                                                              |
|------------------------|------------------------------------------------------------------------|
| О.К.                   | Kein Alarm erkannt                                                     |
| Alert (Alarm)          | Störung wird durch SMART gemeldet oder Lebensdauer der Platte erreicht |
| Disabled (Deaktiviert) | Keine Alarmüberwachung                                                 |
| ***                    | Dienst nicht aktiv                                                     |

### Status der Batterie

| System Monitor                           |
|------------------------------------------|
| ✓ Temperature SMART ✓ Battery            |
| Name       Status         UPS       Pass |
| Silent Minimize                          |

Das folgende Fenster zeigt die Registerkarte **Battery** (Batterie):

Die nachstehende Tabelle beschreibt die Statusmeldungen der Batterieparameter:

| Status                                                                    | Bedeutung                                                                                                    |
|---------------------------------------------------------------------------|----------------------------------------------------------------------------------------------------|
| Pass (Erfolgreich)                                                        | Kein Alarm erkannt                                                                                             |
| Error (Fehler)                                                            | Störung der Batterieeinheit erkannt, z.B. Batterie nicht angeschlossen.                                        |
| On Battery<br>(Batteriebetrieb)                                           | Netzausfall - System läuft auf Batterie.                                                                       |
| Low Battery (Batterie schwach)                                            | Batterieladung ist sehr niedrig.                                                                               |
| No Battery (Keine<br>Batterie)                                            | Keine Batterie angeschlossen.                                                                                  |
| Low Battery Shutdown<br>(Abschaltung infolge<br>niedriger Batterieladung) | Netzausfall - System läuft auf Batterie und Batterieladung ist sehr niedrig> Systemabschaltung wird ausgelöst. |
| Disabled (Deaktiviert)                                                    | Keine Alarmüberwachung.                                                                                        |
| ***                                                                       | Dienst nicht aktiv.                                                                                            |

#### **Beschreibung des Popup-Fensters**

Bei Erkennen eines Alarms wird das nachstehende Popup-Fenster dargestellt:

| System Monitor | r Alert                              |    |
|----------------|--------------------------------------|----|
|                | Actual Errors                        |    |
| <b>1</b>       | Board Power Supply temperature error | -  |
|                |                                      |    |
|                |                                      |    |
|                |                                      |    |
|                | Show this message after an hour.     |    |
| Silent         | Show Monitor                         | -: |
|                |                                      |    |
| 1<br>5         | 4 3                                  |    |

- 1 Zeigt den Alarm oder das Objekt, das zurückgesetzt werden kann.
- 2 Schließt das Fenster "System Monitor Alert" (Alarmmeldung der Systemüberwachung).
- 3 Zeigt das Hauptfenster.
- 4 Ist das Kontrollkästchen aktiviert, wird das Fenster für eine Stunde geschlossen, obwohl der Alarm aktiv ist. (Bei einem neuen Alarm wird das Fenster wieder angezeigt).
- 5 Deaktiviert den Summer und das Tonsignal. Nur aktiv, wenn das Tonsignal oder der Summer ertönt.

### Einstellung der Systemüberwachung

### Überblick

Sie können die Parameter zur Systemüberwachung einstellen und den Alarmtyp im Systemüberwachungs-Applet in der Windows-Systemsteuerung definieren.

Jeder Systemparameter hat eine eigene Registerkarte.

Verwenden Sie die Registerkarten des folgenden Dialogfelds, um die Überwachungsparameter darzustellen und die verschiedenen zu überwachenden Elemente einzustellen.

#### Temperature - System Monitor Properties (Temperatur - Eigenschaften der Systemüberwachung)

Das folgende Fenster zeigt die Registerkarte Temperature (Temperatur):

| Ś | System Monitor       | Prope    | rties        |                                 |  |  |
|---|----------------------|----------|--------------|---------------------------------|--|--|
|   | Temperature          | Fan      | SMART        | Battery                         |  |  |
|   | Monitor the          | e range  | of the PC te | temperature]                    |  |  |
|   | Error action         |          |              |                                 |  |  |
|   | Action to be         | perform  | ed when a f  | a temperature alarm occurs:     |  |  |
|   | Turn on I            | ouzzer   |              |                                 |  |  |
|   | 🔲 Play sou           | nd: (sel | ected sound  | nd is used for all errors)      |  |  |
|   | C:\Program           | Files\Sc | chneider Ele | Electric\SysMon\SysMonAl Browse |  |  |
|   | Show popup message:  |          |              |                                 |  |  |
|   | %s Temperature Error |          |              |                                 |  |  |
|   | Shutdown system      |          |              |                                 |  |  |
|   |                      |          |              |                                 |  |  |
|   |                      |          |              | OK Cancel Apply                 |  |  |

| Feld                        | Beschreibung                                             |
|-----------------------------|----------------------------------------------------------|
| Monitor the range of the PC | Wählen Sie dieses Kontrollkästchen, um zu aktivieren und |
| temperature (PC-            | beginnen Sie die Überwachung der PC-Temperatur. Wenn     |
| Temperaturbereich           | aktiviert (siehe Seite 152), legen Sie die Error action  |
| überwachen)                 | (Fehleraktion) fest.                                     |

### Fan - System Monitor Properties (Lüfter - Eigenschaften der Systemüberwachung)

HINWEIS: Nur verfügbar für den Box PC mit Lüfterbausatz.

Das folgende Fenster zeigt die Registerkarte Fan (Lüfter):

|   | System Monitor                                             | Propert    | ies         |               |               |       |       |
|---|------------------------------------------------------------|------------|-------------|---------------|---------------|-------|-------|
| _ | Temperature                                                | Fan        | SMART       | Battery       |               |       |       |
|   | Monitor the                                                | e functior | n of the PC | fans          |               |       | ۲     |
|   | Error action                                               |            |             |               |               |       |       |
|   | Action to be                                               | performe   | d when a fa | an error occ  | curs:         |       |       |
|   | Turn on t                                                  | ouzzer     |             |               |               |       |       |
|   | Play sou                                                   | nd: (sele  | cted sound  | l is used for | r all errors) |       |       |
|   | C:\Program Files\Schneider Electric\SysMon\SysMonAl Browse |            |             |               |               |       |       |
|   | Show popup message:                                        |            |             |               |               |       |       |
|   | %s Error                                                   |            |             |               |               |       |       |
|   | Shutdown system                                            |            |             |               |               |       |       |
|   |                                                            |            |             |               |               |       |       |
|   |                                                            |            |             | OK            | Ca            | ancel | Apply |

| Feld                                                                          | Beschreibung                                                                                                    |
|-------------------------------------------------------------------------------|----------------------------------------------------------------------------------------------------|
| Monitor the function of the PC<br>Fans (Funktion der PC-Lüfter<br>überwachen) | Wählen Sie dieses Kontrollkästchen, um zu aktivieren und<br>beginnen Sie die Überwachung der Lüfterfunktion. Wenn<br>aktiviert (siehe Seite 152), legen Sie die Error action |
| ·                                                                             | (Fehleraktion) fest.                                                                                                    |

### SMART - System Monitor Properties (SMART - Eigenschaften der Systemüberwachung)

Das folgende Fenster zeigt die Registerkarte SMART:

| 🤞 Sy | stem Monitor        | Proper    | ties           |                               |
|------|---------------------|-----------|----------------|-------------------------------|
| -    | Temperature         | Fan       | SMART          | Battery                       |
|      | Monitor the         | e functio | n of the built | ilt-in hard disks             |
|      | - Error action      |           |                |                               |
|      | Action to be        | perform   | ed when a h    | hard disk failure occurs:     |
|      | 🔲 Turn on b         | ouzzer    |                |                               |
|      | Play source         | nd: (sel  | ected sound    | nd is used for all errors)    |
|      | C:\Program          | Files\Sc  | hneider Eleo   | ectric\SysMon\SysMonAl Browse |
|      | Show popup message: |           |                |                               |
|      | %s SMART Error      |           |                |                               |
|      | L                   |           |                |                               |
|      |                     |           |                |                               |
|      |                     |           |                |                               |
|      |                     |           |                | OK Cancel Apply               |

| Feld                                                                                         | Beschreibung                                                                                                    |
|----------------------------------------------------------------------------------------------|----------------------------------------------------------------------------------------------------|
| Monitor the function of the<br>built-in hard disks (Funktion<br>der integrierten Festplatten | Wählen Sie dieses Kontrollkästchen, um zu aktivieren und<br>beginnen Sie die Überwachung der Funktion der<br>integrierten Festplatten Wenn aktiviert (siehe Seite 152) |
| überwachen)                                                                                  | legen Sie die <b>Error action</b> (Fehleraktion) fest.                                                                                                    |

### Battery - System Monitor Properties (Batterie - Eigenschaften der Systemüberwachung)

HINWEIS: Nur verfügbar für den Box PC mit USV-Option.

Das folgende Fenster zeigt die Registerkarte Battery (Batterie):

| System Monitor Properties                                  |  |  |
|------------------------------------------------------------|--|--|
| Temperature Fan SMART Battery                              |  |  |
| Monitor the status of the installed battery unit (UPS)     |  |  |
| Error action                                               |  |  |
| Action to be performed when a battery error occurs:        |  |  |
| Turn on buzzer                                             |  |  |
| □ Play sound: (selected sound is used for all errors)      |  |  |
| C:\Program Files\Schneider Electric\SysMon\SysMonAl Browse |  |  |
| Show popup message:                                        |  |  |
| Battery Error                                              |  |  |
| Shutdown system after 60 seconds after power fail          |  |  |
|                                                            |  |  |
| OK Cancel Apply                                            |  |  |

| Feld                                                                                                    | Beschreibung                                                                                                    |
|----------------------------------------------------------------------------------------------------|----------------------------------------------------------------------------------------------------|
| Monitor the status of the<br>installed battery unit (UPS)<br>(Status der installierten<br>Batterieeinheit (USV)<br>überwachen) | Wählen Sie dieses Kontrollkästchen, um zu aktivieren und<br>beginnen Sie die Überwachung der installierten<br>Batterieeinheit. Wenn aktiviert <i>(siehe Seite 152)</i> , legen<br>Sie die <b>Error action</b> (Fehleraktion) fest. |

### Error Action Configuration (Fehleraktion - Konfiguration)

| Feld                                           | Beschreibung                                                                                                    |
|------------------------------------------------|----------------------------------------------------------------------------------------------------|
| Turn on buzzer (Summer einschalten)            | Wählen Sie dieses Kontrollkästchen, um den Summer zu aktivieren.                                                                                                    |
| Play sound (Ton ausgeben)                      | Wählen Sie dieses Kontrollkästchen, um das Tonsignal zu<br>aktivieren, das für jeden festgestellten Fehler ausgegeben<br>wird. Geben Sie den Pfad für die Tonsignal-Datei an<br>(Schaltfläche <b>Browse</b> (Durchsuchen)). |
| Show popup message<br>(Popup-Meldung anzeigen) | Wenn dieses Kontrollkästchen aktiviert ist, werden<br>Statusmeldungen als Popup-Fenster angezeigt.                                                                                                    |
| Shutdown system (System<br>herunterfahren)     | Wenn Sie möchten, dass das System im Falle einer<br>Fehlererkennung stoppt, aktivieren Sie dieses<br>Kontrollkästchen. Auf der Registerkarte <b>SMART</b> nicht<br>verfügbar.                                               |

## Wartung

# 11

### Inhalt dieses Kapitels

In diesem Kapitel wird die Wartung der Box PCs beschrieben.

### Inhalt dieses Kapitels

Dieses Kapitel enthält die folgenden Themen:

| Thema                                  | Seite |
|----------------------------------------|-------|
| Vorgehensweise bei der Neuinstallation | 154   |
| Regelmäßige Reinigung und Wartung      | 155   |

### Vorgehensweise bei der Neuinstallation

#### Einführung

In bestimmten Fällen muss das Betriebssystem neu installiert werden.

Zu ergreifende Vorsichtsmaßnahmen:

- Material, das statische Aufladung erzeugt (Kunststoff, Polsterung, Teppiche), aus dem unmittelbaren Arbeitsbereich fernhalten.
- Elektrostatisch gefährdete Komponenten nicht aus ihrer antistatischen Hülle entnehmen, solange Sie nicht mit deren Installation beginnen.
- Tragen Sie bei der Handhabung ESD-empfindlicher Komponenten ein ordnungsgemäß geerdetes Erdungsarmband (oder äquivalent).
- Vermeiden Sie unnötigen Kontakt freiliegender Leiter und Komponentenkabel mit der Haut oder Kleidung.

#### Vor der Neuinstallation

Erforderliche Hardware:

- DVD-ROM für die Neuinstallation
- Externes DVD-Laufwerk, kompatibel mit DVD+R DL-Format und mit USB-Anschluss für Box PC ohne DVD-Laufwerk.

Einrichtung der Hardware:

- Fahren Sie Windows® ordnungsgemäß herunter, und trennen Sie das Gerät vom Netz. Befolgen Sie anschließend die im Abschnitt Unterbrechungsfreie Stromversorgung (USV) (siehe Seite 107) beschriebenen Anweisungen.
- Trennen Sie alle Peripheriegeräte.

**HINWEIS:** Speichern Sie alle wichtigen Daten auf der Festplatte oder der Compact-Flash-Karte (die Neuinstallation überschreibt alle vorhandenen Daten). Bei der Neuinstallation wird der PC auf die Werkseinstellungen zurückgesetzt.

#### Neuinstallation

Weitere Angaben finden Sie im relevanten Verfahren auf der Wiederherstellungsund Dokumentations-DVD-ROM.

### Regelmäßige Reinigung und Wartung

### Einführung

Überprüfen Sie in regelmäßigen Abständen den allgemeinen Zustand des Box PCs. Beispiel:

- Sind alle Netz- und sonstigen Kabel richtig angeschlossen? Haben sich irgendwelche Kabel gelockert?
- Halten alle Montageklemmen das Gerät sicher in seiner Position fest?
- Liegt die Umgebungstemperatur im vorgegebenen Bereich?
- Sind Kratzer oder Schmutzspuren auf der Montagedichtung festzustellen?

Dieser Abschnitt beschreibt Wartungsarbeiten, die von einem geschulten und qualifizierten Anwender durchgeführt werden können.

# \Lambda 🕰 GEFAHR

#### GEFAHR EINES ELEKTRISCHEN SCHLAGS, EINER EXPLOSION ODER EI-NES LICHTBOGENS

- Unterbrechen Sie die gesamte Spannungsversorgung zum Gerät, bevor Sie Abdeckungen oder Komponenten des Systems entnehmen und Zubehör, Hardware oder Kabel installieren bzw. entfernen.
- Ziehen Sie das Netzkabel sowohl vom Box PC als auch von der Spannungsversorgung ab.
- Verwenden Sie stets ein genormtes Spannungsprüfgerät, um festzustellen, ob die Spannungsversorgung wirklich abgeschaltet ist.
- Montieren und befestigen Sie alle Abdeckungen oder Komponenten des Systems, bevor Sie das Gerät an das Netz anschließen und einschalten.
- Betreiben Sie den Box PC nur mit einer Spannungsversorgung von 24 VDC.

Die Nichtbeachtung dieser Anweisungen führt zu Tod oder schwerer Körperverletzung.

# **GEFAHR**

### EXPLOSIONSGEFAHR

- Überprüfen Sie stets die Explosionsschutzklasse Ihres Geräts gemäß ANSI/ISA 12.12.01 und CSA C22.2 N° 213, bevor Sie es in einer explosionsgefährdeten Umgebung installieren oder verwenden.
- Zum Ein- bzw. Ausschalten eines Box PCs in einem Ex-Bereich gemäß Klasse I, Division 2, müssen Sie entweder:
  - einen Schalter verwenden, der sich außerhalb des Ex-Bereichs befindet, oder
  - einen für die Klasse I, Division 1 zertifizierten Schalter innerhalb des Ex-Bereichs verwenden.
- Entfernen Sie Geräte oder schließen Sie diese nur an, wenn Sie zuvor die Stromversorgung abgeschaltet haben oder wenn bekannt ist, dass im betreffenden Bereich keine Gefahr besteht. Dies gilt für alle Anschlüsse einschließlich serieller, paralleler, Netz-, Erdungs-, und Netzwerkanschlüsse.
- Verwenden Sie in Ex-Bereichen nie ungeschirmte/ungeerdete Kabel.
- Verwenden Sie nur eine Konfiguration mit nicht eigenzündfähigen USB-Geräten.
- Falls in einem Gehäuse untergebracht, halten Sie Gehäusetüren und öffnungen ständig geschlossen, damit sich keine Fremdkörper in der Workstation ansammeln.

Die Nichtbeachtung dieser Anweisungen führt zu Tod oder schwerer Körperverletzung.

Während des Betriebs kann die Oberflächentemperatur des Kühlkörpers 70  $^\circ$  C (158  $^\circ$  F) erreichen.

# **WARNUNG**

#### GEFAHR VON VERBRENNUNGEN

Bei laufendem Betrieb nicht die Oberfläche des Kühlkörpers berühren.

Die Nichtbeachtung dieser Anweisungen kann Tod, schwere Körperverletzungen oder Sachschäden zur Folge haben.

### Reinigungslösungen

# **VORSICHT**

### SCHÄDLICHE REINIGUNGSLÖSUNGEN

Reinigen Sie weder das Gerät noch einzelne Gerätekomponenten mit Verdünnungsmitteln, organischen Lösungsmitteln oder starken Säuren.

Die Nichtbeachtung dieser Anweisungen kann Körperverletzungen oder Sachschäden zur Folge haben.

### Lithium-Batterie

Box PC enthält eine Batterie, die zur Sicherung der Echtzeituhr dient.

**HINWEIS:** Die unten aufgeführten Kenndaten, Merkmale und Grenzwerte gelten nur für dieses Zubehörteil und können von den Angaben für das Komplettgerät abweichen. Angaben zum Gerät, in denen dieses Zubehör installiert ist, finden Sie in den gerätespezifischen technischen Daten.

| Merkmale                                                | Werte                                          |
|---------------------------------------------------------|------------------------------------------------|
| Kapazität                                               | 950 mAh                                        |
| Spannung                                                | 3 VDC                                          |
| Selbstentladung bei 23 $^{\circ}$ C (73,4 $^{\circ}$ F) | < 1 % pro Jahr                                 |
| Lagerfähigkeit                                          | Max. 3 Jahre bei 30 $^\circ$ C (86 $^\circ$ F) |
| Umgebungsspezifische<br>Kenndaten                       |                                                |
| Lagertemperatur                                         | – 20 bis + 60 °C (–4 bis + 140 °F)             |
| Relative Luftfeuchtigkeit                               | 0 bis 95 %, nicht kondensierend                |

#### Austausch der Batterie

# \Lambda 🕰 GEFAHR

### GEFAHR EINES ELEKTRISCHEN SCHLAGS ODER LICHTBOGENS UND EX-PLOSIONSGEFAHR

Bevor mit diesem Arbeitsschritt begonnen wird, müssen die Sicherheitshinweise im Abschnitt Regelmäßige Reinigung und Wartung *(siehe Seite 155)* gelesen und verstanden werden.

Die Nichtbeachtung dieser Anweisungen führt zu Tod oder schwerer Körperverletzung.

# **GEFAHR**

### EXPLOSIONS-, BRAND- ODER VERÄTZUNGSGEFAHR

- Die Batterien durch Batterien desselben Typs ersetzen.
- Befolgen Sie alle Anweisungen des Batterieherstellers!
- Nicht aufladen, zerlegen, auf über 100 °C (212 °F) erhitzen oder verbrennen.
- Benutzen Sie Ihre Hände oder isoliertes Werkzeug, um die Batterie zu entfernen oder zu ersetzen.
- Sorgen Sie f
  ür die richtige Polarit
  ät, wenn Sie eine neue Batterie einlegen und anschlie
  ßen.
- Entfernen Sie alle austauschbaren Batterien, bevor Sie den Box PC entsorgen.
- Die Batterien ordnungsgemäß recyceln bzw. entsorgen.

# Die Nichtbeachtung dieser Anweisungen führt zu Tod oder schwerer Körperverletzung.

#### HINWEIS:

- Die Produktauslegung erlaubt den Austausch der Batterie bei ein- oder ausgeschaltetem Box PC. In einigen Ländern ist der Austausch von Batterien bei eingeschaltetem Gerät laut Sicherheitsbestimmungen untersagt.
- Wenn Sie die Batterie bei ausgeschalteter Stromversorgung austauschen, werden die zuvor gespeicherten (im nichtflüchtigen EEPROM-Speicher) Einstellungen wieder hergestellt. Datum und Uhrzeit müssen jedoch zurückgesetzt werden, da diese Daten beim Auswechseln der Batterie verloren gehen.
- Die Batterie darf nur von qualifiziertem Personal ausgetauscht werden.

| Schritt | Aktion                                                                                                    |  |
|---------|----------------------------------------------------------------------------------------------------|--|
| 1       | Trennen Sie die Spannungsversorgung vom Magelis Box PC.                                                                                                    |  |
| 2       | Berühren Sie den Gehäuse- oder Masseanschluss (nicht die Stromversorgung), um<br>Ihren Körper von elektrostatischer Aufladung zu befreien.                   |  |
| 3       | 1       Entfernen Sie die schwarze Kunststoffabdeckung aus dem Batteriefach         2       Ziehen Sie die Batterie vorsichtig mithilfe der Zugbänder heraus |  |

| Schritt | Aktion                                                                                                    |
|---------|----------------------------------------------------------------------------------------------------|
| 4       | Fassen Sie die Batterie nicht an den Kanten an. Zum Einsetzen der Batterie kann auch eine Isolierpinzette verwendet werden. |
|         |                                                                                                    |
| 5       | Setzen Sie die neue Batterie ein. Achten Sie auf korrekte Polarität.                                                        |
|         |                                                                                                    |
| 6       | Achten Sie beim Einsetzen der Batterie auf die korrekte Position des Bands, um den nächsten Austausch zu vereinfachen.      |
| 7       | Schließen Sie die Spannungsversorgung wieder an den Box PC (Netzkabel einstecken und Ein/Aus-Taste drücken).                |
| 8       | Eventuell müssen Sie Datum und Uhrzeit in den BIOS-Einstellungen zurücksetzen.                                              |

**HINWEIS:** Wird die Batterie im Box PC durch einen anderen Typ als den in diesem Dokument angegebenen Typ ersetzt, besteht Brand- oder Explosionsgefahr.

# A WARNUNG

### UNGEEIGNETE BATTERIEN KÖNNEN BRAND ODER EXPLOSIONEN VER-URSACHEN

Die Batterien nur durch Batterien desselben Typs ersetzen: CR2477N-Typ.

Die Nichtbeachtung dieser Anweisungen kann Tod, schwere Körperverletzungen oder Sachschäden zur Folge haben.

### Ersetzen des Lüfterfilters

# GEFAHR

#### GEFAHR EINES ELEKTRISCHEN SCHLAGS ODER LICHTBOGENS UND EX-PLOSIONSGEFAHR

Bevor mit diesem Arbeitsschritt begonnen wird, müssen die Sicherheitshinweise im Abschnitt Regelmäßige Reinigung und Wartung *(siehe Seite 155)* gelesen und verstanden werden.

# Die Nichtbeachtung dieser Anweisungen führt zu Tod oder schwerer Körperverletzung.

Die Lüfterfilter sind Verschleißteile und sollten in angemessenen Abständen überprüft werden, um sicherzustellen, dass der Luftstrom für eine ausreichende Kühlung sorgt. Ein Austausch oder eine Reinigung des Filterbausatzes ist in diesem Fall angebracht.

In der nachfolgenden Übersicht wird die Vorgehensweise zum Austausch des Lüfterfilters beschrieben.

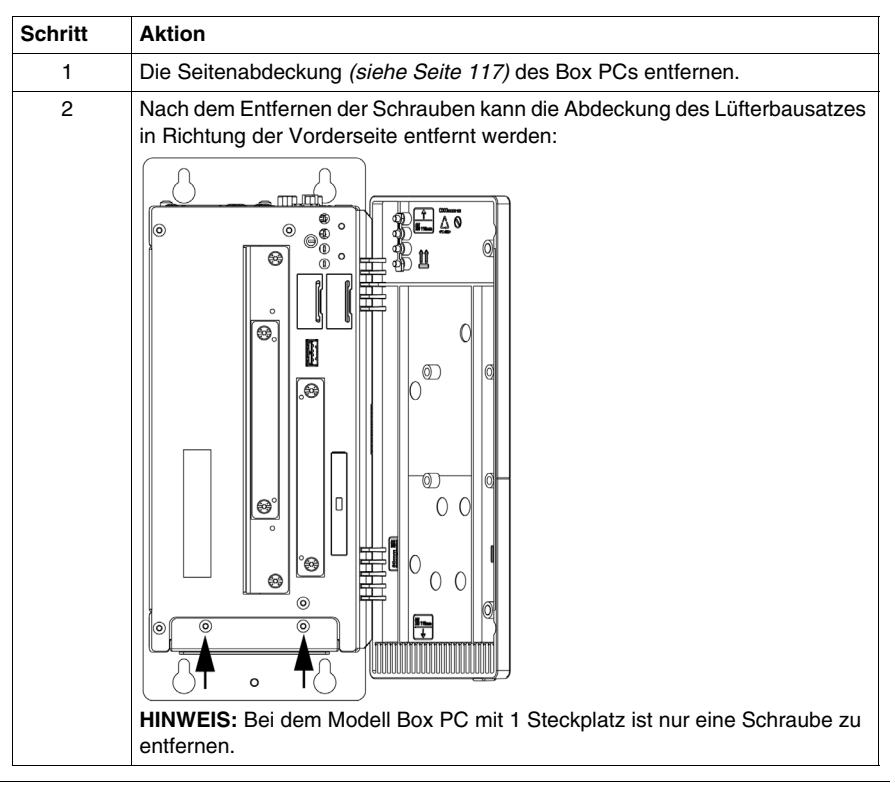

| Schritt | Aktion                                                                                                    |  |
|---------|----------------------------------------------------------------------------------------------------|--|
| 3       | Den Staubfilter in der Abdeckung des Lüfterbausatzes entfernen und mit den Filterklammern befestigen.                                                                                                    |  |
|         | 1 2                                                                                                    |  |
|         |                                                                                                    |  |
|         | <ol> <li>Abdeckung des Lüfter-Bausatzes</li> <li>Staubfilter</li> <li>Filterklammer</li> </ol>                                                                                                    |  |
| 4       | Den Lüfter-Bausatz im Gehäuse positionieren und mithilfe der unter Schritt 2<br>entfernten Torx-Schrauben befestigen.<br>HINWEIS: Das empfohlene Drehmoment zum Anziehen dieser Schrauben<br>beträgt 0,5 Nm (4,5 lb-in). |  |

# **A** VORSICHT

### **ÜBERHÖHTES ANZUGSMOMENT UND LOSE TEILE**

- Beim Festziehen der Schrauben von Montageklemmen, Gehäuse, Zubehör oder Klemmleisten ein Anzugsmoment von 0,5 Nm (4,5 lb-in) nicht überschreiten. Übermäßige Kraftanwendung beim Anziehen der Schrauben kann die Kunststoffmontageklemmen beschädigen.
- Achten Sie beim Anbringen oder Entfernen von Schrauben darauf, dass diese nicht in das Box PC-Gehäuse fallen.

# Die Nichtbeachtung dieser Anweisungen kann Körperverletzungen oder Sachschäden zur Folge haben.

#### Austausch des Lüfter-Bausatzes

Der Lüfter-Bausatz hilft, ein Überhitzen des Box PC zu verhindern. Zum Austausch des Lüfter-Bausatzes halten Sie sich an die Installationsanleitung (siehe Seite 129).

# Anhang

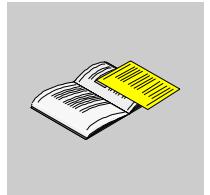

### Zubehör

# Α

### Zubehör für den Box PC

### Verfügbares Zubehör

Zubehörteile sind optional erhältlich. Sie finden nachstehend die Liste der verfügbaren Zubehörteile für den Box PC:

| Beschreibung                                              | Bestellnummer   |
|-----------------------------------------------------------|-----------------|
| Wartungsbausatz                                           | HMIYBMKT11      |
| 250 GB-Festplattenlaufwerk                                | HMIYHDD025011   |
| 32 GB SDD Flash-Disk                                      | HMIYSDD003211   |
| 2 GB-Compact-Flash                                        | HMIYCFS0211     |
| 4 GB-Compact-Flash                                        | HMIYCFS0411     |
| 8 GB-Compact-Flash                                        | HMIYCFS0811     |
| Zusätzliche DVI-I-Schnittstelle                           | HMIYINDVIRGB11  |
| Adapter vom DVI-I-Ausgang zu RGB                          | HMIYADDVIRGB11  |
| DVD-Laufwerk, Lesegerät/Brenner für Einschub              | HMIYDRDVDRW11   |
| Adapter für Speicherlaufwerk in Einschub                  | HMIYADSLIDEIN11 |
| RS-232/422/485-Schnittstelle ohne SRAM                    | HMIYBINSL11     |
| RAID PCI-redundantes Festplattenlaufwerk                  | HMIYRAIDPCI11   |
| Ersatz RAID-Festplattenlaufwerk                           | HMIYRAIDD025011 |
| USV-Kit ext. USV-Batterie + 3 m langes Kabel              | HMIYUPSKT11     |
| Netzfilter für Marine-Zulassung                           | HMIYLFIMAR11    |
| Lüfter-Bausatz für Box PC mit 1 Steckplatz für PCI/PCIe   | HMIYBFKT11      |
| Lüfter-Bausatz für Box PC mit 2 Steckplätzen für PCI/PCIe | HMIYBFKT21      |
| Lüfter-Bausatz für Box PC mit 5 Steckplätzen für PCI/PCIe | HMIYBFKT51      |

### Index

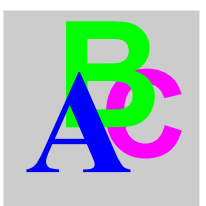

### Α

Abmessungen, 48

## В

Beschreibung Box PC, BIOS USB-Konfiguration, -Setup und Boot-Verfahren, Boot-Menü, Exit Menu (Menü "Beenden"), Hauptmenü, Menü "Erweitert", Sicherheitsmenü, Tasten, *86* 

# С

Compact Flash (CF)-Karte, Compact-Flash (CF)-Karte begrenzte Anzahl an Datenschreibvorgängen, *121* Einsetzen, Entfernen, Sicherung, Vorbereitung,

### D

DC-Netzkabel Anschluss, 75

### Ε

Einbauort, 58 Erdung, 70 Erschütterungen und Stöße, 63 Erstmaliges Einschalten, 67 Ethernet Kenndaten, 44

Installation in explosionsgefährdeten Bereichen – Für die USA und Kanada, 25

### Κ

Kenndaten des Box PC, 42 Komponenten, 32

### L

Lieferumfang, Lithium-Batterie, Lithiumbatterie Austauschverfahren, Lüfter-Bausatz, Installation, Lüfterfilter Austauschverfahren,

### Μ

Montage des Box PC, 58

### Ρ

PCI/PCIe-Karteneinbau, 114 Produktkenndaten, 42

# R

RAID-Option, Hardware-Installation, Konfiguration, Reinigung,

# S

serielle Schnittstelle Kenndaten, 44 Serielle Schnittstelle Pinbelegung, 81 SPS, 135 Kabel und Konverter, 139 traditionelle Architekturen, 137 Transparent Ready-Architekturen, 136 Standards, 22 Systemüberwachung Einstellung, 149 Schnittstelle, 142

## U

Umgebungsspezifische Kenndaten, 45 unterbrechungsfreie Stromversorgung (USV), 107 USB-Schnittstelle Kenndaten, 44

## V

Vorbereitung der Montage des Box PC, 63 vorderseitiger USB-Ausgang, 79 Vorgehensweise bei der Neuinstallation, 154

### W

Wartung, 155

### Ζ

Zertifizierungen, 22 Zubehör, 165